VERSÃO 2.1 AGOSTO DE 2022 702P08893

## Impressora Xerox® B310

Guia do usuário

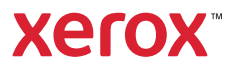

© 2022 Xerox Corporation. Todos os direitos reservados. Xerox° é marca da Xerox Corporation nos Estados Unidos e em outros países.

Adobe<sup>°</sup>, o logotipo Adobe PDF, Adobe<sup>°</sup> Reader<sup>°</sup>, Adobe<sup>°</sup> Type Manager<sup>°</sup>, ATM<sup>°</sup>, Flash<sup>°</sup>, Macromedia<sup>°</sup>, Photoshop<sup>°</sup> e PostScript<sup>°</sup> são marcas ou marcas registradas da Adobe Systems, Inc.

Apple<sup>°</sup>, Bonjour<sup>°</sup>, EtherTalk<sup>°</sup>, TrueType<sup>°</sup>, iPad<sup>°</sup>, iPhone<sup>°</sup>, iPod<sup>°</sup>, iPod touch<sup>°</sup>, AirPrint<sup>°</sup> e o logotipo AirPrint<sup>°</sup>, Mac<sup>°</sup>, Mac OS<sup>°</sup> e Macintosh<sup>°</sup> são marcas ou marcas registradas da Apple Inc. nos estados e em outros países.

O serviço de webmail Gmail" e a plataforma de tecnologia móvel Android" são marcas da Google, Inc.

HP-GL°, HP-UX° e PCL° são marcas registradas da Hewlett-Packard Corporation nos Estados Unidos e/ou em outros países.

IBM° e AIX° são marcas registradas da International Business Machines Corporation nos Estados Unidos e/ou em outros países.

McAfee°, ePolicy Orchestrator° e McAfee ePO° são marcas ou marcas registradas da McAfee, Inc. nos Estados Unidos e em outros países.

Microsoft<sup>°</sup>, Windows Vista<sup>°</sup>, Windows<sup>°</sup>, Windows Server<sup>°</sup> e OneDrive<sup>°</sup> são marcas registradas da Microsoft Corporation nos Estados Unidos e em outros países.

Mopria é uma marca da Mopria Alliance.

PANTONE<sup>®</sup> e outras marcas comerciais Pantone, Inc. são propriedade da Pantone, Inc.

UNIX° é uma marca nos Estados Unidos e em outros países, licenciada exclusivamente por meio da X/ Open Company Limited.

Linux<sup>®</sup> é uma marca registrada da Linus Torvalds.

Wi-Fi CERTIFIED Wi-Fi Direct<sup>®</sup> é uma marca registrada da Wi-Fi Alliance.

PCL<sup>•</sup> é uma marca registrada da Hewlett-Packard Company. PCL é a designação de um conjunto de comandos (linguagem) e funções de impressora incluído em seus produtos de impressora. Esta impressora foi projetada para ser compatível com a linguagem PCL. Isso significa que a impressora reconhece comandos PCL utilizados em vários aplicativos e que ela emula as funções correspondentes aos comandos.

Todas as outras marcas comerciais pertencem a seus respectivos proprietários.

## Índice

| 1 Segurança                                                                      | 9  |
|----------------------------------------------------------------------------------|----|
| Convenções                                                                       | 10 |
| Declarações de produtos                                                          | 11 |
| Seguranca de manutenção                                                          | 14 |
| Informações sobre consumíveis                                                    | 15 |
| 2 Aprendendo sobre a impressora                                                  | 17 |
|                                                                                  |    |
| Configuração da impressora                                                       | 18 |
| Usando o painel de controle                                                      | 19 |
| Compreendendo o status da luz indicadora                                         | 20 |
| Seleção do papel                                                                 | 21 |
| Diretrizes de papel                                                              | 21 |
| Características do papel                                                         | 21 |
| Papel inaceitável                                                                | 22 |
| Seleção de formulários pré-impressos e papel timbrado                            | 22 |
| Armazenamento do papel                                                           | 23 |
| Tamanhos de papel compatíveis                                                    | 23 |
| lipos de papel compativeis                                                       |    |
| S Instalação e configuração                                                      |    |
| Conectando cabos                                                                 | 32 |
| Localização do endereco IP da impressora                                         | 33 |
| Carregamento de papel e mídia especial                                           |    |
| Configuração do tamanho o do tipo do papol                                       |    |
| Configuração das definições universais do papel                                  |    |
| Carregamento das bandeias                                                        |    |
| Carregamento do alimentador multiuso                                             |    |
| Conexão de bandejas                                                              |    |
| Instalação e atualização do software, drivers e firmware                         |    |
| Instalação do software                                                           |    |
| Atualização de software                                                          | 43 |
| Exportando ou importando um arquivo de configuração                              | 43 |
| Aplicativo Xerox® Easy Assist                                                    | 44 |
| Conexão ao aplicativo Xerox® Easy Assist para impressoras instaladas             | 47 |
| Rede                                                                             | 48 |
| Conexão da impressora a uma rede Wi-Fi                                           | 48 |
| Conectando a impressora em uma rede sem fio usando o Wi-Fi Protected Setup (WPS) | 48 |
| Configuração de Wi-Fi Direct                                                     | 48 |
| Conexão de um dispositivo móvel à impressora                                     |    |
|                                                                                  | 49 |
| Conexão de um dispositivo móvel à impressora                                     |    |

| Verificação da conectividade da impressora                                           | 50 |
|--------------------------------------------------------------------------------------|----|
| Impressão da Página de definições de menu                                            | 51 |
|                                                                                      |    |
| 4 Protegendo a impressora                                                            | 53 |
| Localização do slot de segurança                                                     | 54 |
| Apagando a memória da impressora                                                     | 55 |
| Restauração das configurações padrão de fábrica                                      |    |
| Declaração de volatilidade                                                           |    |
|                                                                                      |    |
| 5 Imprimir                                                                           | 59 |
| Impressão a partir de um computador                                                  | 60 |
| Impressão a partir de um dispositivo móvel                                           | 61 |
| Impressão a partir de um dispositivo móvel utilizando o Servico de impressão Mopria" | 61 |
| Impressão a partir de um dispositivo móvel utilizando o AirPrint <sup>®</sup>        | 61 |
| Impressão por meio de um dispositivo móvel utilizando o Wi-Fi Direct®                | 61 |
| Impressão de uma lista de amostras de fontes                                         | 63 |
| Folhas separadoras entre as cópias                                                   | 64 |
| Cancelamento de um trabalho de impressão                                             | 65 |
| No painel de controle da impressora                                                  | 65 |
| No computador                                                                        | 65 |
| Aiuste de tonalidade do toner                                                        |    |
| ,                                                                                    |    |
| 6 Usando os menus da impressora                                                      | 67 |
| Mana do monus                                                                        | 68 |
| Dispecitive                                                                          |    |
|                                                                                      |    |
| Modo econômico                                                                       |    |
| Notificações                                                                         | 70 |
| Gerenciamento de energia                                                             |    |
| Restaurar padrões de fábrica                                                         | 74 |
| Manutenção                                                                           | 74 |
| Sobre esta impressora                                                                | 76 |
| Imprimir                                                                             | 78 |
| Layout                                                                               | 78 |
| Configuração                                                                         | 79 |
| Qualidade                                                                            | 80 |
| PostScript                                                                           | 81 |
| PCL                                                                                  | 81 |
| Imagem                                                                               | 83 |
| Papel                                                                                | 85 |
| Configuração de bandeja                                                              | 85 |
| Configuração de material de impressão                                                | 86 |
| Rede/portas                                                                          | 88 |
| Visão geral da rede                                                                  |    |
| Sem fio                                                                              |    |
| Wi-Fi Direct                                                                         |    |
| AIRPRINT.                                                                            |    |
| Gerenciamento de serviços moveis<br>Ethernet                                         |    |
|                                                                                      |    |

| ТСР/ІР                                                                                                    | 96                                                                        |
|----------------------------------------------------------------------------------------------------|---------------------------------------------------------------------------|
| SNMP                                                                                                    | 99                                                                        |
| IPSec                                                                                                    | 101                                                                       |
| 802.1x                                                                                                    |                                                                           |
| Configuração LPD                                                                                                    |                                                                           |
| Configurações de HTTP/FTP                                                                                                    |                                                                           |
|                                                                                                    |                                                                           |
| Restringif desso externo a rede                                                                                                    |                                                                           |
|                                                                                                    | 100                                                                       |
| Segurança                                                                                                    |                                                                           |
| Métodos de login                                                                                                    |                                                                           |
| Gerenciamento de certificados                                                                                                    |                                                                           |
| Restrições de login                                                                                                    |                                                                           |
| Anggar arquivos de dados temporários                                                                                                    |                                                                           |
| Configurações de soluções LDAP                                                                                                    |                                                                           |
| Diversos                                                                                                    |                                                                           |
| Relatórios                                                                                                    |                                                                           |
| Páging de definições de menu                                                                                                    | 115                                                                       |
| Dispositivo                                                                                                    |                                                                           |
| Imprimir                                                                                                    |                                                                           |
|                                                                                                    |                                                                           |
| Plano de suprimentos                                                                                                    |                                                                           |
| ,<br>Ativação do plano                                                                                                    |                                                                           |
| Conversão de plano                                                                                                    |                                                                           |
| Serviço de assinatura                                                                                                    |                                                                           |
| Solução de problemas                                                                                                    |                                                                           |
|                                                                                                    | 110                                                                       |
| 7 Manutenção da Impressora                                                                                                    |                                                                           |
| Verificação do status de peças e suprimentos                                                                                                    | 120                                                                       |
| Configuração de notificações de suprimento                                                                                                    | 121                                                                       |
| Configuração de alertas de e-mail                                                                                                    |                                                                           |
| Exibição de relatórios                                                                                                    |                                                                           |
| Solicitação de peças e suprimentos                                                                                                    |                                                                           |
| l Isando pecas e suprimentos aenuínos da Xerox                                                                                                    |                                                                           |
|                                                                                                    |                                                                           |
| Substituição de peças e suprimentos                                                                                                    |                                                                           |
| Substituição de peças e suprimentos<br>Troca do cartucho de toner                                                                                                    |                                                                           |
| Substituição de peças e suprimentos<br>Troca do cartucho de toner<br>Como substituir a unidade de imaaem                                                                                                    |                                                                           |
| Substituição de peças e suprimentos genanos da Xerox<br>Troca do cartucho de toner<br>Como substituir a unidade de imagem<br>Recolocação da bandeja                                                                                                    |                                                                           |
| Substituição de peças e suprimentos genanos da Xerox.<br>Troca do cartucho de toner<br>Como substituir a unidade de imagem<br>Recolocação da bandeja<br>Limpeza de peças da impressora                                                                                                    |                                                                           |
| Substituição de peças e suprimentos<br>Troca do cartucho de toner<br>Como substituir a unidade de imagem<br>Recolocação da bandeja<br>Limpeza de peças da impressora                                                                                                    |                                                                           |
| Substituição de peças e suprimentos genanos da Xerox.<br>Troca do cartucho de toner.<br>Como substituir a unidade de imagem.<br>Recolocação da bandeja .<br>Limpeza de peças da impressora .<br>Limpeza da impressora .<br>Economia de energia e papel.                                                                                                    |                                                                           |
| Substituição de peças e suprimentos<br>Troca do cartucho de toner<br>Como substituir a unidade de imagem<br>Recolocação da bandeja<br>Limpeza de peças da impressora<br>Economia de energia e papel<br>Definição das configurações do modo de economia de energia                                                                                                    |                                                                           |
| Substituição de peças e suprimentos genanos da XeroX<br>Troca do cartucho de toner<br>Como substituir a unidade de imagem<br>Recolocação da bandeja<br>Limpeza de peças da impressora<br>Limpeza da impressora<br>Economia de energia e papel<br>Definição das configurações do modo de economia de energia<br>Economia de suprimentos.                                                                                                    |                                                                           |
| Substituição de peças e suprimentos genanos da XeroX.<br>Troca do cartucho de toner.<br>Como substituir a unidade de imagem.<br>Recolocação da bandeja .<br>Limpeza de peças da impressora .<br>Limpeza da impressora .<br>Economia de energia e papel.<br>Definição das configurações do modo de economia de energia.<br>Economia de suprimentos.<br>Para mover a impressora para outro local.                                                                                                    | 125<br>125<br>127<br>130<br>131<br>131<br>132<br>132<br>132<br>132<br>133 |
| Substituição de peças e suprimentos genanios da XeroX<br>Troca do cartucho de toner<br>Como substituir a unidade de imagem<br>Recolocação da bandeja<br>Limpeza de peças da impressora<br>Limpeza da impressora<br>Economia de energia e papel<br>Definição das configurações do modo de economia de energia<br>Economia de suprimentos<br>Para mover a impressora para outro local<br>8 Solucionando um problema                                                                                              |                                                                           |
| Substituição de peças e suprimentos genanos da Xerox.<br>Troca do cartucho de toner.<br>Como substituir a unidade de imagem.<br>Recolocação da bandeja .<br>Limpeza de peças da impressora .<br>Limpeza da impressora .<br>Economia de energia e papel.<br>Definição das configurações do modo de economia de energia.<br>Economia de suprimentos.<br>Para mover a impressora para outro local.<br>8 Solucionando um problema                                                                                  |                                                                           |
| Substituição de peças e suprimentos genanos da Acrox.<br>Substituição de peças e suprimentos.<br>Troca do cartucho de toner.<br>Como substituir a unidade de imagem.<br>Recolocação da bandeja .<br>Limpeza de peças da impressora .<br>Limpeza da impressora .<br>Economia de energia e papel.<br>Definição das configurações do modo de economia de energia.<br>Economia de suprimentos.<br>Para mover a impressora para outro local.<br>8 Solucionando um problema.<br>Problemas na qualidade de impressão. |                                                                           |

|      | Baixa qualidade de impressão                                                                                                    |                                                             |
|------|----------------------------------------------------------------------------------------------------|-------------------------------------------------------------|
|      | Os trabalhos de impressão não são impressos                                                                                                    |                                                             |
|      | Impressão lenta                                                                                                    | 173                                                         |
|      | O trabalho é impresso a partir da bandeja errada ou no papel errado                                                                                                    | 177                                                         |
|      | A impressora não está respondendo                                                                                                    | 178                                                         |
|      | Problemas de conexão de rede                                                                                                    |                                                             |
|      | Não é possível abrir o Servidor Web incorporado                                                                                                    |                                                             |
|      | Não é possível conectar a impressora a uma rede Wi-Fi                                                                                                    |                                                             |
|      | Problemas com suprimentos                                                                                                    |                                                             |
|      | Substituir cartucho, incompatibilidade de região da impressora                                                                                                    | 183                                                         |
|      | Suprimentos e pecas que não são Xerox                                                                                                    |                                                             |
|      | Limpeza de atolamentos                                                                                                    | 185                                                         |
|      | Para evitar atolamentos                                                                                                    | 185                                                         |
|      | Para identificar os locais dos atolamentos                                                                                                    |                                                             |
|      | Atolamento de papel na bandeia de saída padrão                                                                                                    | 187                                                         |
|      | Atolamento de papel no alimentador multiuso                                                                                                    |                                                             |
|      | Atolamento de papel nas bandejas                                                                                                    |                                                             |
|      | Atolamento de papel na unidade duplex                                                                                                    |                                                             |
|      | Atolamento de papel na porta dianteira                                                                                                    | 199                                                         |
|      | Problemas de alimentação do papel                                                                                                    |                                                             |
|      | O envelope se fecha durante a impressão                                                                                                    |                                                             |
|      | A impressão agrupada não funciona                                                                                                    |                                                             |
|      | A conexão de bandejas não funciona                                                                                                    |                                                             |
|      | O papel atola com frequência                                                                                                    |                                                             |
|      | As páginas atoladas não são impressas novamente                                                                                                    |                                                             |
|      | Entrando em contato com o suporte ao cliente                                                                                                    |                                                             |
|      |                                                                                                    |                                                             |
|      |                                                                                                    | 200                                                         |
| A Iı | nformações regulamentares                                                                                                    |                                                             |
| A Iı | nformações regulamentares                                                                                                    |                                                             |
| A Iı | nformações regulamentares<br>Regulamentações básicas<br>Níveis de emissão de ruído                                                                                                    |                                                             |
| A Iı | nformações regulamentares<br>Regulamentações básicas<br>Níveis de emissão de ruído<br>Aviso de sensibilidade à estática                                                                                                    |                                                             |
| A Iı | nformações regulamentares<br>Regulamentações básicas<br>Níveis de emissão de ruído<br>Aviso de sensibilidade à estática<br>ENERGY STAR                                                                                                    |                                                             |
| A Ir | nformações regulamentares<br>Regulamentações básicas<br>Níveis de emissão de ruído<br>Aviso de sensibilidade à estática<br>ENERGY STAR<br>Informações sobre temperatura                                                                                                    |                                                             |
| A Iı | nformações regulamentares<br>Regulamentações básicas<br>Níveis de emissão de ruído<br>Aviso de sensibilidade à estática<br>ENERGY STAR<br>Informações sobre temperatura<br>Información de la energía de México                                                                                                    |                                                             |
| A Iı | nformações regulamentares<br>Regulamentações básicas<br>Níveis de emissão de ruído<br>Aviso de sensibilidade à estática<br>ENERGY STAR<br>Informações sobre temperatura<br>Información de la energía de México<br>Aviso sobre laser                                                                                                    |                                                             |
| A Iı | nformações regulamentares<br>Regulamentações básicas<br>Níveis de emissão de ruído<br>Aviso de sensibilidade à estática<br>ENERGY STAR<br>Informações sobre temperatura<br>Información de la energía de México<br>Aviso sobre laser<br>Energia                                                                                                    | 209<br>210<br>210<br>210<br>210<br>210<br>211<br>211<br>211 |
| A Iı | nformações regulamentares<br>Regulamentações básicas<br>Níveis de emissão de ruído<br>Aviso de sensibilidade à estática<br>ENERGY STAR<br>Informações sobre temperatura<br>Información de la energía de México<br>Aviso sobre laser<br>Energia<br>Avisos regulamentares para produtos sem fio.                                                                                                    |                                                             |
| A Iı | nformações regulamentares<br>Regulamentações básicas<br>Níveis de emissão de ruído<br>Aviso de sensibilidade à estática<br>ENERGY STAR<br>Informações sobre temperatura<br>Información de la energía de México<br>Aviso sobre laser<br>Energia<br>Avisos regulamentares para produtos sem fio<br>Declaração de informações de conformidade da Comissão Federal de Comunicações                                                                                                    | 209<br>210<br>210<br>210<br>210<br>211<br>211<br>211<br>213 |
| A Iı | nformações regulamentares<br>Regulamentações básicas<br>Níveis de emissão de ruído<br>Aviso de sensibilidade à estática<br>ENERGY STAR<br>Informações sobre temperatura<br>Información de la energía de México<br>Aviso sobre laser<br>Energia<br>Avisos regulamentares para produtos sem fio<br>Declaração de informações de conformidade da Comissão Federal de Comunicações<br>(FCC)                                                                                                    |                                                             |
| A Iı | nformações regulamentares<br>Regulamentações básicas<br>Níveis de emissão de ruído<br>Aviso de sensibilidade à estática<br>ENERGY STAR<br>Informações sobre temperatura<br>Información de la energía de México<br>Aviso sobre laser<br>Energia<br>Avisos regulamentares para produtos sem fio<br>Declaração de informações de conformidade da Comissão Federal de Comunicações<br>(FCC)<br>Declaração de conformidade da Innovation, Science and Economic Development                                                                                                    |                                                             |
| A Iı | nformações regulamentares<br>Regulamentações básicas<br>Níveis de emissão de ruído<br>Aviso de sensibilidade à estática<br>ENERGY STAR<br>Informações sobre temperatura<br>Información de la energía de México.<br>Aviso sobre laser<br>Energia<br>Avisos regulamentares para produtos sem fio.<br>Declaração de informações de conformidade da Comissão Federal de Comunicações<br>(FCC).<br>Declaração de conformidade da Innovation, Science and Economic Development<br>Canada.                                                                                                    |                                                             |
| A Iı | nformações regulamentares<br>Regulamentações básicas<br>Níveis de emissão de ruído<br>Aviso de sensibilidade à estática<br>ENERGY STAR<br>Informações sobre temperatura.<br>Información de la energía de México<br>Aviso sobre laser<br>Energia<br>Avisos regulamentares para produtos sem fio<br>Declaração de informações de conformidade da Comissão Federal de Comunicações<br>(FCC).<br>Declaração de conformidade da Innovation, Science and Economic Development<br>Canada.                                                                                                    |                                                             |
| A Iı | nformações regulamentares<br>Regulamentações básicas<br>Níveis de emissão de ruído<br>Aviso de sensibilidade à estática<br>ENERGY STAR<br>Informações sobre temperatura.<br>Información de la energía de México<br>Aviso sobre laser<br>Energia<br>Avisos regulamentares para produtos sem fio.<br>Declaração de informações de conformidade da Comissão Federal de Comunicações<br>(FCC).<br>Declaração de conformidade da Innovation, Science and Economic Development<br>Canada.<br>Alemanha.                                                                                                    |                                                             |
| A Iı | nformações regulamentares<br>Regulamentações básicas<br>Níveis de emissão de ruído<br>Aviso de sensibilidade à estática<br>ENERGY STAR<br>Informações sobre temperatura.<br>Información de la energía de México.<br>Aviso sobre laser<br>Energia<br>Avisos regulamentares para produtos sem fio.<br>Declaração de informações de conformidade da Comissão Federal de Comunicações<br>(FCC).<br>Declaração de conformidade da Innovation, Science and Economic Development<br>Canada.<br>Alemanha.<br>Turkey RoHS Regulation.<br>Conformidade de RoHS da Ucrânia                                                                                                    |                                                             |
| A Ir | nformações regulamentares                                                                                                    |                                                             |
| A Ir | nformações regulamentares                                                                                                    |                                                             |
| A In | nformações regulamentares<br>Regulamentações básicas<br>Níveis de emissão de ruído<br>Aviso de sensibilidade à estática<br>ENERGY STAR<br>Informações sobre temperatura.<br>Información de la energía de México<br>Aviso sobre laser<br>Energia<br>Avisos regulamentares para produtos sem fio<br>Declaração de informações de conformidade da Comissão Federal de Comunicações<br>(FCC)<br>Declaração de conformidade da Innovation, Science and Economic Development<br>Canada<br>Alemanha<br>Turkey ROHS Regulation<br>Conformidade de ROHS da Ucrânia<br>Fichas de informações de segurança de produtos químicos<br>eciclagem e descarte<br>Descarte e reciclagem do produto                                                                                                    |                                                             |
| A In | nformações regulamentares.<br>Regulamentações básicas<br>Níveis de emissão de ruído<br>Aviso de sensibilidade à estática<br>ENERGY STAR<br>Informações sobre temperatura.<br>Información de la energía de México.<br>Aviso sobre laser<br>Energia<br>Avisos regulamentares para produtos sem fio.<br>Declaração de informações de conformidade da Comissão Federal de Comunicações<br>(FCC).<br>Declaração de conformidade da Innovation, Science and Economic Development<br>Canada.<br>Alemanha.<br>Turkey RoHS Regulation.<br>Conformidade de RoHS da Ucrânia .<br>Fichas de informações de segurança de produtos químicos<br>eciclagem e descarte.<br>Descarte e reciclagem do produto<br>América do Norte                                                                                                    |                                                             |
| A Iı | Informações regulamentares         Regulamentações básicas         Níveis de emissão de ruído         Aviso de sensibilidade à estática         ENERGY STAR         Informações sobre temperatura.         Informações sobre temperatura.         Informações sobre temperatura.         Informações sobre temperatura.         Informações sobre temperatura.         Informações sobre laser         Energia         Avisos regulamentares para produtos sem fio.         Declaração de informações de conformidade da Comissão Federal de Comunicações         (FCC)         Declaração de conformidade da Innovation, Science and Economic Development         Canada.         Alemanha.         Turkey RoHS Regulation.         Conformidade de RoHS da Ucrânia         Fichas de informações de segurança de produtos químicos .         eciclagem e descarte         Descarte e reciclagem do produto         América do Norte         Xerox Green World Alliance. |                                                             |

| Diretiva de resíduos de equipamentos elétricos e eletrônicos (WEEE, Waste from Electrical and Elec- |       |
|----------------------------------------------------------------------------------------------------|-------|
| tronic Equipment)                                                                                   | . 223 |
| Aviso de resíduo eletrônico da Índia                                                                | . 223 |

Índice

## Segurança

Este capítulo contém:

| Convenções                    | 10 |
|-------------------------------|----|
| Declarações de produtos       | 11 |
| Segurança de manutenção       | 14 |
| Informações sobre consumíveis | 15 |

Sua impressora e os suprimentos recomendados foram projetados e testados para atender a exigências de segurança rígidas. A atenção às seguintes informações garantirá uma operação contínua e segura da impressora Xerox.

#### Convenções

Nota: Uma nota identifica informações que podem ajudar você.

Aviso: Um aviso identifica algo que pode danificar o hardware ou o software do produto.

Cuidado: Uma atenção indica uma situação potencialmente perigosa que pode ferir você.

Diferentes tipos de instruções incluem:

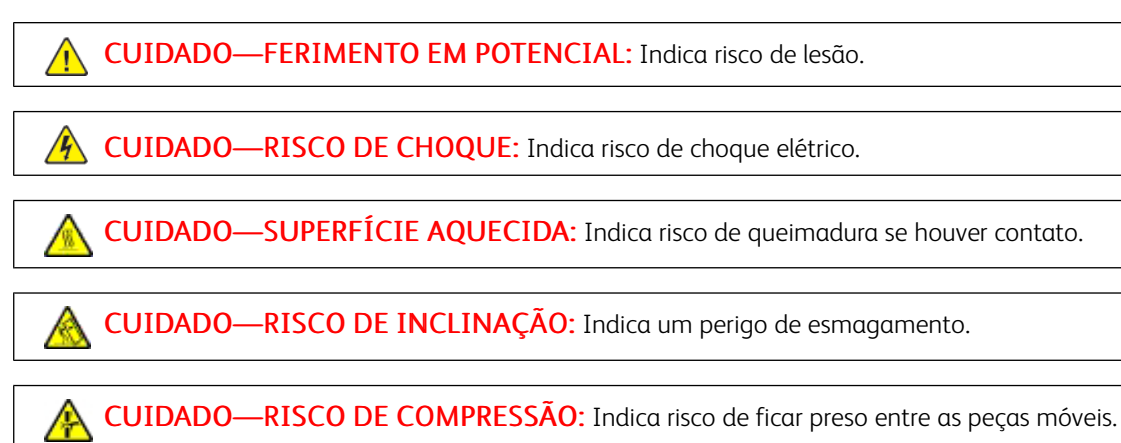

\land CUIDADO—PEÇAS MÓVEIS: Indica risco de lesão por laceração ou abrasão das peças rotativas.

#### Declarações de produtos

**CUIDADO—FERIMENTO EM POTENCIAL:** Para evitar riscos de incêndio ou choque elétrico, conecte o cabo de alimentação a uma saída elétrica com classificação e adequadamente aterrada que esteja próxima do produto e facilmente acessível.

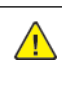

**CUIDADO—FERIMENTO EM POTENCIAL:** Para evitar o risco de incêndio ou choque elétrico, utilize somente o cabo de energia fornecido com este produto ou um cabo de energia de substituição fornecido por um fabricante autorizado.

**CUIDADO—FERIMENTO EM POTENCIAL:** Não use este produto com extensões, filtros de linha com várias tomadas, extensores com várias tomadas ou dispositivos UPS. A capacidade de potência desses tipos de acessórios pode facilmente ser sobrecarregada por uma impressora a laser e resultar em risco de incêndio, danos materiais ou baixo desempenho.

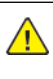

**CUIDADO**—**FERIMENTO EM POTENCIAL:** Não use este produto com um filtro de linha. O uso de dispositivos de proteção contra sobretensão pode resultar em risco de incêndio, danos materiais ou baixo desempenho da impressora.

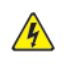

**CUIDADO**—**RISCO DE CHOQUE:** Para evitar risco de choque elétrico, não coloque ou use este produto perto da água ou em locais molhados.

**CUIDADO**—**RISCO DE CHOQUE:** Para evitar o risco de choque elétrico, não instale este produto nem faça conexões elétricas ou a cabo, como recursos do fax, cabos de energia ou telefone, durante tempestades com relâmpago.

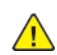

**CUIDADO**—**FERIMENTO EM POTENCIAL:** Não recorte, torça, enrole, amasse ou coloque objetos pesados no cabo de alimentação. Não submeta o cabo de alimentação à abrasão ou estresse. Não coloque o cabo de alimentação entre objetos como móveis e paredes. Se qualquer um desses itens forem observados, poderá haver risco de incêndio ou choque elétrico. Inspecione o cabo de alimentação regularmente para verificar sinais desses problemas. Remova o cabo de alimentação da tomada elétrica antes de verificá-lo.

CUIDADO—RISCO DE CHOQUE: Para evitar risco de choque elétrico, verifique se todas as conexões externas como conexões Ethernet e do sistema telefônico estão corretamente instaladas em suas portas plug-in marcadas.

CUIDADO—RISCO DE CHOQUE: Para evitar o risco de choque elétrico, se você for acessar a placa da controladora ou instalar hardware opcional ou dispositivos de memória algum tempo após configurar a impressora, desligue a impressora e desconecte o cabo de alimentação da tomada elétrica antes de continuar. Se houver outros dispositivos conectados à impressora, desligue-os também e desconecte os cabos que entram na impressora. **CUIDADO**—**RISCO DE CHOQUE:** Para evitar o risco de choque elétrico ao limpar a parte externa da impressora, desconecte o cabo de alimentação da tomada e todos os cabos da impressora antes de prosseguir.

**CUIDADO—FERIMENTO EM POTENCIAL:** Se o peso da impressora for superior a 20kg (44lb), podem ser necessárias duas ou mais pessoas para levantá-la com segurança.

**CUIDADO—FERIMENTO EM POTENCIAL:** Ao mover a impressora, siga estas diretrizes para evitar danos a você ou à impressora:

- Certifique-se de que todas as portas e bandejas estejam fechadas.
- Desligue a impressora e desconecte o cabo de energia da tomada elétrica.
- Desconecte todos os fios e cabos da impressora.
- Se a impressora tiver bandejas opcionais de chão separadas ou opções de saída conectadas a ela, desconecte-as antes de mover a impressora.
- Se a impressora tiver uma base com rodinhas, empurre-a com cuidado até o novo local. Cuidado ao passar por soleiras e falhas no piso.
- Se a impressora não tiver uma base com rodinhas, mas estiver configurada com bandejas opcionais ou opções de saída, remova as opções de saída e retire a impressora das bandejas. Não tente levantar a impressora e as opções ao mesmo tempo.
- Sempre use as alças da impressora para levantá-la.
- Qualquer carrinho usado para mover a impressora deve possuir uma superfície capaz de suportar a base completa da impressora.
- Qualquer carrinho usado para mover as opções de hardware deve ter uma superfície capaz de suportar as dimensões das opções.
- Mantenha a impressora na posição vertical.
- Evite movimentos bruscos.
- Tome cuidado para que seus dedos não fiquem embaixo da impressora ao abaixá-la.
- Verifique se há espaço suficiente ao redor da impressora.

**CUIDADO—RISCO DE INCLINAÇÃO:** A instalação de uma ou mais opções em sua impressora ou multifuncional pode exigir uma base com rodinhas, mobília ou outro recurso para evitar instabilidades que causem possíveis lesões. Para mais informações sobre as configurações suportadas, entre em contato com o local em que você adquiriu a impressora.

A

**CUIDADO**—**RISCO DE INCLINAÇÃO:** Para reduzir o risco de instabilidade do equipamento, coloque cada bandeja separadamente. Para reduzir o risco de instabilidade do equipamento, carregue cada bandeja separadamente. **CUIDADO—SUPERFÍCIE AQUECIDA:** A parte interna da impressora pode estar quente. Para reduzir o risco de ferimentos em um componente quente, espere a superfície esfriar antes de tocá-la.

CUIDADO—RISCO DE COMPRESSÃO: Para evitar o risco de lesões por esmagamento, tenha cuidado em áreas marcadas com esta etiqueta. A lesão por esmagamento pode ocorrer ao redor peças móveis, como engrenagens, portas, bandejas e tampas.

**CUIDADO**—**FERIMENTO EM POTENCIAL:** Este produto utiliza um laser. O uso de controles ou ajustes ou a execução de procedimentos diferentes daqueles especificados no Guia do usuário pode resultar em exposição perigosa à radiação.

**CUIDADO—FERIMENTO EM POTENCIAL:** A bateria de lítio neste produto não deve ser substituída. Existe o risco de explosão se uma bateria de lítio for substituída incorretamente. Não recarregue, desmonte ou incinere uma bateria de lítio. Descarte as baterias de lítio usadas de acordo com as instruções do fabricante e regulamentos locais.

Este produto foi projetado, testado e aprovado como um produto que atende aos mais rígidos padrões globais de segurança com o uso de componentes específicos do fabricante. Os recursos de segurança de algumas peças nem sempre são óbvios. O fabricante não se responsabiliza pelo uso de outras peças de substituição.

Para fazer manutenção e reparos não descritos na documentação do usuário, entre em contato com um representante de serviço.

Este produto utiliza um processo de impressão que aquece a mídia de impressão, e o aquecimento pode fazer com que a mídia libere emissões. Você deve ler e compreender a seção de instruções de operação que aborda as diretrizes para a seleção da mídia de impressão a fim de evitar a possibilidade de emissões perigosas.

Este produto pode produzir pequenas quantidades de ozônio durante a operação normal e pode estar equipado com um filtro desenvolvido para limitar as concentrações de ozônio para níveis muito abaixo dos limites de exposição recomendados. Para evitar altos níveis de concentração de ozônio durante o uso extensivo, instale este produto em uma área bem ventilada e substitua os filtros do exaustor e de ozônio se for instruído a fazê-lo nas instruções de manutenção do produto. Se não há referências a filtros nas instruções de manutenção do produto, então não há filtros que exigem substituição para este produto.

#### GUARDE ESTAS INSTRUÇÕES.

#### Segurança de manutenção

Não realize qualquer manutenção neste produto que não esteja descrita na documentação do cliente.

**CUIDADO—FERIMENTO EM POTENCIAL:** Não use limpadores aerossóis. Limpadores em aerossol podem ser explosivos quando usados em equipamentos eletromecânicos.

Somente use os suprimentos e materiais de limpeza conforme as instruções.

Não retire as tampas ou as proteções presas com parafusos. Os itens de serviço do cliente não estão localizados atrás dessas tampas.

Em caso de tinta seca ou respingos de toner, use uma escova ou pano úmido para limpar a tinta seca ou toner respingado. Limpe cuidadosamente para minimizar a geração de poeria durante a limpeza. Evite usar aspirador de pó. Caso seja necessário o uso do aspirador de pó, a unidade deve ser projetada para poeiras inflamáveis, ter um motor a prova de explosão e mangueira não condutora.

**CUIDADO—SUPERFÍCIE AQUECIDA:** As superfícies metálicas na área do fusor ficam quentes. Tenha cuidado ao remover atolamentos de papel nessa área e evite tocar em quaisquer superfícies metálicas.

#### Informações sobre consumíveis

CUIDADO—FERIMENTO EM POTENCIAL: Quando estiver manuseando cartuchos de tinta ou fusor, por exemplo, evite contato com a pele ou olhos. O contato com os olhos pode causar irritação e inflamação. Não tente desmontar o cartucho. Isso pode aumentar o risco de contato com a pele ou com os olhos.

Armazene todos os consumíveis de acordo com as instruções fornecidas no pacote ou no recipiente.

Mantenha todos os consumíveis fora do alcance de crianças.

Nunca jogue tinta seca/toner, cartuchos de impressão ou recipientes de tinta seca/toner diretamente no fogo.

Para obter informações sobre os programas de reciclagem de suprimentos da Xerox<sup>°</sup>, acesse: https://www.xerox. com/recycling.

Segurança

## 2

## Aprendendo sobre a impressora

Este capítulo contém:

| Configuração da impressora               | 18 |
|------------------------------------------|----|
| Usando o painel de controle              | 19 |
| Compreendendo o status da luz indicadora | 20 |
| Seleção do papel                         | 21 |

#### Configuração da impressora

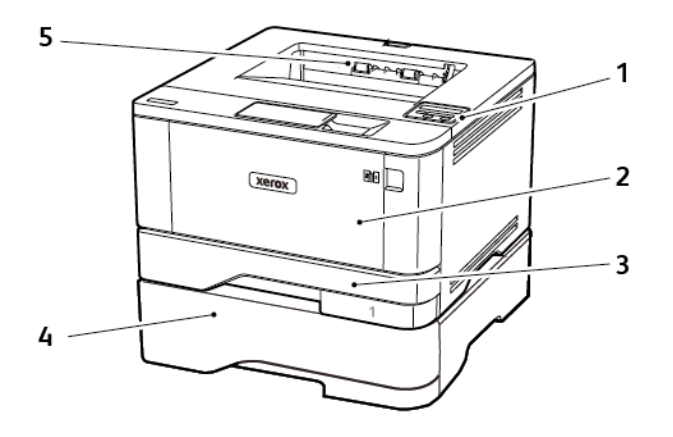

- 1. Painel de controle
- 2. Alimentador multiuso
- 3. Bandeja padrão para 250 folhas
- 4. Bandeja opcional para 550 folhas
- 5. Bandeja de saída padrão

### Usando o painel de controle

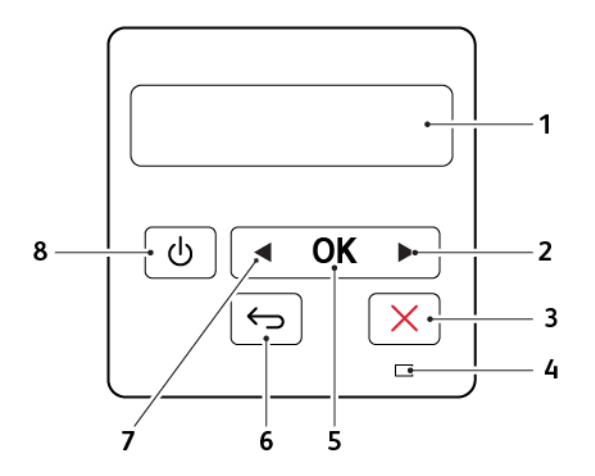

|   | PARTE DO PAINEL DE CONTROLE  | FUNÇÃO                                                                                                    |
|---|------------------------------|----------------------------------------------------------------------------------------------------|
| 1 | Visor                        | <ul> <li>Exibir as mensagens da impressora e o<br/>status dos suprimentos.</li> <li>Configurar e operar a impressora.</li> </ul>            |
| 2 | Botão de seta para a direita | <ul> <li>Visualizar os menus, entre as telas e me-<br/>nus de opção.</li> <li>Aumentar o valor numérico de uma<br/>configuração.</li> </ul> |
| 3 | Botão Parar ou Cancelar      | Parar o trabalho atual.                                                                                                    |
| 4 | Luz indicadora               | Verificar o status da impressora.                                                                                                    |
| 5 | Botão Selecionar             | <ul> <li>Selecionar uma opção de menu.</li> <li>Salvar as alterações em uma configuração.</li> </ul>                                        |
| 6 | Botão Voltar                 | Retornar à tela anterior.                                                                                                    |
| 7 | Botão de seta para esquerda  | <ul> <li>Visualizar os menus, entre as telas e menus de opção.</li> <li>Reduzir o valor numérico de uma configuração.</li> </ul>            |
| 8 | Botão liga/desliga           | Ligar ou desligar a impressora.<br>Para desligar a impressora, pressione e segure<br>o botão liga/desliga por 5 segundos.                   |

### Compreendendo o status da luz indicadora

| LUZ INDICADORA       | STATUS DA IMPRESSORA                               |
|----------------------|----------------------------------------------------|
| Desativado           | A impressora está desligada ou no modo Hibernação. |
| Azul                 | A impressora está pronta ou processando dados.     |
| Piscando em vermelho | A impressora requer intervenção do usuário.        |
| Âmbar sólido         | A impressora está no modo de repouso.              |

#### Seleção do papel

#### DIRETRIZES DE PAPEL

Use o papel apropriado para evitar atolamentos e ajudar a garantir uma impressão livre de problemas.

- Sempre use mídia nova e que não esteja danificada.
- Antes de carregar o papel, saiba o lado de impressão recomendado. Essa informação está normalmente indicada no pacote da mídia.
- Não use papel que tenha sido cortado ou aparado à mão.
- Não misture tamanhos, gramaturas ou tipos de papel diferentes na mesma bandeja; a mistura causa atolamentos.
- Não use mídias revestidas, a menos que tenham sido projetadas especificamente para impressão eletrofotográfica.

#### CARACTERÍSTICAS DO PAPEL

As seguintes características do papel afetam a qualidade e a confiabilidade da impressão. Considere estes fatores antes de imprimir.

#### Gramatura

A bandeja padrão é compatível com gramaturas de papel entre 60 e 120g/m<sup>2</sup> (16 a 32 lb) de granulação longa. Papéis com gramatura inferior a 60g/m<sup>2</sup> (16lb) podem não ser firmes o suficiente para alimentação adequada, causando atolamento.

#### Curvatura

Curvatura é a tendência do papel de se curvar nas bordas. Curvaturas excessivas podem causar problemas na alimentação de papel. As curvaturas podem ocorrer depois que o papel passa pela impressora, onde é exposto a altas temperaturas. O armazenamento do papel fora da embalagem em condições de calor, umidade, frio ou ar seco pode contribuir para a ocorrência de curvaturas antes da impressão, podendo causar problemas de alimentação.

#### Lisura

A lisura do papel afeta diretamente a qualidade da impressão. Se o papel for muito áspero, o toner não se fundirá no papel adequadamente. Se o papel for liso demais, poderá causar problemas de alimentação ou qualidade de impressão. Recomendamos o uso de papel com 50 pontos Sheffield.

#### Teor de umidade

A quantidade de umidade do papel afeta a qualidade de impressão e a capacidade da impressora de alimentar o papel adequadamente. Mantenha o papel na embalagem original até usá-lo. A exposição do papel às variações de umidade pode degradar seu desempenho.

Antes da impressão, armazene o papel em sua embalagem original no mesmo ambiente da impressora por 24 a 48 horas. Prolongue o tempo para vários dias se o ambiente de armazenamento ou transporte for muito diferente do ambiente da impressora. O papel espesso também pode exigir um período de condicionamento mais longo.

#### Sentido da granulação

Granulação refere-se ao alinhamento das fibras do papel em uma folha de papel. Esta pode ser *granulação longa*, estendendo-se ao longo do comprimento do papel, ou *granulação curta*, estendendo-se ao longo da largura do papel.

Para papel 60–120g/m<sup>2</sup> (16–32-lb), recomendamos granulação longa.

#### Teor de fibras

A maior parte do papel xerográfico de alta qualidade é feita de madeira em polpa 100% tratada quimicamente. Esse teor confere ao papel um alto grau de estabilidade, resultando em menos problemas de alimentação e melhor qualidade de impressão. O papel que contém fibras, como as de algodão, pode dificultar o manuseio.

#### PAPEL INACEITÁVEL

Os tipos de papel a seguir não são recomendados para uso na impressora:

- Papéis tratados quimicamente, usados para fazer cópias sem papel carbono, também conhecidos como papéis sem carbono, CCP (Carbonless Copy Paper) ou NCR (No Carbon Required)
- Papéis pré-impressos com elementos químicos que possam contaminar a impressora
- Papéis pré-impressos que possam ser afetados pela temperatura no fusor da impressora
- Papéis pré-impressos que exijam um registro (a exata localização da impressão na página) superior a ±2,3mm (±0,9 pol.), como formulários de reconhecimento óptico de caracteres (OCR)

Em alguns casos, o registro pode ser ajustado com um aplicativo para imprimir nesses formulários com êxito.

- Papéis revestidos (encorpados apagáveis), sintéticos e térmicos
- Papéis com bordas ásperas, papéis ásperos ou altamente texturizados ou papéis com curvas
- Papéis reciclados em desacordo com a norma europeia EN12281:2002
- Papéis com gramatura inferior a 60g/m<sup>2</sup> (7,26kg)
- Formulários ou documentos com várias vias

#### SELEÇÃO DE FORMULÁRIOS PRÉ-IMPRESSOS E PAPEL TIMBRADO

- Use papel com fibras longas.
- Use somente formulários e papel timbrado impressos por meio de um processo offset litográfico ou gravado.

- Evite papéis com superfícies ásperas ou excessivamente texturizadas.
- Use tintas que não sejam afetadas pela resina contida no toner. As tintas definidas por oxidação ou à base de óleo geralmente atendem a esses requisitos; as tintas látex podem não atender.
- Imprima amostras nos papeis timbrados e formulários pré-impressos que pretende usar antes de comprar grandes quantidades. Essa ação determina se a tinta no formulário ou papel timbrado pré-impresso afetará a qualidade da impressão.
- Em caso de dúvida, entre em contato com o fornecedor do papel.
- Ao imprimir em papel timbrado, coloque o papel na orientação correta para a sua impressora. Para obter mais informações, consulte o Guia de papel e mídia especial.

#### ARMAZENAMENTO DO PAPEL

Use estas diretrizes de armazenamento de papel para ajudar a evitar atolamentos e qualidade de impressão irregular:

- Antes da impressão, armazene o papel em sua embalagem original no mesmo ambiente da impressora por 24 a 48 horas.
- Prolongue o tempo para vários dias se o ambiente de armazenamento ou transporte for muito diferente do ambiente da impressora. O papel espesso também pode exigir um período de condicionamento mais longo.
- Para obter os melhores resultados, armazene o papel em um local onde a temperatura seja de 21°C (70°F) e a umidade relativa do ar seja de 40%.
- A maioria dos fabricantes de etiquetas recomenda a impressão em um intervalo de temperatura de 18 a 24°C (65 a 75°F), com umidade relativa do ar de 40 a 60%.
- Armazene o papel em caixas e sobre um palete ou uma prateleira, ao invés de no chão.
- Armazene os pacotes individuais sobre uma superfície plana.
- Não armazene nenhum objeto sobre os pacotes de papel individuais.
- Retire o papel da caixa ou da embalagem somente quando estiver pronto para carregá-lo na impressora. A caixa e a embalagem ajudam a manter o papel limpo, seco e plano.

| TAMANHO DO<br>PAPEL            | BANDEJA<br>PADRÃO PARA<br>250 FOLHAS | BANDEJA<br>OPCIONAL PARA<br>550 FOLHAS | ALIMENTADOR<br>MULTIUSO | IMPRESSÃO EM<br>FRENTE E VERSO |
|--------------------------------|--------------------------------------|----------------------------------------|-------------------------|--------------------------------|
| A4                             | $\checkmark$                         | $\checkmark$                           | $\checkmark$            | $\checkmark$                   |
| 210 x 297 mm                   |                                      |                                        |                         |                                |
| (8,27 x 11,7 pol.)             |                                      |                                        |                         |                                |
| A5 orientação<br>Retrato (ABC) | $\checkmark$                         | $\checkmark$                           | $\checkmark$            | X                              |
| 148 x 210 mm                   |                                      |                                        |                         |                                |

#### TAMANHOS DE PAPEL COMPATÍVEIS

| TAMANHO DO<br>PAPEL                          | BANDEJA<br>PADRÃO PARA<br>250 FOLHAS | BANDEJA<br>OPCIONAL PARA<br>550 FOLHAS | ALIMENTADOR<br>MULTIUSO | IMPRESSÃO EM<br>FRENTE E VERSO |
|----------------------------------------------|--------------------------------------|----------------------------------------|-------------------------|--------------------------------|
| (5,83 x 8,27 pol.)                           |                                      |                                        |                         |                                |
| A5 orientação<br>Paisagem (ABL) <sup>1</sup> | $\checkmark$                         | $\checkmark$                           | $\checkmark$            | х                              |
| 210 x 148 mm                                 |                                      |                                        |                         |                                |
| (8,27 x 5,83 pol.)                           |                                      |                                        |                         |                                |
| A6                                           | $\checkmark$                         | $\checkmark$                           | $\checkmark$            | х                              |
| 105 x 148 mm                                 |                                      |                                        |                         |                                |
| (4,13 x 5,83 pol.)                           |                                      |                                        |                         |                                |
| JIS B5                                       | $\checkmark$                         | $\checkmark$                           | $\checkmark$            | x                              |
| 182 x 257 mm                                 |                                      |                                        |                         |                                |
| (7,17 x 10,1 pol.)                           |                                      |                                        |                         |                                |
| Ofício (México)                              | $\checkmark$                         | $\checkmark$                           | $\checkmark$            | $\checkmark$                   |
| 215,9 x 340,4 mm                             | •                                    |                                        | •                       |                                |
| (8,5 x 13,4 pol.)                            |                                      |                                        |                         |                                |
| Hagaki                                       | $\checkmark$                         | x                                      | $\checkmark$            | x                              |
| 100 x 148 mm                                 |                                      |                                        |                         |                                |
| (3,94 x 5,83 pol.)                           |                                      |                                        |                         |                                |
| Statement                                    | $\checkmark$                         | $\checkmark$                           | $\checkmark$            | x                              |
| 139,7 x 215,9 mm                             |                                      |                                        |                         |                                |
| (5,5 x 8,5 pol.)                             |                                      |                                        |                         |                                |
| Executivo                                    | $\checkmark$                         | $\checkmark$                           | $\checkmark$            | x                              |
| 184,2 x 266,7 mm                             |                                      |                                        |                         |                                |
| (7,25 x 10,5 pol.)                           |                                      |                                        |                         |                                |
| Carta                                        | $\checkmark$                         | $\checkmark$                           | $\checkmark$            | $\checkmark$                   |
| 215,9 x 279,4 mm                             |                                      |                                        |                         |                                |
| (8,5 x 11 pol.)                              |                                      |                                        |                         |                                |
| Ofício                                       | $\checkmark$                         | $\checkmark$                           | $\checkmark$            | $\checkmark$                   |
| 215,9 x 355,6 mm                             |                                      |                                        |                         | Ť                              |

| TAMANHO DO<br>PAPEL                     | BANDEJA<br>PADRÃO PARA<br>250 FOLHAS | BANDEJA<br>OPCIONAL PARA<br>550 FOLHAS | ALIMENTADOR<br>MULTIUSO | IMPRESSÃO EM<br>FRENTE E VERSO |
|-----------------------------------------|--------------------------------------|----------------------------------------|-------------------------|--------------------------------|
| (8,5 x 14 pol.)                         |                                      |                                        |                         |                                |
| Fólio                                   | $\checkmark$                         | $\checkmark$                           | $\checkmark$            | $\checkmark$                   |
| 215,9 x 330,2 mm                        |                                      |                                        | ,                       |                                |
| (8,5 x 13 pol.)                         |                                      |                                        |                         |                                |
| Universal <sup>3</sup>                  | $\checkmark$                         | $\checkmark$                           | $\checkmark$            | <b>√</b> <sub>2</sub>          |
| 99 x 148 mm a<br>215,9 x 359,92 mm      |                                      |                                        |                         |                                |
| (3,9 x 5,83 pol. a<br>8,5 x 14,17 pol.) |                                      |                                        |                         |                                |
| Envelope 7 3/4                          | x                                    | x                                      | $\checkmark$            | x                              |
| 98,4 x 190,5 mm                         |                                      |                                        |                         |                                |
| (3,875 x 7,5 pol.)                      |                                      |                                        |                         |                                |
| Envelope 9                              | x                                    | x                                      | $\checkmark$            | x                              |
| 98,4 x 225,4 mm                         |                                      |                                        |                         |                                |
| (3,875 x 8,9 pol.)                      |                                      |                                        |                         |                                |
| Envelope 10                             | х                                    | х                                      | $\checkmark$            | х                              |
| 104,8 x 241,3 mm                        |                                      |                                        |                         |                                |
| (4,12 x 9,5 pol.)                       |                                      |                                        |                         |                                |
| Envelope DL                             | х                                    | х                                      | $\checkmark$            | х                              |
| 110 x 220 mm                            |                                      |                                        |                         |                                |
| (4,33 x 8,66 pol.)                      |                                      |                                        |                         |                                |
| Envelope C5                             | х                                    | х                                      | $\checkmark$            | х                              |
| 162 x 229 mm                            |                                      |                                        |                         |                                |
| (6,38 x 9,01 pol.)                      |                                      |                                        |                         |                                |
| Envelope B5                             | x                                    | x                                      | $\checkmark$            | x                              |
| 176 x 250 mm                            |                                      |                                        |                         |                                |
| (6,93 x 9,84 pol.)                      |                                      |                                        |                         |                                |

| TAMANHO DO<br>PAPEL                      | BANDEJA<br>PADRÃO PARA<br>250 FOLHAS | BANDEJA<br>OPCIONAL PARA<br>550 FOLHAS | ALIMENTADOR<br>MULTIUSO | IMPRESSÃO EM<br>FRENTE E VERSO |
|------------------------------------------|--------------------------------------|----------------------------------------|-------------------------|--------------------------------|
| Outro Envelope                           | х                                    | х                                      | $\checkmark$            | х                              |
| 98,4 x 162mm a<br>176 x 250mm            |                                      |                                        |                         |                                |
| (3,87 x 6,38 pol. a<br>6,93 x 9,84 pol.) |                                      |                                        |                         |                                |

<sup>1</sup> O suporte padrão é para alimentação pela borda longa.

 $^2$  O papel deve ter pelo menos 210 mm (8,27 pol.) de largura e 279,4 mm (11 pol.) de comprimento para impressão em frente e verso.

<sup>3</sup> Quando Universal for selecionado, o papel será formatado para 215,90 x 355,60 mm (8,5 x 14 pol.), a menos que especificado de outra forma pelo aplicativo.

#### TIPOS DE PAPEL COMPATÍVEIS

| TIPO DE PAPEL          | BANDEJA<br>PADRÃO PARA<br>250 FOLHAS | BANDEJA<br>OPCIONAL PARA<br>550 FOLHAS | ALIMENTADOR<br>MULTIUSO | IMPRESSÃO EM<br>FRENTE E VERSO |
|------------------------|--------------------------------------|----------------------------------------|-------------------------|--------------------------------|
| Papel comum            | $\checkmark$                         | $\checkmark$                           | $\checkmark$            | $\checkmark$                   |
| Cartões                | x                                    | Х                                      | $\checkmark$            | Х                              |
| Reciclado              | $\checkmark$                         | $\checkmark$                           | $\checkmark$            | $\checkmark$                   |
| Etiquetas de<br>papel* | $\checkmark$                         | $\checkmark$                           | $\checkmark$            | Х                              |
| Encorpado              | $\checkmark$                         | $\checkmark$                           | $\checkmark$            | $\checkmark$                   |
| Timbrado               | $\checkmark$                         | $\checkmark$                           | $\checkmark$            | $\checkmark$                   |
| Pré-impresso           | $\checkmark$                         | $\checkmark$                           | $\checkmark$            | $\checkmark$                   |
| Papel colorido         | $\checkmark$                         | $\checkmark$                           | $\checkmark$            | $\checkmark$                   |
| Papel leve             | $\checkmark$                         | $\checkmark$                           | $\checkmark$            | $\checkmark$                   |
| Papel pesado           | $\checkmark$                         | $\checkmark$                           | $\checkmark$            | $\checkmark$                   |
| Áspero/algodão         | $\checkmark$                         | $\checkmark$                           | $\checkmark$            | $\checkmark$                   |
| Envelope               | X                                    | Х                                      | $\checkmark$            | X                              |

| TIPO DE PAPEL                                                                                                    | BANDEJA<br>PADRÃO PARA<br>250 FOLHAS | BANDEJA<br>OPCIONAL PARA<br>550 FOLHAS | ALIMENTADOR<br>MULTIUSO | IMPRESSÃO EM<br>FRENTE E VERSO |
|----------------------------------------------------------------------------------------------------|--------------------------------------|----------------------------------------|-------------------------|--------------------------------|
| Envelope áspero                                                                                                    | Х                                    | Х                                      | $\checkmark$            | Х                              |
| * As etiquetas de papel com apenas uma face são suportadas para uso ocasional de menos de 20 páginas<br>por mês. Não há suporte para etiquetas de vinil, farmacêuticas ou frente e verso. |                                      |                                        |                         |                                |

#### GRAMATURAS DE PAPEL COMPATÍVEIS

|                       | BANDEJA<br>PADRÃO PARA<br>250 FOLHAS | BANDEJA<br>OPCIONAL PARA<br>550 FOLHAS | ALIMENTADOR<br>MULTIUSO | IMPRESSÃO EM<br>FRENTE E VERSO |
|-----------------------|--------------------------------------|----------------------------------------|-------------------------|--------------------------------|
| Gramatura do<br>papel | 60–120g/m²                           | 60–120g/m²                             | 60-217g/m <sup>2</sup>  | 60-90g/m <sup>2</sup>          |
|                       | (16–32 lb)                           | (16–32 lb)                             | (16-58 lb)              | (16-24 lb)                     |

Aprendendo sobre a impressora

# 3

## Instalação e configuração

Este capítulo contém:

| Seleção de um local para a impressora                    | 30 |
|----------------------------------------------------------|----|
| Conectando cabos                                         | 32 |
| Localização do endereço IP da impressora                 | 33 |
| Carregamento de papel e mídia especial                   | 34 |
| Instalação e atualização do software, drivers e firmware | 39 |
| Aplicativo Xerox® Easy Assist                            | 44 |
| Rede                                                     | 48 |
| Impressão da Página de definições de menu                | 51 |

#### Seleção de um local para a impressora

- Deixe espaço suficiente para instalar opções de hardware e para abrir bandejas, tampas e portas.
- Instale a impressora perto de uma tomada elétrica.

**CUIDADO**—**FERIMENTO EM POTENCIAL:** Para evitar riscos de incêndio ou choque elétrico, conecte o cabo de alimentação a uma saída elétrica com classificação e adequadamente aterrada que esteja próxima do produto e facilmente acessível.

CUIDADO—RISCO DE CHOQUE: Para evitar o risco de choque elétrico, não coloque ou use este produto perto da água ou em locais molhados.

- Verifique se o fluxo de ar no ambiente está de acordo com a última revisão da norma ASHRAE 62 ou da norma CEN/TC 156.
- Use uma superfície plana, firme e estável.
- Mantenha a impressora:
  - Limpa, seca e sem poeira
  - Longe de grampos e clipes de papel soltos
  - Longe da corrente de ar direta de aparelhos de ar condicionado, aquecedores ou ventiladores
  - Longe da luz direta do sol e de umidade excessiva
- Observe as temperaturas recomendadas e evite variações.
  - Temperatura ambiente: 10 a 32,2 °C (50 a 90 °F)
  - Temperatura de armazenamento: -40 a 40 °C (-40 a 104 °F)
- Deixe a seguinte quantidade de espaço recomendado ao redor da impressora para obter a ventilação adequada:

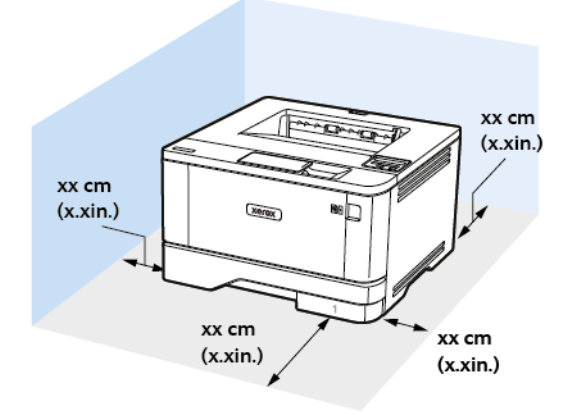

- 1. Parte superior: 305 mm (12 pol.)
- 2. Parte de trás: 100 mm (3,94 pol.)
- 3. Lado direito: 76,2 mm (3 pol.)

4. Frente: 305 mm (12 pol.)

O espaço mínimo necessário na parte frontal da impressora é de 76 mm (3 pol.).

5. Lado esquerdo: 110 mm (4,33 pol.)

#### Conectando cabos

CUIDADO—RISCO DE CHOQUE: Para evitar o risco de choque elétrico, não instale este produto nem faça conexões elétricas ou a cabo, como recursos do fax, cabos de energia ou telefone, durante tempestades com relâmpago.

CUIDADO—FERIMENTO EM POTENCIAL: Para evitar riscos de incêndio ou choque elétrico, conecte o cabo de alimentação a uma saída elétrica com classificação e adequadamente aterrada que esteja próxima do produto e facilmente acessível.

CUIDADO—FERIMENTO EM POTENCIAL: Para evitar o risco de incêndio ou choque elétrico, utilize somente o cabo de alimentação fornecido com este produto ou o cabo de alimentação de substituição autorizado pelo fabricante.

Aviso: Para evitar avaria ou perda de dados da impressora, não toque no cabo USB, em qualquer adaptador de rede sem fio ou em qualquer área exposta da impressora enquanto estiver imprimindo.

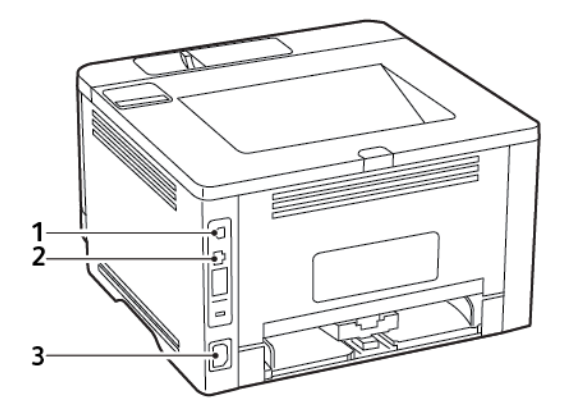

|   | PORTA DA IMPRESSORA               | FUNÇÃO                                      |
|---|-----------------------------------|---------------------------------------------|
| 1 | Porta USB de impressora           | Conecta a impressora ao computador.         |
| 2 | Porta Ethernet                    | Conectar a impressora à rede.               |
| 3 | Soquete do cabo de<br>alimentação | Conecte a impressora a uma tomada elétrica. |

#### Localização do endereço IP da impressora

Para visualizar o endereço IP da impressora, abra a Tela inicial. O endereço IP é exibido como quatro conjuntos de números separados por pontos, por exemplo, 123.123.123.123.

Se você estiver usando um servidor proxy, desative-o temporariamente para carregar a página da Web corretamente.

#### Carregamento de papel e mídia especial

#### CONFIGURAÇÃO DO TAMANHO E DO TIPO DO PAPEL

1. No painel de controle, navegue até:

**Configurações > OK > Papel > OK > Configuração da bandeja > OK > Tamanho/tipo do papel > OK** e e selecione uma fonte de papel

2. Definir o tamanho e o tipo de papel padrão.

#### CONFIGURAÇÃO DAS DEFINIÇÕES UNIVERSAIS DO PAPEL

1. No painel de controle, navegue até:

Configurações > OK > Papel > OK > Configuração de mídia > OK > Configuração universal > OK

2. Configure as definições.

#### CARREGAMENTO DAS BANDEJAS

1. Remova a bandeja.

Nota: Evite atolamentos de papel, não remova a bandeja durante as impressões.

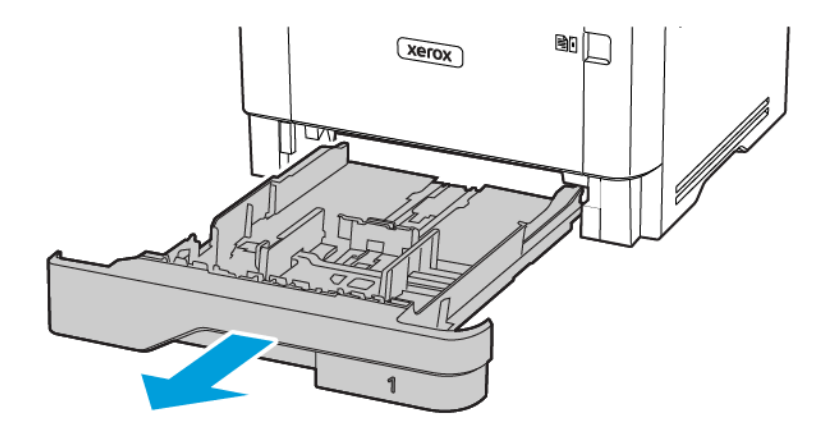

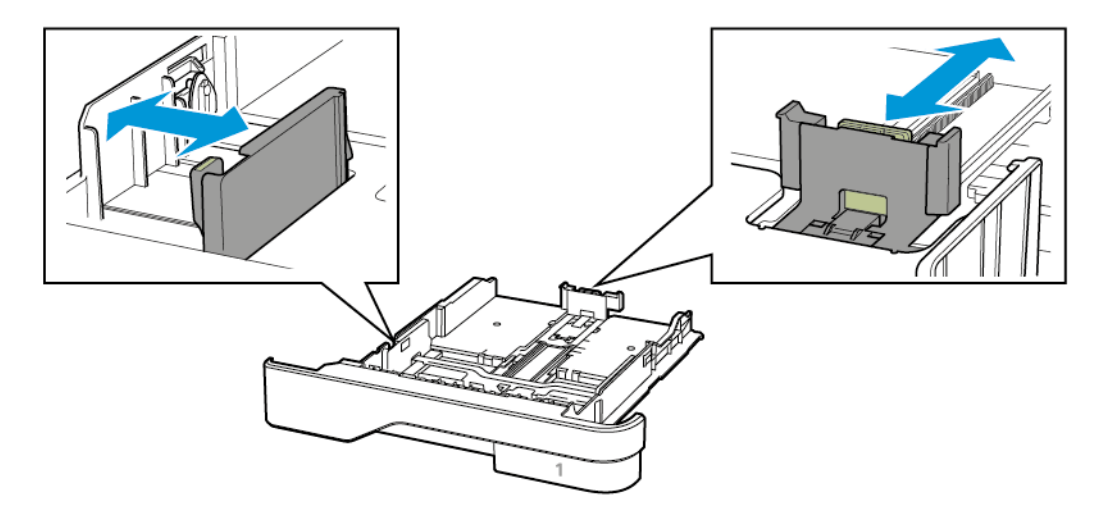

2. Ajuste as guias para que corresponda ao tamanho do papel que está sendo carregado.

3. Flexione, ventile e alinhe as bordas do papel antes de carregá-lo.

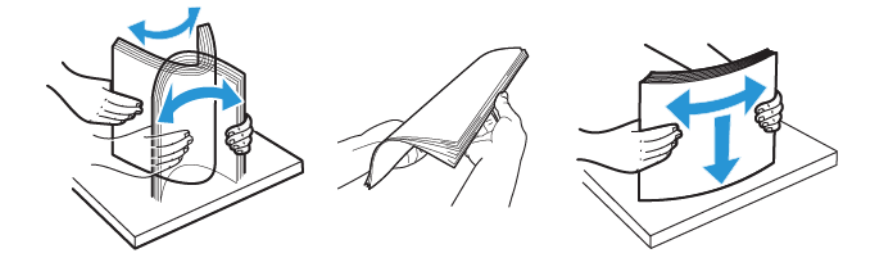

- 4. Coloque a pilha de papel com o lado a ser impresso voltado para baixo e, em seguida, certifique-se de que as guias se ajustem com firmeza à pilha de papel.
  - Carregue papéis timbrados com a face voltada para baixo e o cabeçalho voltado para a frente da bandeja para impressão em um lado.
  - Carregue papéis timbrados com a face voltada para cima e o cabeçalho voltado para a parte traseira da bandeja para impressão em frente e verso.
  - Não deslize o papel na bandeja.

• Para evitar atolamento de papel, certifique-se de que a altura da pilha de papel esteja abaixo dos indicadores de carregamento máximo de papel.

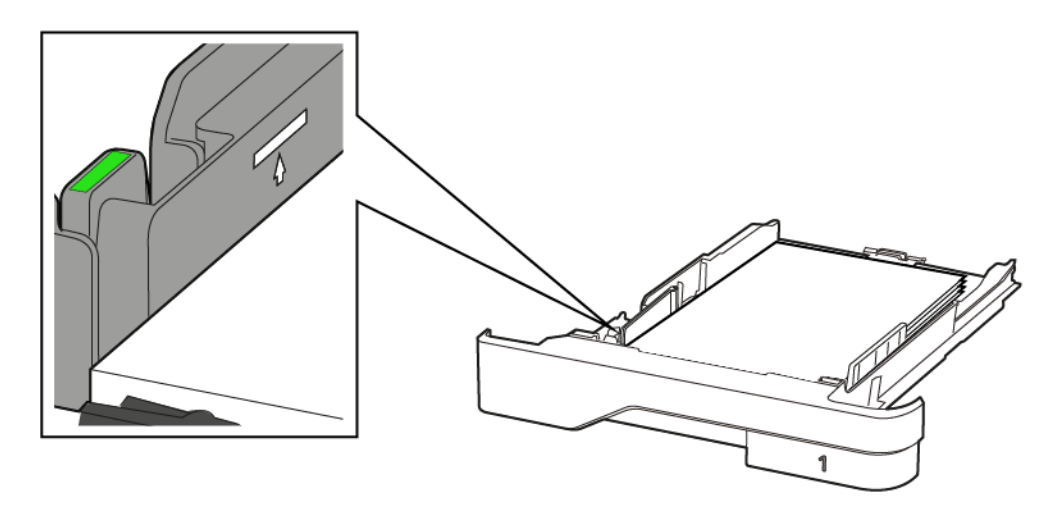

5. Insira a bandeja.

Se necessário, defina o tamanho e o tipo do papel no painel de controle para que corresponda ao papel carregado.

#### CARREGAMENTO DO ALIMENTADOR MULTIUSO

1. Abra o alimentador multiuso.

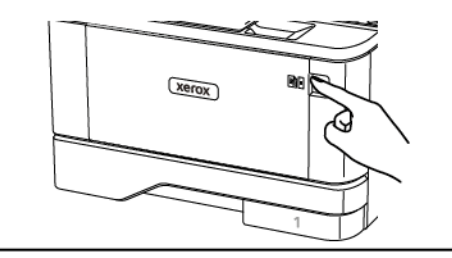

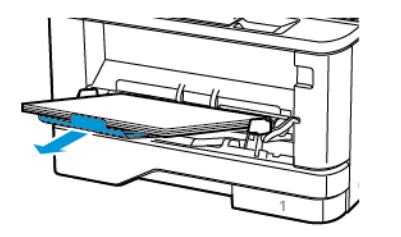
2. Flexione, ventile e alinhe as bordas do papel antes de carregá-lo.

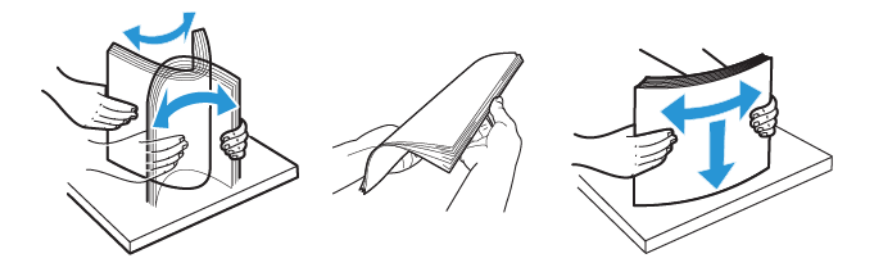

- 3. Coloque o papel com o lado a ser impresso voltado para cima.
  - Carregue papéis timbrados com a face voltada para cima e o cabeçalho voltado para a parte traseira da impressora para impressão em um lado.
  - Carregue papéis timbrados com a face voltada para baixo e o cabeçalho voltado para a frente da impressora para impressão em frente e verso.
  - Carregue envelopes com a aba no lado esquerdo voltada para baixo.

**Aviso—Dano em potencial:** Não use envelopes com selos, fechos, lacres, janelas, revestimentos ou autoadesivos.

4. Ajuste a guia para que corresponda ao tamanho do papel que está sendo carregado.

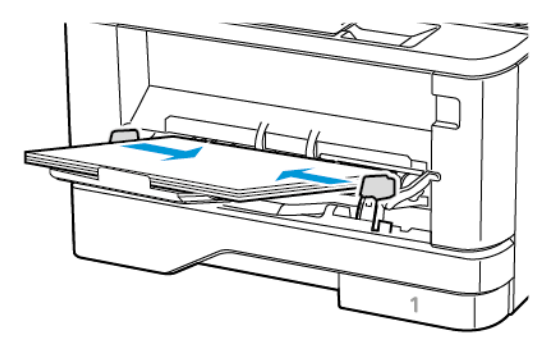

5. No painel de controle, defina o tipo e o tamanho de papel para corresponder ao tipo de papel colocado.

#### CONEXÃO DE BANDEJAS

1. No painel de controle, navegue até:

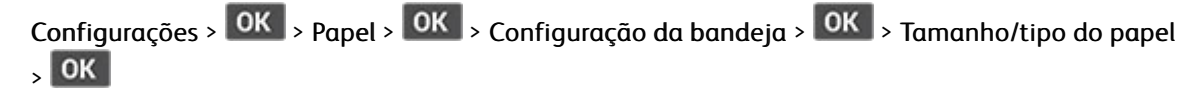

2. Defina o mesmo tamanho e tipo de papel das bandejas que você está conectando.

3. No painel de controle, navegue até:

Configurações > OK > Dispositivo > OK > Manutenção > OK > Menu de configuração > OK > Configuração da bandeja > OK

4. Defina a Conexão de bandejas como Automática.

Para desconectar as bandejas, certifique-se de que não haja bandejas com o mesmo tamanho e tipo de papel.

Aviso: A temperatura do fusor varia de acordo com o tipo de papel especificado. Para evitar problemas de impressão, equipare as definições de tipo de papel na impressora às do papel carregado na bandeja.

#### Instalação e atualização do software, drivers e firmware

#### INSTALAÇÃO DO SOFTWARE

Antes de instalar o software do driver de impressão, verifique se a impressora está conectada a uma tomada elétrica, ligada, conectada corretamente e tem um endereço de IP válido. O endereço IP geralmente aparece no canto superior direito do painel de controle.

Para visualizar o endereço IP da impressora, consulte Localização do endereço IP da impressora.

Nota: Se o Software and Documentation disc (CD de software e documentação) não estiver disponível, faça download dos drivers mais recentes em www.xerox.com/drivers

#### Requisitos do sistema operacional

- Windows 7 SP1, Windows 8, Windows 8.1, Windows 10, Windows 11, Windows Server 2008 R2, Windows Server 2012, Windows Server 2016, Windows Server 2019 e Windows Server 2022.
- MacOS versão 10.14 e posterior.
- UNIX e Linux: A sua impressora suporta conexão com várias plataformas UNIX através da interface em rede.

#### Instalação dos drivers de impressão para uma Impressora de rede Windows

- 1. Insira o *Software and Documentation disc (CD de software e documentação)* na unidade apropriada do computador. Se o instalador não iniciar automaticamente, navegue até a unidade e clique duas vezes no arquivo do instalador **Setup.exe**.
- 2. Clique em Xerox Smart Start Instalador do driver (Recomendado).
- 3. No Contrato de licença, clique em Concordo.
- Na lista de impressoras descobertas, selecione a sua impressora.
   Ao instalar drivers de impressão para uma impressora em rede, se sua impressora não aparecer na lista, clique em Não encontrou sua impressora? e depois digite o endereço IP para a sua impressora.

Para visualizar o endereço IP da impressora, consulte Localização do endereço IP da impressora.

5. Clique em Instalação rápida.

Uma mensagem será exibida informando que a instalação foi bem-sucedida.

6. Para concluir a instalação e fechar a janela do instalador, clique em Concluído.

#### Instalação do arquivo zipado do driver de impressão do Windows

É possível baixar os drivers de impressão em Xerox.com em um arquivo zipado, e depois usar o assistente para adicionar impressora no Windows para instalar os drivers de impressão no seu computador.

Para instalar o driver de impressão a partir de um arquivo zipado:

1. Baixe e depois extraia o arquivo zipado necessário em um diretório local no seu computador.

- 2. No seu computador, abra **Painel de controle** e depois selecione **Dispositivos e impressoras > Adicionar uma impressora**.
- 3. Clique em A impressora que eu quero não está lista e clique em Adicionar uma impressora local ou de rede usando configurações manuais.
- 4. Para usar uma porta estabelecida anteriormente, selecione **Usar uma porta existente** e na lista, selecione uma Porta TCP/IP padrão.
- 5. Para criar uma porta TCP/IP padrão:
  - a. Selecione Criar nova porta.
  - b. Em Tipo de porta, selecione Porta TCP/IP padrão e clique em Avançar.
  - c. No campo Nome do host ou Endereço IP, digite o endereço IP ou nome do host da impressora.
  - d. Para desativar a função, desmarque a caixa de seleção para **Consultar a impressora e selecionar automaticamente o driver a ser usado** e clique em **Avançar**.
- 6. Clique em Com disco.
- 7. Clique em Procurar. Procure e selecione o arquivo driver.inf para sua impressora. Clique em Abrir.
- 8. Selecione o modelo da sua impressora, clique em Avançar.
- 9. Se aparecer um aviso indicando que o driver de impressão foi instalado anteriormente, clique em **Usar o** driver já instalado (recomendável).
- 10. No campo Nome da impressora, digite um nome para sua impressora.
- 11. Para instalar o driver de impressão, clique em Avançar.
- 12. Se desejar, defina a impressora como a padrão.

Nota: Antes de selecionar **Compartilhar impressora**, contate o Administrador do sistema.

- 13. Para enviar uma página de teste para a impressora, clique em Imprimir páginas de teste.
- 14. Clique em Finalizar.

#### Instalação dos drivers de impressão para uma Impressora USB Windows

- 1. Conecte a extremidade B de um cabo A/B USB 2.0 ou USB 3.0 padrão à porta USB na parte traseira da impressora.
- 2. Conecte a extremidade A do cabo USB à porta USB no computador.
- 3. Se o Assistente para adicionar novo hardware do Windows for exibido, clique em Cancelar.
- 4. Insira o *Software and Documentation disc (CD de software e documentação)* na unidade apropriada do computador. Se o instalador não iniciar automaticamente, navegue até a unidade e clique duas vezes no arquivo do instalador **Setup.exe**.
- 5. Clique em Xerox Smart Start Instalador do driver (Recomendado).
- 6. No Contrato de licença, clique em Concordo.

7. Na lista de impressoras descobertas, selecione a sua impressora e clique em Instalação rápida.

Uma mensagem será exibida informando que a instalação foi bem-sucedida.

8. Para concluir a instalação e fechar a janela do instalador, clique em Concluído.

#### Instalação da impressora como dispositivo de serviço da Web

O Serviços da Web em dispositivos (WSD) permite que os clientes descubram e acessem um dispositivo remoto e seus serviços associados em uma rede. WSD aceitam descoberta, controle e utilização de dispositivo.

#### Instalação de uma impressora de WSD utilizando o Assistente para adicionar dispositivo

- 1. No computador clique em Iniciar, e depois selecione Impressoras e scanners.
- 2. Para adicionar a impressora desejada, clique em Adicionar uma impressora ou scanner.
- 3. Na lista de dispositivos disponíveis, selecione o dispositivo que deseja usar e clique em Avançar.

Nota: Se a impressora que você deseja usar não aparecer na lista, clique em Cancelar. Para adicionar a impressora manualmente, use o endereço IP da impressora. Para obter detalhes, consulte Instalação do arquivo zipado do driver de impressão do Windows.

4. Clique em Fechar.

#### Instalar drivers e utilitários para MacOS

- 1. Faça download do driver de impressão mais recente em https://www.xerox.com/office/drivers.
- 2. Abra o Xerox\* Print Drivers 5.xx.x.dmg ou .pkg conforme necessário para a sua impressora.
- 3. Para executar o Xerox<sup>®</sup> Print Drivers 5.xx.x.dmg ou .pkg, clique duas vezes no nome de arquivo apropriado.
- 4. Quando for solicitado, clique em Continuar.
- 5. Para aceitar o acordo de licença, clique em Concordo.
- 6. Para aceitar o local atual de instalação, clique em **Instalar**, ou selecione um outro local para os arquivos de instalação e, em seguida, clique em **Instalar**.
- 7. Se solicitado, digite sua senha e clique em OK.
- 8. Na lista de impressoras descobertas, selecione a sua impressora. Em seguida, clique em Avançar.
- 9. Se a sua impressora não aparecer na lista de impressoras descobertas:
  - a. Clique em Ícone de impressora de rede.
  - b. Digite o endereço IP da impressora e clique em **Continuar**.
  - c. Selecione sua impressora na lista de impressoras descobertas e clique em Continuar.
- 10. Se sua impressora não foi detectada, verifique se ela está ligada e se o cabo Ethernet ou USB está conectado corretamente.
- 11. Para aceitar a mensagem da fila de impressão, clique em OK.
- 12. Marque ou desmarque as caixas de seleção **Definir impressora como padrão** e **Imprimir uma página de teste**.

13. Clique em **Continuar** e clique em **Fechar**.

#### Adicionar a impressora para MacOS

Para rede, configure sua impressora usando o Bonjour<sup>®</sup> (mDNS), ou para uma conexão LPD, LPR, conecte-se usando o endereço IP da sua impressora. Para uma impressora que não esteja em rede, crie uma conexão USB da área de trabalho.

Para obter mais informações, acesse o Assistente de suporte on-line em: https://www.xerox.com/support.

#### Adicionar a impressora usando Bonjour

Para adicionar a impressora utilizando Bonjour®:

- 1. Na pasta Aplicativos no computador, ou na plataforma, abra a pasta Preferências do sistema.
- 2. Clique em Impressoras e scanners.

A lista de impressoras aparece no lado esquerdo da janela.

- 3. Na lista de impressoras, clique no ícone Mais (+).
- 4. Clique no ícone Padrão na parte superior da janela.
- 5. Selecione sua impressora na lista e clique em Adicionar.

Nota: Se sua impressora não for detectada, verifique se ela está ligada e se o cabo Ethernet está conectado corretamente.

#### Adicionar a Impressora especificando o Endereço IP

Para adicionar a impressora especificando o endereço IP:

- 1. Na pasta Aplicativos ou na plataforma, abra a pasta Preferências do sistema.
- 2. Clique em Impressoras e scanners.

A lista de impressoras aparece no lado esquerdo da janela.

- 3. Na lista de impressoras, clique no ícone Mais (+).
- 4. Clique em IP.
- 5. Na lista Protocolo, selecione o protocolo.
- 6. No campo Endereço, insira o endereço IP da impressora.
- 7. No campo Nome, digite o nome da impressora.
- 8. Na lista Usar, escolha Selecionar um driver para uso.
- 9. Na lista de softwares para a impressora, selecione o driver de impressão para o modelo da sua impressora.
- 10. Clique em Adicionar.

#### Instalar drivers de impressão e utilitários para UNIX e Linux

Para obter mais informações sobre a instalação de drivers de impressão e utilitários para UNIX e Linux, consulte https://www.xerox.com/office/drivers.

#### ATUALIZAÇÃO DE SOFTWARE

Alguns aplicativos requerem um nível mínimo de software do dispositivo para operar corretamente.

Para obter mais informações sobre como atualizar o software do dispositivo, entre em contato com o seu representante de serviços ao cliente.

- 1. Abra o navegador da Internet e digite o endereço IP da impressora no campo de endereço.
  - Exiba o endereço IP da impressora na tela inicial da impressora. O endereço IP é exibido como quatro conjuntos de números separados por pontos, por exemplo, 123.123.123.123.
  - Se você estiver usando um servidor proxy, desative-o temporariamente para carregar a página da Web corretamente.
- 2. Clique em Configurações > Dispositivo > Atualização de software.
- 3. Escolha uma das opções a seguir:
  - Clique em Verificar atualizações > Eu concordo, inicie a atualização.
  - Para carregar o arquivo de software, execute as etapas a seguir:

Para obter o software mais recente, acesse www.xerox.com, e procure o modelo da sua impressora.

1. Navegue até o arquivo de software.

Nota: Assegure-se de que tenha extraído o arquivo software.zip.

2. Clique em **Carregar > Iniciar**.

#### EXPORTANDO OU IMPORTANDO UM ARQUIVO DE CONFIGURAÇÃO

Você pode exportar as definições de configuração da impressora para um arquivo de texto e importar esse arquivo a fim de aplicar as definições em outras impressoras.

- 1. Abra o navegador da Internet e digite o endereço IP da impressora no campo de endereço.
  - Veja o endereço IP da impressora na tela inicial da impressora. O endereço IP é exibido como quatro conjuntos de números separados por pontos, por exemplo, 123.123.123.123.
  - Se você estiver usando um servidor proxy, desative-o temporariamente para carregar a página da Web corretamente.
- 2. No Servidor Web incorporado, clique em Exportar configurações ou Importar configurações.
- 3. Siga as instruções exibidas na tela.
- 4. Se a impressora for compatível com aplicativos, faça o seguinte:
  - a. Clique em Aplicativos selecione o aplicativo e clique em Configurar.
  - b. Clique em Exportar ou Importar.

## Aplicativo Xerox® Easy Assist

Para acessar a impressora em seu Smartphone, faça download e instale o aplicativo Xerox Easy Assist em seu dispositivo móvel. Ao instalar o aplicativo Xerox Easy Assist em seu Smartphone, você poderá facilmente configurar a sua nova impressora, gerenciar sua configuração, visualizar os alertas que indicam o suprimento necessário e pede-o, e obter suporte de solução de problemas em tempo real para a sua impressora.

O aplicativo Xerox Easy Assist possui instruções e links para vídeos que ajudam você a tirar a impressora da caixa de envio. Para instalar o aplicativo Xerox Easy Assist em seu Smartphone, é necessário digitalizar um Código QR. Há dois tipos de Códigos QR:

- O primeiro Código QR destina-se à instalação inicial do aplicativo. Esse Código QR pode ser encontrado na caixa de embalagem ou no Guia de instalação que acompanha a impressora. Para instalar o aplicativo Xerox Easy Assist pela primeira vez, é necessário digitalizar esse Código QR usando a câmera de seu Smartphone.
- O segundo Código QR destina-se à configuração de uma conexão de rede sem fio entre o Smartphone e a impressora. Por exemplo, conexão com Wi-Fi Direct. Para as impressoras que possuem Interface com o usuário de tela de seleção por toque ou interface de visor maior que 2 linhas, você poderá encontrar esse Código QR no painel de controle da impressora. Para obter mais informações, consulte Conexão ao aplicativo Xerox\* Easy Assist para impressoras instaladas. É necessário que você digitalize o segundo Código QR por meio do aplicativo Xerox Easy Assist.

Para instalar e usar o aplicativo Xerox Easy Assist, faça o seguinte:

1. Para assistir a um vídeo útil para desembalar sua impressora, digitalize o Código QR na caixa de embalagem ou no Guia de Instalação que acompanha a impressora, usando a câmera do Smartphone.

Com base em seu Smartphone, você será solicitado a fazer download do aplicativo por meio do Apple App Store ou do Google Play Store. Aceite o Contrato de licença de usuário final (EULA) e depois siga as instruções que aparecem no aplicativo.

- 2. Para a configuração inicial, quando a impressora é ligada pela primeira vez, aparece o assistente de configuração inicial. No painel de controle da impressora, faça o seguinte:
  - a. Selecione seu Idioma e toque em Avançar.

A tela Aplicativo móvel Xerox Easy Assist é exibida.

b. Para usar seu dispositivo móvel para configurar e gerenciar sua impressora, toque em Sim.

A tela Obter o aplicativo aparece para confirmar o tipo de seu dispositivo móvel. Escolha uma das opções:

- iOS: selecione esta opção para instalar o aplicativo Xerox Easy Assist para seu iPhone.
- Android: selecione esta opção para instalar o aplicativo Xerox Easy Assist para seu dispositivo móvel Android.
- Eu tenho o aplicativo: selecione esta opção, se você já instalou o aplicativo Xerox Easy Assist em seu dispositivo móvel.

3. Se você selecionou a opção iOS ou Android, uma tela é exibida para ajudá-lo a fazer download do aplicativo. No painel de controle, toque na opção **Mostrar Código QR**.

Uma tela é exibida com o Código QR. Para instalar o aplicativo, digitalize o Código QR com a câmera de seu Smartphone.

- 4. Faça download e instale o aplicativo Xerox Easy Assist em seu Smartphone:
  - Para celulares Android: Acesse o Google Play Store e então procure o aplicativo Xerox Easy Assist.
  - Para iOS ou iPhones: Acesse o Apple App Store e então procure o aplicativo Xerox Easy Assist.
- 5. Quando você instala o aplicativo pela primeira vez em seu Smartphone, para obter o Contrato de licença de usuário final (EULA), toque em **Eu concordo**.
- 6. Siga as instruções que aparecem no aplicativo. Para conectar seu Smartphone à impressora, toque em **Conectar à minha impressora**.
- 7. No painel de controle da impressora, para conectar ao aplicativo, toque na opção **Mostrar Código QR**. O segundo Código QR é exibido.

Importante: Para as impressoras com interface de visor de 2 linhas, não há um Código QR no painel de controle. Para conectar a impressora ao seu dispositivo móvel, siga as instruções que aparecem no painel de controle. Quando solicitado, digite o nome SSID de Wi-Fi Direct e senha para sua impressora. A impressora e o aplicativo são conectados por meio de Wi-Fi Direct.

8. Digitalize o segundo Código QR por meio do aplicativo Xerox Easy Assist. Siga as instruções que aparecem no aplicativo.

Quando a conexão é configurada, seu Smartphone e a impressora compartilham a mesma rede sem fio, temporariamente.

9. Com o suporte do aplicativo Xerox Easy Assist, conclua as configurações gerais e registre a impressora na rede.

As configurações gerais incluem Senha do administrador, Conectividade, Medições, Data e hora, Som, Economia de energia, e muito mais.

Nota: Assegure-se de que o seu Smartphone esteja conectado à mesma rede sem fio ou com fio que a impressora e que eles possam se comunicar após concluir a configuração.

10. Para concluir a configuração inicial no aplicativo, digite as informações necessárias para sua impressora e depois toque em **Concluir configuração**.

A tela Bem-vindo é exibida.

11. Quando a configuração inicial é concluída, com o aplicativo Xerox Easy Assist, é possível executar o seguinte:

#### Configurar uma nova impressora

Se você tiver o Código QR ou o Endereço IP disponível, poderá configurar uma nova impressora Xerox com a ajuda do aplicativo Xerox Easy Assist. Na tela Minhas impressoras no aplicativo, toque no ícone + e, em seguida, toque em **Configurar uma nova impressora**. Siga as instruções exibidas no aplicativo.

#### Status da impressora

O status exibe as informações da impressora, como preparação da impressora, nível de toner e status da bandeja do papel para cada bandeja. Você pode solicitar peças e suprimentos por meio do aplicativo Xerox Easy Assist. Se o nível de toner parecer baixo, para solicitar um novo toner, selecione o ícone **Toner** e toque em **Encomendar**.

#### Alertas

O aplicativo Xerox Easy Assist pode avisá-lo sobre quaisquer erros ou problemas na impressora. Para exibir a comunicação de erro, toque no ícone de **Sino**.

#### Imprimir

É possível executar um trabalho de impressão por meio do aplicativo Xerox Easy Assist. No aplicativo, selecione sua impressora e toque em **Imprimir**. Selecione o documento que você precisa imprimir de seu dispositivo móvel, confirme as configurações de impressão e, em seguida, toque em **Imprimir**.

#### Configurações do dispositivo

Você pode exibir e editar as configurações da impressora na guia **Configurações do dispositivo**. Se você não configurou uma senha durante a configuração inicial, precisará configurá-la para exibir ou editar as configurações existentes da impressora.

#### Suporte

Você pode solicitar suporte e encontrar soluções para problemas relacionados à impressora por meio do aplicativo Xerox Easy Assist. No aplicativo, selecione sua impressora e toque em **Suporte**. Isso conecta você ao Chatbot em tempo real do Agente de Suporte da Xerox.

#### Drivers de impressão e digitalização

É possível fazer download dos drivers de impressão e digitalização para sua impressora por meio do aplicativo Xerox Easy Assist. No aplicativo, selecione sua impressora e toque em **Drivers de impressão** e digitalização. No campo E-mail, digite seu endereço de e-mail registrado e depois toque no ícone + para adicionar seu e-mail. Para fazer download e instalar os drivers de impressão e digitalização, o aplicativo envia um Link rápido para seu endereço de e-mail.

#### Imprimir página de teste

Para confirmar se todas as configurações estão corretas, você pode imprimir uma página de teste. No aplicativo, selecione sua impressora e toque em **Imprimir página de teste**.

#### Remover uma impressora

É possível remover uma impressora do aplicativo Xerox Easy Assist. Em seu aplicativo, selecione uma impressora e, em seguida, toque em **Remover**.

#### CONEXÃO AO APLICATIVO XEROX° EASY ASSIST PARA IMPRESSORAS INSTALADAS

Para instalar e usar o aplicativo Xerox Easy Assist (XEA) para uma impressora que não requer configuração de instalação inicial, você poderá encontrar o Código QR no painel de controle **Central de notificações > Conectado à rede > Conectar ao aplicativo Xerox Easy Assist > Mostrar Código QR**. Digitalize o Código QR e depois siga as instruções que aparecem no painel de controle e em seu dispositivo móvel:

- Com base em seu Smartphone, para instalar o aplicativo pela primeira vez, você será solicitado a fazer download do aplicativo por meio do Apple App Store ou do Google Play Store.
- Se o aplicativo já estiver instalado, para acessar os recursos do Xerox Easy Assist, conecte à impressora usando seu Smartphone.

Importante: Para as impressoras com interface de visor de 2 linhas, não há um Código QR no painel de controle. Para conectar a impressora ao seu dispositivo móvel, siga as instruções que aparecem no painel de controle. Quando solicitado, digite o nome SSID de Wi-Fi Direct e senha para sua impressora. A impressora e o aplicativo são conectados por meio de Wi-Fi Direct.

Se a sua impressora já estiver configurada em sua rede e o Assistente de configuração inicial estiver concluído, por meio do aplicativo XEA será possível adicionar a impressora diretamente à lista de Minhas impressoras. Você pode ver o status da impressora, obter os drivers de impressão e obter o suporte Chatbot. Para adicionar uma impressora que está na rede, abra a página inicial do aplicativo XEA. Na tela Minhas impressoras, toque no ícone +. O aplicativo procura impressoras próximas na rede:

- Se o aplicativo encontrar sua impressora, você poderá selecioná-la e adicioná-la diretamente.
- Se o aplicativo não conseguir encontrar a impressora que você está procurando, você poderá adicioná-la digitando seu endereço IP.

Se a impressora e o dispositivo móvel não puderem se comunicar, assegure-se de que estejam na mesma rede.

#### Rede

#### CONEXÃO DA IMPRESSORA A UMA REDE WI-FI

 $^{\prime\prime}$  Nota: Esse recurso está disponível apenas em alguns modelos de impressora.

Antes de começar, verifique se:

- O Adaptador ativo está definido como Automático. No painel de controle, navegue até Configurações > OK > Rede/Portas > OK > Visão geral da rede > OK > Adaptador ativo > OK > Automático > OK.
- O cabo Ethernet não está conectado à impressora.
- No painel de controle, navegue até Configurações > OK > Sem fio > OK > Configuração no painel da impressora > OK > Escolher rede > OK.
- 2. Selecione uma rede Wi-Fi e, em seguida, digite a senha da rede.

Nota: Para modelos de impressora prontos para a rede Wi-Fi, um aviso solicitando a configuração da rede Wi-Fi é exibido durante a configuração inicial.

# CONECTANDO A IMPRESSORA EM UMA REDE SEM FIO USANDO O WI-FI PROTECTED SETUP (WPS)

Nota: Esse recurso está disponível apenas em alguns modelos de impressora.

Antes de começar, verifique se:

- O ponto de acesso (roteador sem fio) é certificado para WPS ou compatível com WPS. Para obter mais informações, consulte a documentação fornecida com o ponto de acesso.
- Um adaptador de rede sem fio está instalado na sua impressora. Para obter mais informações, consulte as instruções fornecidas com o adaptador.
- Certifique-se de que o Adaptador ativo esteja definido para Automático. No painel de controle, navegue até:

Configurações > OK > Rede/Portas > OK > Visão geral da rede > OK > Adaptador ativo > OK > Automático > OK

#### CONFIGURAÇÃO DE WI-FI DIRECT

🔊 Nota: Esse recurso está disponível apenas em alguns modelos de impressora.

Wi-Fi Direct é uma tecnologia ponta a ponta baseada em Wi-Fi que permite que dispositivos sem fio se conectem-se diretamente a uma impressora habilitada para Wi-Fi Direct sem a necessidade de um ponto de acesso (roteador sem fio).

1. No painel de controle, navegue até:

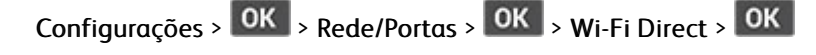

- 2. Configure as definições.
  - Ativar Wi-Fi Direct—Habilita a impressora a difundir sua própria rede Wi-Fi Direct.
  - Nome do Wi-Fi Direct—Atribui um nome à rede Wi-Fi Direct.
  - Senha do Wi-Fi Direct—Atribui a senha para negociação da segurança sem fio ao utilizar a conexão ponta a ponta.
  - Exibir senha na página de configuração—Mostra a senha na Página de configuração de rede.
  - Aceitar automaticamente solicitações do botão de controle—Permite que a impressora aceite solicitações de conexão automaticamente.

Nota: Aceitar as solicitações do botão de controle não é seguro.

#### CONEXÃO DE UM DISPOSITIVO MÓVEL À IMPRESSORA

Nota: Esse recurso está disponível apenas em alguns modelos de impressora.

Antes de conectar o dispositivo móvel, verifique se o Wi-Fi Direct está configurado. Para obter mais informações, consulte Configuração de Wi-Fi Direct.

#### Conexão utilizando o Wi-Fi Direct

- Nota: Essas instruções aplicam-se apenas aos dispositivos móveis Android.
- 1. No dispositivo móvel, acesse o menu de definições.
- 2. Ative o Wi-Fi e depois toque em Wi-Fi Direct.
- 3. Selecione o nome de Wi-Fi Direct da impressora.
- 4. Confirme a conexão no painel de controle da impressora.

#### Conexão utilizando Wi-Fi

- 1. No dispositivo móvel, acesse o menu de definições.
- 2. Toque em Wi-Fi e selecione o nome de Wi-Fi Direct da impressora.

Nota: A cadeia de caracteres DIRECT-xy (onde x e y representam dois caracteres aleatórios) é adicionada antes do nome do Wi-Fi Direct.

3. Insira a senha do Wi-Fi Direct.

#### CONEXÃO DE UM DISPOSITIVO MÓVEL À IMPRESSORA

🖉 Nota: Esse recurso está disponível apenas em alguns modelos de impressora.

Antes de conectar o seu computador, verifique se o Wi-Fi Direct está configurado. Para obter mais informações, consulte Configuração de Wi-Fi Direct.

#### Para usuários do Windows

- 1. Abra Impressoras e scanners e clique em Adicionar uma impressora ou scanner.
- 2. Clique em Mostrar impressoras Wi-Fi Direct e selecione o nome de Wi-Fi Direct da impressora.
- 3. No visor da impressora, observe o PIN de oito dígitos da impressora.
- 4. Insira o PIN no computador.

 $\nearrow$  Nota: Se o driver de impressão não estiver instalado, o Windows fará download do driver apropriado.

#### Para usuários do Macintosh

1. Clique no ícone de conexão sem fio e selecione o nome de Wi-Fi Direct da impressora.

Nota: A sequência DIRECT-xy (em que x e y representam dois caracteres aleatórios) é adicionada antes do nome do Wi-Fi Direct.

2. Digite a senha do Wi-Fi Direct.

Nota: Retorne o seu computador à rede anterior após desconectar-se da rede Wi-Fi Direct.

#### DESATIVANDO A REDE WI-FI

Nota: Esse recurso está disponível apenas em alguns modelos de impressora.

- 1. No painel de controle da impressora, navegue até:
  - Configurações > OK > Rede/Portas > OK > Visão geral da rede > OK > Adaptador ativo > OK > Rede padrão > OK
- 2. Siga as instruções exibidas no visor.

#### VERIFICAÇÃO DA CONECTIVIDADE DA IMPRESSORA

1. No painel de controle, navegue até:

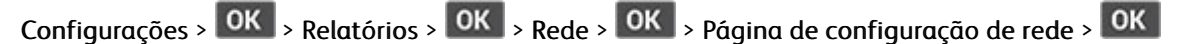

2. Consulte a primeira seção da página e confirme se o status está definido como conectado.

Se o status estiver definido como não conectado, talvez o ponto de rede esteja inativo ou o cabo de rede não esteja conectado ou funcionando corretamente. Entre em contato com seu o administrador para obter assistência.

# Impressão da Página de definições de menu

1. No painel de controle, navegue até:

Configurações > OK > Relatórios > OK

2. Selecione **Página de configurações do menu** e pressione **OK** 

Instalação e configuração

# 4

# Protegendo a impressora

## Este capítulo contém:

| Localização do slot de segurança                | 54 |
|-------------------------------------------------|----|
| Apagando a memória da impressora                | 55 |
| Restauração das configurações padrão de fábrica | 56 |
| Declaração de volatilidade                      | 57 |

# Localização do slot de segurança

A impressora é equipada com um recurso de trava de segurança. Conecte uma trava de segurança compatível com a maioria dos computadores laptop no local mostrado e fixe a impressora.

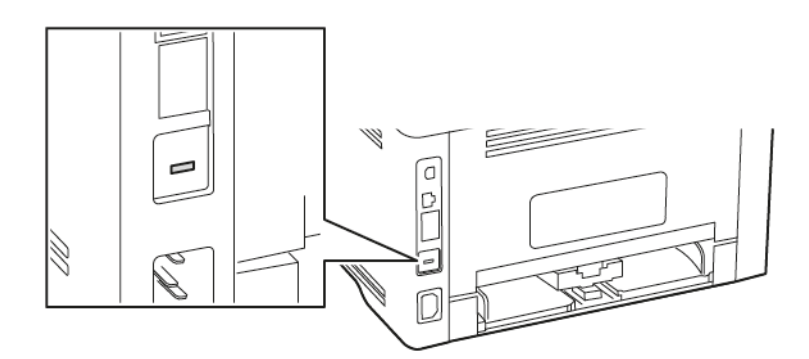

#### Apagando a memória da impressora

Para apagar a memória volátil ou dados armazenados em buffer na impressora, desligue a impressora.

Para apagar a memória não volátil ou definições individuais, definições de dispositivo e de rede, definições de segurança e soluções incorporadas, faça o seguinte:

1. No painel de controle, navegue até:

Configurações > OK > Dispositivo > OK > Manutenção > OK > Apagar fora de serviço > OK > Limpar todas as informações na memória não volátil > OK > Sim > OK

2. Selecione Iniciar configuração inicial ou Deixar impressora desligada e, em seguida pressione

# Restauração das configurações padrão de fábrica

1. No painel de controle, navegue até:

Configurações > OK > Dispositivo > OK > Restaurar padrões de fábrica > OK > Restaurar todas as definições > OK

2. Selecione **Sim** e pressione **OK**.

# Declaração de volatilidade

A sua impressora contém vários tipos de memória que podem armazenar as definições de dispositivo e rede, além dos dados de usuário.

| TIPO DE MEMÓRIA     | DESCRIÇÃO                                                                                                    |
|---------------------|----------------------------------------------------------------------------------------------------|
| Memória volátil     | A sua impressora usa a memória <i>RAM</i> padrão para<br>armazenar em buffer temporariamente os dados do<br>usuário durante os trabalhos de impressão simples.                                                                 |
| Memória não-volátil | A sua impressora pode usar duas formas de memória<br>não volátil: EEPROM e NAND (memória flash). Os<br>dois tipos são usados para armazenar o sistema ope-<br>racional, configurações do dispositivo e informações<br>de rede. |

Apague o conteúdo de qualquer memória de impressora instalada nas seguintes circunstâncias:

- A impressora está sendo desativada.
- A impressora está sendo movida para um outro departamento ou local.
- A impressora está passando por manutenção por uma pessoa fora da sua organização.
- A impressora está sendo removida de seu local para passar por manutenção.
- A impressora está sendo vendida para outra organização.

Protegendo a impressora

# 5

# Imprimir

## Este capítulo contém:

| Impressão a partir de um computador          | 60 |
|----------------------------------------------|----|
| Impressão a partir de um dispositivo móvel   | 61 |
| Impressão de uma lista de amostras de fontes | 63 |
| Folhas separadoras entre as cópias           | 64 |
| Cancelamento de um trabalho de impressão     | 65 |
| Ajuste de tonalidade do toner                | 66 |

## Impressão a partir de um computador

Nota: Para etiquetas, cartões e envelopes, defina o tipo e o tamanho do papel na impressora antes de imprimir o documento.

- 1. No documento que deseja imprimir, abra a caixa de diálogo Imprimir.
- 2. Se necessário, ajuste as definições.
- 3. Imprima o documento.

#### Impressão a partir de um dispositivo móvel

### IMPRESSÃO A PARTIR DE UM DISPOSITIVO MÓVEL UTILIZANDO O SERVIÇO DE IMPRESSÃO MOPRIA<sup>-</sup>

Nota: Esse recurso está disponível apenas em alguns modelos de impressora.

O serviço de impressão Mopria é uma solução de impressão portátil para dispositivos Android™ com versão 5.0 ou posterior. Ele permite que você imprima diretamente em qualquer impressora certificada da Mopria.

Porte: Faça download do aplicativo de Serviço de impressão Mopria na loja do Google Play™ e ative-o no dispositivo móvel.

- 1. No seu dispositivo móvel Android, inicie um aplicativo compatível ou selecione um documento do gerenciador de arquivos.
- 2. Toque no > Imprimir.
- 3. Selecione uma impressora e depois ajuste as configurações, se necessário.

4. Toque no

#### IMPRESSÃO A PARTIR DE UM DISPOSITIVO MÓVEL UTILIZANDO O AIRPRINT°

O recurso de software AirPrint é uma solução de impressão portátil que permite imprimir diretamente de dispositivos da Apple em uma impressora certificada da AirPrint.

- Certifique-se de que o dispositivo Apple e a impressora estejam conectados à mesma rede. Se a rede contém diversos hubs sem fio, certifique-se de que os dispositivos estejam conectados à mesma sub-rede.
- Esse aplicativo está disponível apenas em alguns dispositivos da Apple.
- 1. Do dispositivo móvel, selecione um documento através do gerenciador de arquivos ou inicie um aplicativo compatível.
- 2. Toque em Compartilhar > Impressão.
- 3. Selecione uma impressora e depois ajuste as configurações, se necessário.
- 4. Imprima o documento.

#### IMPRESSÃO POR MEIO DE UM DISPOSITIVO MÓVEL UTILIZANDO O WI-FI DIRECT°

Nota: Esse recurso está disponível apenas em alguns modelos de impressora.

O Wi-Fi Direct é um serviço de impressão que permite imprimir em qualquer impressora pronta para Wi-Fi Direct.

Ø

Nota: Verifique se o dispositivo móvel está conectado à rede sem fio da impressora. Para obter mais informações, consulte Conexão de um dispositivo móvel à impressora.

- 1. No seu dispositivo móvel, inicie um aplicativo compatível ou selecione um documento do gerenciador de arquivos.
- 2. Dependendo do dispositivo móvel, faça o seguinte:
  - Toque no > Imprimir.
  - Toque no 亡 > Imprimir.
  - Toque no \*\*\* > Imprimir.
- 3. Selecione uma impressora e depois ajuste as configurações, se necessário.
- 4. Imprima o documento.

# Impressão de uma lista de amostras de fontes

1. No painel de controle, navegue até:

Configurações > OK > Relatórios > OK > Impressão > OK > Imprimir fontes > OK

2. Selecione uma amostra de fonte e pressione OK.

# Folhas separadoras entre as cópias

1. No painel de controle, navegue até:

Configurações > OK > Impressão > OK > Layout > OK > Folhas separadoras > OK > Entre cópias > OK

2. Imprima o documento.

### Cancelamento de um trabalho de impressão

#### NO PAINEL DE CONTROLE DA IMPRESSORA

- 1. No painel de controle, pressione 🔄 duas vezes e depois 🔀.
- 2. Selecione o trabalho de impressão a ser cancelado e pressione OK.

#### **NO COMPUTADOR**

- 1. Dependendo do sistema operacional, faça o seguinte:
  - Abra a pasta de impressoras e selecione sua impressora.
  - Em Preferências do sistema, no menu Apple, navegue até a impressora.
- 2. Selecione o trabalho de impressão a ser cancelado.

# Ajuste de tonalidade do toner

1. No painel de controle, navegue até:

Configurações > OK > Impressão > OK > Qualidade > OK > Tonalidade do toner > OK

2. Ajuste a configuração e pressione **OK**.

# 6

# Usando os menus da impressora

Este capítulo contém:

| Mapa de menus        |    |
|----------------------|----|
| Dispositivo          | 69 |
| Imprimir             |    |
| Papel                | 85 |
| Rede/portas          |    |
| Segurança            |    |
| Relatórios           |    |
| Plano de suprimentos |    |
| Solução de problemas |    |

# Mapa de menus

| Dispositivo                                                | <ul> <li>Preferências</li> <li>Modo econômico</li> <li>Notificações</li> <li>Gerenciamento de energia</li> </ul>                                                                               | <ul> <li>Restaurar padrões de fábrica</li> <li>Manutenção</li> <li>Sobre esta impressora</li> </ul>                                                                                           |
|------------------------------------------------------------|----------------------------------------------------------------------------------------------------|----------------------------------------------------------------------------------------------------|
| Imprimir                                                   | <ul><li>Layout</li><li>Configuração</li><li>Qualidade</li></ul>                                                                                                    | <ul><li>PostScript</li><li>PCL</li><li>Imagem</li></ul>                                                                                                    |
| Papel                                                      | <ul> <li>Configuração de bandeja</li> </ul>                                                                                                    | <ul> <li>Configuração de material de<br/>impressão</li> </ul>                                                                                                    |
| Rede/portas                                                | <ul> <li>Visão geral da rede</li> <li>Sem fio</li> <li>Wi-Fi Direct</li> <li>AirPrint</li> <li>Gerenciamento de serviços<br/>móveis</li> <li>Ethernet</li> <li>TCP/IP</li> <li>SNMP</li> </ul> | <ul> <li>IPSec</li> <li>802.1x</li> <li>Configuração<br/>LPDConfigurações de HTTP/<br/>FTP</li> <li>USB</li> <li>Restringir acesso externo à<br/>rede</li> <li>Impressão universal</li> </ul> |
| Segurança*                                                 | <ul> <li>Métodos de login</li> <li>Gerenciamento de certificados</li> <li>Restrições de login</li> <li>Configuração de impressão<br/>confidencial</li> </ul>                                   | <ul> <li>Apagar arquivos de dados<br/>temporários</li> <li>Configurações de soluções<br/>LDAP</li> <li>Diversos</li> </ul>                                                                    |
| Relatórios                                                 | <ul><li> Página de definições de menu</li><li> Dispositivo</li></ul>                                                                                                    | <ul><li>Imprimir</li><li>Rede</li></ul>                                                                                                    |
| Plano de suprimentos                                       | <ul><li>Ativação do plano</li><li>Conversão de plano</li></ul>                                                                                                    | Serviço de assinatura                                                                                                    |
| Solução de problemas                                       | olução de problemas Páginas de teste de qualidade de impressão                                                                                                    |                                                                                                    |
| *Pode ser configurado somente no Servidor Web incorporado. |                                                                                                    |                                                                                                    |

# Dispositivo

#### PREFERÊNCIAS

| ITEM DO MENU                                                                                                    | DESCRIÇÃO                                                                                                    |
|----------------------------------------------------------------------------------------------------|----------------------------------------------------------------------------------------------------|
| Idioma de exibição                                                                                                    | Definir o idioma do texto exibido no visor.                                                                                                    |
| País/região                                                                                                    | Identificar o país ou região em que a impressora<br>está configurada para operar.                                                                                                    |
| <ul> <li>Executar configuração inicial</li> <li>Sim</li> <li>Não*</li> </ul>                                                                                                    | Executar o assistente de configuração.                                                                                                    |
| <ul> <li>Informação exibida</li> <li>Texto de exibição 1</li> <li>Texto de exibição 2</li> </ul>                                                                                                    | Especificar as informações a serem exibidas na tela<br>inicial.                                                                                                    |
| <ul> <li>Data e hora</li> <li>Configurar <ul> <li>Data e hora atuais</li> <li>Definir data e hora manualmente</li> <li>Formato de data [MM-DD-AAAA*]</li> <li>Formato de hora [12 horas AM/PM*]</li> <li>Fuso-horário [EUA/Canadá EST*]</li> </ul> </li> <li>Protocolo de tempo da rede <ul> <li>Ativar NTP</li> <li>Servidor NTP</li> </ul> </li> </ul> | Configurar a data e a hora da impressora.                                                                                                    |
| Tamanhos de papel<br>• EUA*<br>• Métrica                                                                                                    | Especificar a unidade de medida dos tamanhos de<br>papel.<br>O país ou a região selecionada no assistente de<br>configuração inicial determina a configuração inicial<br>do tamanho do papel. |
| <b>Tempo limite da tela</b><br>5 α 300 (60*)                                                                                                    | Definir o tempo ocioso, em segundos, antes de o<br>monitor exibir a tela inicial ou antes de a impressora<br>desconectar uma conta de usuário<br>automaticamente.                             |
| * Um asterisco ao lado de um valor indica a configuração padrão de fábrica.                                                                                                    |                                                                                                    |

#### MODO ECONÔMICO

| ITEM DO MENU                                                                | DESCRIÇÃO                                          |
|-----------------------------------------------------------------------------|----------------------------------------------------|
| Imprimir                                                                    | Especificar se a impressão será realizada em um ou |
| Laterais                                                                    | em ambos os lados do papel.                        |
| 1 lado*                                                                     |                                                    |
| Frente e verso                                                              |                                                    |
| Imprimir                                                                    | Imprimir imagens de várias páginas em um lado de   |
| Páginas por lado                                                            | uma folha de papel.                                |
| Desativado*                                                                 |                                                    |
| 2 páginas por lado                                                          |                                                    |
| 3 páginas por lado                                                          |                                                    |
| 4 páginas por lado                                                          |                                                    |
| 6 páginas por lado                                                          |                                                    |
| 9 páginas por lado                                                          |                                                    |
| 12 páginas por lado                                                         |                                                    |
| 16 páginas por lado                                                         |                                                    |
| Imprimir                                                                    | Determina o nível de tonalidade das imagens do     |
| Tonalidade do toner                                                         | texto.                                             |
| Claro                                                                       |                                                    |
| Normal*                                                                     |                                                    |
| Escuro                                                                      |                                                    |
| * Um asterisco ao lado de um valor indica a configuração padrão de fábrica. |                                                    |

## NOTIFICAÇÕES

| ITEM DO MENU                      | DESCRIÇÃO                                                                                  |
|-----------------------------------|--------------------------------------------------------------------------------------------|
| Suprimentos                       | Exibir o status estimado dos suprimentos.                                                  |
| Mostrar estimativas do suprimento |                                                                                            |
| Mostrar estimativas*              |                                                                                            |
| Não mostrar estimativas           |                                                                                            |
| Suprimentos                       | Configurar definições de notificação quando a<br>impressora exigir intervenção do usuário. |

| ITEM DO MENU                                                        | DESCRIÇÃO                                                                                    |
|---------------------------------------------------------------------|----------------------------------------------------------------------------------------------|
| Notificações personalizadas de suprimento                           | Este item de menu é exibido somente no Servidor<br>Web incorporado.                          |
| Configuração de alerta de e-mail                                    | Configure as definições de e-mail da impressora.                                             |
| Configuração de e-mail                                              | Este item de menu é exibido somente no Servidor                                              |
| Gateway SMTP primário                                               | Web incorporado.                                                                             |
| Porta do gateway SMTP primário (25*)                                |                                                                                              |
| Gateway SMTP secundário                                             |                                                                                              |
| Porta do gateway SMTP secundário (25*)                              |                                                                                              |
| Tempo Limite do SMTP (30 segundos*)                                 |                                                                                              |
| Endereço de resposta                                                |                                                                                              |
| Sempre utilize o endereço de resposta padrão SMTP<br>(Desativado*)  |                                                                                              |
| Usar SSL/TLS(Desativado*)                                           |                                                                                              |
| Exigir Certificado de Confiança (Ativado*)                          |                                                                                              |
| Autenticação de servidor SMTP (Nenhuma<br>autenticação necessária*) |                                                                                              |
| E-mail iniciado por dispositivo (Nenhum*)                           |                                                                                              |
| ID do usuário do dispositivo                                        |                                                                                              |
| Senha do dispositivo                                                |                                                                                              |
| Domínio NTML                                                        |                                                                                              |
| Prevenção de erro                                                   | Configura a impressora para verificar                                                        |
| Assistente de atolamento                                            | automaticamente se ha papel atolado.                                                         |
| Desativado                                                          |                                                                                              |
| Ativado*                                                            |                                                                                              |
| Prevenção de erro                                                   | Permitir que a impressora continue a processar ou a                                          |
| Continuar automático                                                | imprimir um trabalho automaticamente depois de<br>remover determinadas condições de serviço. |
| Desativado                                                          |                                                                                              |
| 5 a 255 (5*)                                                        |                                                                                              |
| Prevenção de erro                                                   | Configurar a impressora para reinicializar quando                                            |
| Reinicialização automática                                          | ocorrer um erro.                                                                             |
| Reinicialização automática (Reinicializar sempre*)                  |                                                                                              |

| ITEM DO MENU                                                                | DESCRIÇÃO                                               |
|-----------------------------------------------------------------------------|---------------------------------------------------------|
| Prevenção de erro                                                           | Configurar o número de reinicializações automáticas     |
| Reinicialização automática                                                  | que a impressora pode executar.                         |
| Máximo de reinicializações automáticas (2*)                                 |                                                         |
| Prevenção de erro                                                           | Definir o número de segundos antes que a                |
| Reinicialização automática                                                  | impressora realize uma reinicialização automática.      |
| Janela Reinicialização automática (720*)                                    |                                                         |
| Prevenção de erro                                                           | Mostrar uma informação somente leitura do               |
| Reinicialização automática                                                  | contador de reinicialização.                            |
| Contador de reinicialização automática                                      |                                                         |
| Prevenção de erro                                                           | Configurar a impressora para exibir uma mensagem        |
| Exibir erro de papel curto                                                  | quando ocorrer um erro de papel curto.                  |
| Limpeza automática*                                                         | Papel curto refere-se ao tamanho do papel<br>carregado. |
| Ativado                                                                     |                                                         |
| Prevenção de erro                                                           | Configurar a impressora de maneira que ela processe     |
| Proteção de página                                                          | toda a página para a memória antes da impressão.        |
| Desativado*                                                                 |                                                         |
| Ativado                                                                     |                                                         |
| Recuperação de conteúdo de atolamento                                       | Configurar a impressora para imprimir novamente as      |
| Recuperação de atolamento                                                   | páginas atoladas.                                       |
| Automática*                                                                 |                                                         |
| Desativado                                                                  |                                                         |
| Ativado                                                                     |                                                         |
| * Um asterisco ao lado de um valor indica a configuração padrão de fábrica. |                                                         |
#### GERENCIAMENTO DE ENERGIA

| ITEM DO MENU                                                                | DESCRIÇÃO                                                 |
|-----------------------------------------------------------------------------|-----------------------------------------------------------|
| Perfil Modo de suspensão                                                    | Definir a impressora para permanecer no modo ativo        |
| Impressão no modo de Suspensão                                              | ou retornar para o modo de Suspensão após a<br>impressão. |
| Permanecer ativa após impressão                                             |                                                           |
| Entrar no modo de Suspensão após a impressão*                               |                                                           |
| Tempos limite                                                               | Configurar o tempo ocioso antes que a impressora          |
| Modo de repouso                                                             | comece a funcionar no modo de Suspensão.                  |
| 1 a 120 minutos (15*)                                                       |                                                           |
| Tempos limite                                                               | Definir o tempo até a impressora ser desligada.           |
| Tempo de espera de hibernação                                               |                                                           |
| Desativado                                                                  |                                                           |
| 1 hora                                                                      |                                                           |
| 2 horas                                                                     |                                                           |
| 3 horas                                                                     |                                                           |
| 6 horas                                                                     |                                                           |
| 1 dia                                                                       |                                                           |
| 2 dias                                                                      |                                                           |
| 3 dias*                                                                     |                                                           |
| 1 semana                                                                    |                                                           |
| 2 semanas                                                                   |                                                           |
| 1 mês                                                                       |                                                           |
| Tempos limite                                                               | Definir Tempo limite de hibernação para desligar a        |
| Tempo limite de hibernação na conexão                                       | impressora se houver uma conexão Ethernet ativa.          |
| Hibernar                                                                    |                                                           |
| Não hibernar*                                                               |                                                           |
| * Um asterisco ao lado de um valor indica a configuração padrão de fábrica. |                                                           |

# RESTAURAR PADRÕES DE FÁBRICA

| ITEM DO MENU                          | DESCRIÇÃO                                       |
|---------------------------------------|-------------------------------------------------|
| Restaurar configurações               | Restaurar as configurações padrão de fábrica da |
| Restaurar todas as configurações      | impressora.                                     |
| Restaurar configurações da impressora |                                                 |
| Restaurar configurações de rede       |                                                 |

# MANUTENÇÃO

# Menu de configuração

| ITEM DO MENU                                                                                                    | DESCRIÇÃO                                                                                                    |
|----------------------------------------------------------------------------------------------------|----------------------------------------------------------------------------------------------------|
| Configuração USB<br>PnP USB<br>• 1*<br>• 2                                                                                                    | Alterar o modo de driver USB da impressora para<br>aprimorar sua compatibilidade com um computador<br>pessoal.                          |
| Configuração USB<br>Velocidade de USB<br>• Total<br>• Automática*                                                                                                    | Configure a execução da porta USB na velocidade<br>máxima e desative seus recursos de alta velocidade.                                  |
| Configuração de bandeja<br>Conexão de bandejas<br>• Automático*<br>• Desativado                                                                                              | Configurar a impressora para conectar as bandejas<br>que tenham o mesmo tipo de papel e as mesmas<br>configurações de tamanho de papel. |
| <ul> <li>Configuração de bandeja</li> <li>Exibir mensagem de encaixe da bandeja</li> <li>Desativado</li> <li>Somente para tamanhos desconhecidos*</li> <li>Sempre</li> </ul> | Exibir uma mensagem para selecionar o tamanho e<br>tipo do papel após inserção da bandeja.                                              |
| Configuração de bandeja<br>Carregamento de A5<br>• Borda curta<br>• Borda longa*                                                                                             | Especifique a orientação da página ao carregar<br>papéis do tamanho A5.                                                                 |
| Configuração de bandeja                                                                                                    | Defina a origem do papel que o usuário preencherá                                                                                       |

| ITEM DO MENU                                                                                                    | DESCRIÇÃO                                                                                                |
|----------------------------------------------------------------------------------------------------|----------------------------------------------------------------------------------------------------|
| Avisos de papel<br>• Automática*<br>• Alimentador multiuso<br>• Papel manual                                                                 | quando um aviso for exibido para carregar papel.                                                         |
| Configuração de bandeja<br>Avisos de envelope<br>• Automática*<br>• Alimentador multiuso<br>• Envelope manual                                | Defina a origem do papel que o usuário preencherá<br>quando um aviso for exibido para carregar envelope. |
| Configuração de bandeja<br>Ações para avisos<br>• Solicitar usuário*<br>• Continuar<br>• Usar atual                                          | Configure a impressora para determinar avisos de<br>alterações relacionados a papel ou envelope.         |
| <ul> <li>Relatórios</li> <li>Página de definições de menu</li> <li>Registro de eventos</li> <li>Resumo do registro de eventos</li> </ul>     | Imprima relatórios sobre configurações do menu da<br>impressora, status e registros de eventos.          |
| Emulações da impressora<br>Emulação PS<br>• Desativado<br>• Ativado*                                                                         | Configure a impressora de modo que ela reconheça<br>e use o fluxo de dados PS.                           |
| Emulações da impressora<br>Segurança do emulador<br>• Tempo de espera da página (60*)                                                        | Defina o tempo limite da página durante a<br>emulação.                                                   |
| <ul> <li>Emulações da impressora</li> <li>Segurança do emulador</li> <li>Redefina o emulador após o trabalho<br/>(Desativado*)</li> </ul>    | Redefina o emulador depois de um trabalho de<br>impressão.                                               |
| <ul> <li>Emulações da impressora</li> <li>Segurança do emulador</li> <li>Desativar acesso à mensagem da impressora<br/>(Ativado*)</li> </ul> | Desativar acesso à mensagem da impressora<br>durante a emulação.                                         |
| Configuração de impressão                                                                                                    | Defina um valor de tamanho de ponto de texto                                                             |

| ITEM DO MENU                                                                                                    | DESCRIÇÃO                                                                                                    |
|----------------------------------------------------------------------------------------------------|----------------------------------------------------------------------------------------------------|
| Ajuste de fonte<br>• 0 α 150 (24*)                                                                                    | abaixo do qual as telas de alta frequência são<br>utilizadas ao imprimir dados de fonte.                                                                                       |
| <ul> <li>Configuração de impressão</li> <li>Densidade da impressão</li> <li>Desativado</li> <li>1 a 5 (3*)</li> </ul> | Ajustar a densidade do toner ao imprimir<br>documentos.                                                                                                    |
| Operações do dispositivo<br>Modo silencioso<br>• Desativado*<br>• Ativado                                             | Configura a impressora para que ela reduza o nível<br>de ruído que produz ao imprimir.<br>Se você ativar esta configuração, o desempenho<br>geral da impressora será reduzido. |
| Operações do dispositivo<br>Menus do painel<br>• Ativar*<br>• Desativar<br>Operações do dispositivo                   | Configura a impressora para que ela reduza o nível<br>de ruído que produz ao imprimir.<br>Apaga todas as mensagens personalizadas.                                             |
| Limpar status personalizado                                                                                           | npaga todas as mensagens personalizadas.                                                                                                    |
| * Um asterisco ao lado de um valor indica a configuração padrão de fábrica.                                           |                                                                                                    |

# Apagamento fora de serviço

| ITEM DO MENU                                          | DESCRIÇÃO                                   |
|-------------------------------------------------------|---------------------------------------------|
| Apagando a memória da impressora                      | Apagar todas as configurações e aplicativos |
| Última limpeza da memória da impressora               | armazenados na impressora.                  |
| Limpar todas as informações na memória não volátil    |                                             |
| Apagar todas as configurações da impressora e de rede |                                             |

#### SOBRE ESTA IMPRESSORA

| ITEM DO MENU                 | DESCRIÇÃO                                |
|------------------------------|------------------------------------------|
| Etiqueta de ativo Xerox      | O comprimento máximo é de 32 caracteres. |
| Etiqueta de ativo do cliente | O comprimento máximo é de 32 caracteres. |

| ITEM DO MENU        | DESCRIÇÃO                                                                      |
|---------------------|--------------------------------------------------------------------------------|
| Local da impressora | Identifique o local da impressora. O comprimento<br>máximo é de 63 caracteres. |
| Contato             | Personalize o nome da impressora. O comprimento<br>máximo é de 63 caracteres.  |

# Imprimir

## LAYOUT

| ITEM DO MENU                  | DESCRIÇÃO                                                                                                    |
|-------------------------------|----------------------------------------------------------------------------------------------------|
| Laterais                      | Especificar se a impressão será realizada em um ou                                                                                                    |
| 1 lado*                       | em ambos os lados do papel.                                                                                                    |
| Frente e verso                |                                                                                                    |
| Estilo de inversão            | Determinar qual lado do papel será encadernado ao                                                                                                    |
| Borda longa*                  | realizar a impressão em frente e verso.                                                                                                    |
| Borda curta                   | Dependendo da opção selecionada, a impressora<br>separa automaticamente cada informação impressa<br>da página para encadernar o trabalho corretamente. |
| Páginas em branco             | Imprimir páginas em branco que estão incluídas em                                                                                                    |
| Imprimir                      | um trabalho de impressão.                                                                                                    |
| Não imprimir*                 |                                                                                                    |
| Agrupar                       | Manter as páginas de um trabalho de impressão                                                                                                    |
| Desativado [1,1,1,2,2,2]*     | empilhadas em sequência, especialmente ao<br>imprimir diversas cópias do trabalho                                                                      |
| Ativado [1,2,1,2,1,2]         |                                                                                                    |
| Folhas separadoras            | Inserir folhas separadoras em branco ao imprimir.                                                                                                    |
| Nenhuma*                      |                                                                                                    |
| Entre cópias                  |                                                                                                    |
| Entre trabalhos               |                                                                                                    |
| Entre páginas                 |                                                                                                    |
| Origem das folhas separadoras | Especifique a origem do papel para a folha                                                                                                    |
| Bandeja [x] (1*)              | separadora.                                                                                                    |
| Alimentador multiuso          |                                                                                                    |
| Páginas por lado              | Imprimir imagens de várias páginas em um lado de                                                                                                    |
| Desativado*                   | uma folha de papel.                                                                                                    |
| 2 páginas por lado            |                                                                                                    |
| 3 páginas por lado            |                                                                                                    |
| 4 páginas por lado            |                                                                                                    |
| 6 páginas por lado            |                                                                                                    |

| ITEM DO MENU                                                                | DESCRIÇÃO                                                                        |
|-----------------------------------------------------------------------------|----------------------------------------------------------------------------------|
| 9 págings por lado                                                          |                                                                                  |
| 12 páginas por lado                                                         |                                                                                  |
| 16 páginas por lado                                                         |                                                                                  |
| Organização de páginas por lado                                             | Especificar o posicionamento de várias imagens por                               |
| Horizontal*                                                                 | página ao utilizar Páginas por Iado.                                             |
| Horizontal inversa                                                          | O posicionamento depende do número de imagens<br>por página e de sua orientação. |
| Vertical                                                                    |                                                                                  |
| Vertical inversa                                                            |                                                                                  |
| Orientação Páginas por Iado                                                 | Especificar a orientação de um documento com                                     |
| Automática*                                                                 | várias páginas ao utilizar Páginas por lado.                                     |
| Paisagem                                                                    |                                                                                  |
| Retrato                                                                     |                                                                                  |
| Borda de páginas por lado                                                   | Imprimir uma borda em cada imagem por página ao                                  |
| Nenhuma*                                                                    | utilizar Páginas por lado.                                                       |
| Preenchidas                                                                 |                                                                                  |
| Cópias                                                                      | Especificar o número de cópias para cada trabalho                                |
| 1 α 9999 (1*)                                                               | de impressão.                                                                    |
| Área de impressão                                                           | Configurar a área de impressão em uma folha de                                   |
| Normal*                                                                     | papel.                                                                           |
| Página completa                                                             |                                                                                  |
| * Um asterisco ao lado de um valor indica a configuração padrão de fábrica. |                                                                                  |

#### **CONFIGURAÇÃO**

| ITEM DO MENU                               | DESCRIÇÃO                                                                                                    |
|--------------------------------------------|----------------------------------------------------------------------------------------------------|
| Idioma da impressora                       | Definir o idioma da impressora.                                                                                                    |
| Emulação PCL*<br>Emulação PS               | A configuração de uma linguagem de impressora<br>como padrão não impede que um programa envie<br>trabalhos de impressão que usem outras linguagens. |
| <b>Economia de recursos</b><br>Desativado* | Determinar o que a impressora faz com os recursos<br>baixados, como fontes e macros, ao receber um                                                  |

| ITEM DO MENU                                                               | DESCRIÇÃO                                                                                                    |
|----------------------------------------------------------------------------|----------------------------------------------------------------------------------------------------|
| Ativado                                                                    | <ul> <li>trabalho que requer mais memória do que a disponível.</li> <li>Quando configurado como Desativado, a impressora mantém os recursos baixados apenas até o momento em que mais memória seja necessária. Os recursos associados ao idioma da impressora inativa são excluídos.</li> <li>Quando configurado como Ativado, a impressora preserva todos os recursos permanentes baixados em todas as trocas de idioma. Quando necessário, a impressora exibe mensagens de memória cheia em vez de excluir recursos permanentes.</li> </ul> |
| Ordem de Imprimir tudo<br>Alfabético*<br>Mais recentes primeiro            | Especifique a ordem quando você optar por imprimir<br>todos os trabalhos retidos.                                                                                                    |
| * Um asterisco ao lado de um valor indica a configuração padrão de fábrica |                                                                                                    |
| om astensto do idao de am valor maica a configuração padrão de fabrica.    |                                                                                                    |

#### QUALIDADE

| ITEM DO MENU             | DESCRIÇÃO                                                                    |
|--------------------------|------------------------------------------------------------------------------|
| Resolução da impressão   | Define a resolução de texto e imagens na saída                               |
| 300 dpi                  | impressa.                                                                    |
| 600 dpi*                 | A resolução é determinada em pontos por polegada ou por qualidade de imagem. |
| Qualidade de imagem 1200 |                                                                              |
| Qualidade de imagem 2400 |                                                                              |
| Tonalidade do toner      | Determina o nível de tonalidade das imagens do                               |
| Claro                    | texto.                                                                       |
| Normal*                  |                                                                              |
| Escuro                   |                                                                              |

| ITEM DO MENU                                                                | DESCRIÇÃO                                          |
|-----------------------------------------------------------------------------|----------------------------------------------------|
| Meio-tom                                                                    | Melhorara a impressão para obtenção de linhas mais |
| Normal*                                                                     | suaves com bordas mais nítidas.                    |
| Detalhes                                                                    |                                                    |
| * Um asterisco ao lado de um valor indica a configuração padrão de fábrica. |                                                    |

#### POSTSCRIPT

| ITEM DO MENU                                                                | DESCRIÇÃO                                                                                                    |
|-----------------------------------------------------------------------------|----------------------------------------------------------------------------------------------------|
| Imprimir Erro PS                                                            | Imprimir uma página que descreva o erro                                                                                                    |
| Desativado*                                                                 | PostScript®.                                                                                                    |
| Ativado                                                                     | No caso de um erro, o processamento do trabalho<br>será interrompido, a impressora imprimirá uma<br>mensagem de erro e o restante do trabalho de<br>impressão será descarregado. |
| Espessura mínima das linhas                                                 | Definir a largura mínima do traçado.                                                                                                    |
| 1 a 30 (2*)                                                                 | Os trabalhos impressos em 1200 dpi utilizam o valor<br>diretamente.                                                                                                    |
| Modo de inicialização com bloqueio de PS                                    | Desativar o arquivo SysStart.                                                                                                    |
| Desativado                                                                  |                                                                                                    |
| Ativado*                                                                    |                                                                                                    |
| Tempo limite de espera                                                      | Configurar a impressora de maneira que ela aguarde                                                                                                    |
| 15-65535 (40 segundos*)                                                     | mais dados antes de cancelar um trabalho de impressão.                                                                                                    |
| Desativado                                                                  |                                                                                                    |
| * Um asterisco ao lado de um valor indica a configuração padrão de fábrica. |                                                                                                    |

#### PCL

| ITEM DO MENU                                                                               | DESCRIÇÃO                                                                                                    |
|--------------------------------------------------------------------------------------------|----------------------------------------------------------------------------------------------------|
| <b>Nome da fonte</b><br>[Lista de fontes disponíveis] (Courier*)                           | Selecionar uma fonte da origem de fonte<br>especificada.                                                                                                    |
| <b>Conjunto de símbolos</b><br>[Lista de conjunto de símbolos disponíveis] (10U PC-<br>8*) | Especificar o conjunto de símbolos de cada nome de<br>fonte.<br>Um conjunto de símbolos é um conjunto de<br>caracteres alfabéticos e numéricos, pontuação e |

| ITEM DO MENU                      | DESCRIÇÃO                                                                                                    |
|-----------------------------------|----------------------------------------------------------------------------------------------------|
|                                   | símbolos especiais. Os conjuntos de símbolos<br>suportam os diferentes idiomas ou programas<br>específicos, como símbolos matemáticos para textos<br>científicos.                                                                                                    |
| Pitch                             | Especificar o pitch para fontes fixas ou<br>monoespaçadas.                                                                                                    |
| 0,00 0 100,00 (10,00 )            | Pitch refere-se ao número de caracteres de espaço<br>em uma polegada horizontal de tipo.                                                                                                    |
| Orientação                        | Definir a orientação do texto e dos gráficos na                                                                                                    |
| Retrato*                          | página.                                                                                                    |
| Paisagem                          |                                                                                                    |
| Linhas por página<br>1-255        | <ul> <li>Especificar o número de linhas de texto para cada página impressa por meio do fluxo de dados do PCL®.</li> <li>Este item do menu ativa o deslocamento vertical que faz com que o número selecionado de linhas solicitadas seja impresso entre as margens padrão da página.</li> <li>60 é a configuração padrão de fábrica nos EUA. 64 é a configuração padrão internacional de fábrica.</li> </ul> |
| Espessura mínima das linhas PCL5  | Configurar a largura mínima inicial do traçado.                                                                                                    |
| 1 a 30 (2*)                       | Os trabalhos impressos em 1200 dpi utilizam o valor                                                                                                    |
| Espessura mínima das linhas PCLXL | diretamente.                                                                                                    |
| 1 a 30 (2*)                       |                                                                                                    |
| Largura A4                        | Determinar a largura da página lógica em papel de<br>tamanho A4                                                                                                    |
| 198 mm*                           | Páging Lógica é o espaco na páging física onde o                                                                                                    |
| 203 mm                            | conteúdo é impresso.                                                                                                    |
| RC auto após AL                   | Configurar a impressora para que ela realize um                                                                                                    |
| Desativado*                       | retorno de carro apos um comando de controle de<br>alimentação de linha.                                                                                                    |
| Ativado                           | Retorno de carro é um mecanismo que comanda a<br>impressora para mover a posição do cursor para a<br>primeira posição na mesma linha.                                                                                                    |
| AL auto após RC                   | Configurar a impressora para que ela realize uma<br>alimentação de linha após um comando de controle                                                                                                    |

| ITEM DO MENU                                                                                                    | DESCRIÇÃO                                                                                                    |
|----------------------------------------------------------------------------------------------------|----------------------------------------------------------------------------------------------------|
| Desativado*                                                                                                    | de retorno de carro.                                                                                                    |
| Ativado                                                                                                    |                                                                                                    |
| <b>Renumeração de bandeja</b><br>Atribuir alimentador multiuso<br>Atribuir bandeja [x]<br>Atribuir papel manual | Configurar a impressora para trabalhar com um<br>driver diferente ou aplicativos de impressão<br>personalizados que utilizem um conjunto diferente<br>de atribuições de origem para solicitar uma<br>determinada origem de papel.<br>Escolha uma das opcões a seguir: |
| Atribuir envelope manual                                                                                        | Desativar* — A impressora usa as atribuições de<br>origem de papel padrão de fábrica.                                                                                                    |
|                                                                                                    | Nenhum — A origem de papel ignora o comando de<br>seleção de alimentação do papel.                                                                                                    |
|                                                                                                    | 0-199 — Seleciona um valor numérico para atribuir<br>um valor personalizado a uma origem de papel.                                                                                                    |
| <b>Renumeração de bandeja</b><br>Exibir padrões de fábrica                                                      | Mostrar o valor padrão de fábrica atribuído para<br>cada origem de papel.                                                                                                    |
| <b>Renumeração de bandeja</b><br>Restaurar padrões                                                              | Restaurar os valores de renumeração de bandeja<br>para os padrões de fábrica.                                                                                                    |
| <b>Tempo de espera de impressão</b><br>1-255 (90 segundos*)<br>Desativado                                       | Configurar a impressora para que ela encerre um<br>trabalho de impressão após ficar ociosa pelo tempo<br>especificado em segundos.                                                                                                    |
| * Um asterisco ao lado de um valor indica a configuração padrão de fábrica.                                     |                                                                                                    |

# IMAGEM

| ITEM DO MENU                                       | DESCRIÇÃO                                                                                                    |
|----------------------------------------------------|----------------------------------------------------------------------------------------------------|
| <b>Ajuste automático</b><br>Ativado<br>Desativado* | Selecionar o melhor tamanho de papel disponível e<br>configuração de orientação para uma imagem.<br>Quando configurado em Ativado, esse item de menu<br>substitui as configurações de ajuste e orientação da<br>imagem. |
| <b>Inverter</b><br>Desativado*<br>Ativado          | Inverter imagens monocromáticas com dois tons.<br>Esse item de menu não se aplica a formatos de<br>imagens GIF ou JPEG.                                                                                                 |

| ITEM DO MENU                                                                | DESCRIÇÃO                                                                                  |
|-----------------------------------------------------------------------------|--------------------------------------------------------------------------------------------|
| Dimensionamento                                                             | Ajustar a imagem de acordo com a área de                                                   |
| Âncora superior esquerda                                                    | impressão.                                                                                 |
| Mais aproximada*                                                            | Quando a configuração Ajuste automático está<br>definida como Ativado, o Dimensionamento é |
| Âncora central                                                              | definido automaticamente como Mais aproximada.                                             |
| Ajustar altura/largura                                                      |                                                                                            |
| Ajustar altura                                                              |                                                                                            |
| Ajustar largura                                                             |                                                                                            |
| Orientação                                                                  | Definir a orientação do texto e dos gráficos na                                            |
| Retrato*                                                                    | página.                                                                                    |
| Paisagem                                                                    |                                                                                            |
| Retrato invertido                                                           |                                                                                            |
| Paisagem invertido                                                          |                                                                                            |
| * Um asterisco ao lado de um valor indica a configuração padrão de fábrica. |                                                                                            |

# Papel

# CONFIGURAÇÃO DE BANDEJA

| ITEM DO MENU                                                                | DESCRIÇÃO                                                                                                    |
|-----------------------------------------------------------------------------|----------------------------------------------------------------------------------------------------|
| Origem padrão                                                               | Configure a origem de papel para todos os trabalhos<br>de impressão                                                               |
| Bandeja [x] (1*)                                                            | O Alimentador multiuso sé aparoco quando                                                                                          |
| Alimentador multiuso                                                        | Configurar multiuso está definido como Cassete.                                                                                   |
| Papel manual                                                                |                                                                                                    |
| Envelope manual                                                             |                                                                                                    |
| Tam./tipo de papel                                                          | Especifique o tamanho ou tipo do papel carregado                                                                                  |
| Bandeja [x]                                                                 | em cada origem de papel.                                                                                                    |
| Alimentador multiuso                                                        |                                                                                                    |
| Papel manual                                                                |                                                                                                    |
| Envelope manual                                                             |                                                                                                    |
| Trocar tamanho                                                              | Configure a impressora para substituir um tamanho                                                                                 |
| Desativado                                                                  | de papel especificado caso o tamanho solicitado não<br>esteia carregado em gualquer origem do papel                               |
| Carta/A4                                                                    | <ul> <li>Desativado solicita que o usuário carregue o</li> </ul>                                                                  |
| Tudo listado*                                                               | tamanho de papel solicitado.                                                                                                    |
|                                                                             | <ul> <li>Carta/A4 imprime documentos de tamanho A4<br/>em carta ao carreaar carta, e trabalhos de</li> </ul>                      |
|                                                                             | tamanho carta em tamanho de papel A4 ao                                                                                           |
|                                                                             | carregar A4.                                                                                                    |
|                                                                             | Todos os itens listados substituem Carta/A4.                                                                                      |
| Configurar multiuso                                                         | Configurar a impressora ao coletar o papel carregado<br>no alimentador multiuso.                                                  |
| Cassete*                                                                    | • Quando configurada como Cassete, a impressora                                                                                   |
| Manual                                                                      | trata o alimentador multiuso como uma bandeja.                                                                                    |
| Primeira                                                                    | <ul> <li>Quando configurada como Manual, a Impressora<br/>trata o alimentador multiuso como um<br/>alimentador manual.</li> </ul> |
|                                                                             | • Quando configurada como Primeira, a impressora                                                                                  |
|                                                                             | coleta papel do alimentador multiuso até<br>esvaziá-lo, independentemente da origem ou do<br>tamanho do papel.                    |
| * Um asterisco ao lado de um valor indica a configuração padrão de fábrica. |                                                                                                    |

# CONFIGURAÇÃO DE MATERIAL DE IMPRESSÃO

# Configuração universal

| ITEM DO MENU                                                                | DESCRIÇÃO                                                                                                   |
|-----------------------------------------------------------------------------|----------------------------------------------------------------------------------------------------|
| Unidades de medida                                                          | Especificar a unidade de medida do papel universal.                                                         |
| Polegadas                                                                   | Polegadas é a configuração padrão de fábrica nos                                                            |
| Milímetros                                                                  | internacional de fábrica.                                                                                   |
| Largura de retrato                                                          | Configurar a largura de retrato do papel universal.                                                         |
| De 3,9 a 14,17 polegadas (8,50*)                                            |                                                                                                    |
| De 99 a 360 mm (216*)                                                       |                                                                                                    |
| Altura de retrato                                                           | Configurar a altura de retrato do papel universal.                                                          |
| De 3,9 a 14,17 polegadas (14*)                                              |                                                                                                    |
| De 99 a 360 mm (356*)                                                       |                                                                                                    |
| Direção de alimentação                                                      | Configurar a impressora para pegar o papel na                                                               |
| Borda curta*                                                                | direção da borda curta ou da borda longa.                                                                   |
| Borda longa                                                                 | Borda longa será exibida apenas se a borda mais<br>longa for mais curta que a largura máxima<br>compatível. |
| * Um asterisco ao lado de um valor indica a configuração padrão de fábrica. |                                                                                                    |

# Tipos de mídia

| ITEM DO MENU           | DESCRIÇÃO                                            |
|------------------------|------------------------------------------------------|
| Papel comum            | Especifique a textura, o peso, a orientação do papel |
| Cartão                 | carregado.                                           |
| Reciclado              |                                                      |
| Etiquetas              |                                                      |
| Bond                   |                                                      |
| Envelope               |                                                      |
| Envelope áspero        |                                                      |
| Timbrado               |                                                      |
| Pré-impresso           |                                                      |
| Papel colorido         |                                                      |
| Claro                  |                                                      |
| Gramatura maior        |                                                      |
| Áspero/algodão         |                                                      |
| Tipo personalizado [X] |                                                      |

# Rede/portas

## VISÃO GERAL DA REDE

| ITEM DO MENU                          | DESCRIÇÃO                                                |
|---------------------------------------|----------------------------------------------------------|
| Adaptador ativo                       | Especificar o tipo de conexão de rede.                   |
| Automática*                           |                                                          |
| Rede padrão                           |                                                          |
| Sem fio                               |                                                          |
| Status da rede                        | Exibir o status de conexão da rede da impressora.        |
| Exibir o status da rede na impressora | Mostrar o status da rede no visor.                       |
| Desativado                            |                                                          |
| Ativado*                              |                                                          |
| Velocidade, duplex                    | Exibe a velocidade da placa de rede atualmente<br>ativa. |
| IPv4                                  | Mostrar o endereço IPv4.                                 |
| Todos os endereços IPv6               | Mostra todos os endereços IPv6.                          |
| Redefinir servidor de impressão       | Redefinir todas as conexões de rede ativas para a        |
| Iniciar                               |                                                          |
|                                       | configuração de rede.                                    |
| Tempo de espera de trabalho na rede   | Definir o tempo antes de a impressora cancelar um        |
| Desativado                            | trabalho de impressão na rede.                           |
| Ativar* (90 segundos)                 |                                                          |
| Página de identificação               | Imprimir uma página de identificação.                    |
| Desativado*                           |                                                          |
| Ativado                               |                                                          |
| Ativar conexões de rede               | Ativar ou desativar todas as conexões de rede.           |
| Ativar*                               |                                                          |
| Desativar                             |                                                          |

| ITEM DO MENU                                                                | DESCRIÇÃO                                        |
|-----------------------------------------------------------------------------|--------------------------------------------------|
| Ativar LLDP                                                                 | Ativar o Link Layer Discovery Protocol (LLDP) na |
| Desativado*                                                                 | impressora.                                      |
| Ativado                                                                     |                                                  |
| * Um asterisco ao lado de um valor indica a configuração padrão de fábrica. |                                                  |

#### SEM FIO

Nota: Este menu está disponível somente em impressoras conectadas a uma rede Wi-Fi ou em impressoras com um adaptador de rede sem fio.

| ITEM DO MENU                                                                                                    | DESCRIÇÃO                                                                                                    |
|----------------------------------------------------------------------------------------------------|----------------------------------------------------------------------------------------------------|
| <ul> <li>Configurar no painel da impressora</li> <li>Escolher rede</li> <li>Adicionar rede Wi-Fi <ul> <li>Nome da rede</li> <li>Modo de rede</li> <li>Infraestrutura</li> </ul> </li> <li>Modo de segurança sem fio <ul> <li>Desativado</li> <li>WPA2/WPA – Pessoal</li> <li>WPA2 – Pessoal</li> <li>WPA3 – Pessoal</li> <li>WPA3 – Pessoal</li> </ul> </li> </ul> | <ul> <li>Determine a rede sem fio à qual a impressora será conectada.</li> <li>Selecione Escolher rede para escolher em uma lista de redes sem fio descobertas.</li> <li>Selecione Adicionar rede Wi-Fi para adicional manualmente uma rede não divulgada.</li> <li>Quando configurado como 802.1x-RADIUS, assegure-se de definir as configurações de autenticação 802.1x para evitar a desconexão de rede.</li> <li>Nota: Este item de menu é exibido como <i>Configuração de conexão sem fio</i> no Servidor Web incorporado.</li> </ul> |
| Configuração protegida de Wi-Fi<br>• Iniciar método de botão de controle<br>• Iniciar método de PIN                                                                                                    | <ul> <li>Um método alternativo para se ingressar em uma redes sem fio é por meio de Configuração protegida de Wi-Fi.</li> <li>Iniciar o método de botão de controle conecta a impressora a uma rede sem fio ao pressionar os botões da impressora e do ponto de acesso (roteador sem fio) em um determinado período.</li> <li>Iniciar o método PIN conecta a impressora a uma rede sem fio usando um PIN na impressora e inserindo-o nas definições sem fio do ponto de acesso.</li> </ul>                                                 |
| Compatibilidade                                                                                                    | Especifique o padrão sem fio para a rede sem fio.                                                                                                    |

| ITEM DO MENU                                                                                                    | DESCRIÇÃO                                                                                                    |
|----------------------------------------------------------------------------------------------------|----------------------------------------------------------------------------------------------------|
| 802.11b/g/n (2.4 GHz)*                                                                                                    |                                                                                                    |
| <ul> <li>Modo de segurança sem fio</li> <li>Desativado*</li> <li>WPA2/WPA – Pessoal</li> <li>Modo de criptografia WPA2/WPA-PSK</li> </ul>                                                                                                    | Defina o tipo de segurança para conexão da<br>impressora aos dispositivos sem fio.<br>Ativa a segurança sem fio por meio de Wi-Fi<br>Protected Access (WPA) ou 802.1x padrão.                                                                                                    |
| <ul> <li>AES</li> <li>Definir chave pré-compartilhada</li> <li>WPA2–Pessoal</li> <li>WPA2– Modo de criptografia PSK <ul> <li>AES</li> <li>Definir chave pré-compartilhada</li> </ul> </li> <li>WPA2/WPA3 – Pessoal <ul> <li>WPA2/WPA3 – Modo de criptografia PSK</li> <li>Definir chave pré-compartilhada</li> </ul> </li> <li>WPA3 – Pessoal <ul> <li>WPA3 – Pessoal</li> <li>WPA3 – Pessoal</li> <li>WPA3 – Modo de criptografia PSK</li> <li>Definir chave pré-compartilhada</li> </ul> </li> <li>WPA3 – Modo de criptografia PSK <ul> <li>Definir chave pré-compartilhada</li> </ul> </li> <li>WPA3 – Modo de criptografia PSK <ul> <li>Definir chave pré-compartilhada</li> </ul> </li> <li>WPA3 – Modo de criptografia PSK <ul> <li>Modo de criptografia 802.1x</li> <li>WPA +</li> <li>WPA2*</li> </ul> </li> </ul> | Quando configurado para o modo de segurança<br>WPA, para a Chave pré-compartilhada, insira a senha<br>para a conexão sem fio segura.<br>Quando configurado como 802.1x-RADIUS,<br>assegure-se de definir as configurações de<br>autenticação 802.1x para evitar a desconexão de<br>rede.<br>PMF significa Quadros de gerenciamento protegidos. |
|                                                                                                    | Ative DHCP (Dynamic Host Configuration Protocol) e                                                                                                    |
| <ul> <li>Ativar DHCP</li> <li>Ativado*</li> <li>Desativado</li> <li>Definir endereço IP estático</li> <li>Endereço IP</li> <li>Máscara de rede</li> <li>Gateway</li> </ul>                                                                                                    | configure o endereço IP estático.<br>DHCP é um protocolo padrão que permite que um<br>servidor distribua endereços IP e informações de<br>configuração dinamicamente aos clientes.                                                                                                    |
| IPv6<br>• Ativar IPv6                                                                                                    | Ativar e definir as configurações IPv6 na impressora.                                                                                                    |

| ITEM DO MENU                                                                                                    | DESCRIÇÃO                                                                                                    |
|----------------------------------------------------------------------------------------------------|----------------------------------------------------------------------------------------------------|
| – Ativado*                                                                                                    |                                                                                                    |
| – Desativado                                                                                                    |                                                                                                    |
| Ativar DHCPv6                                                                                                    |                                                                                                    |
| – Ativado                                                                                                    |                                                                                                    |
| – Desativado*                                                                                                    |                                                                                                    |
| <ul> <li>Configuração automática de endereço sem<br/>estado</li> </ul>                                                                                              |                                                                                                    |
| – Ativado*                                                                                                    |                                                                                                    |
| – Desativado                                                                                                    |                                                                                                    |
| <ul> <li>Endereço do servidor DNS</li> <li>Endereço IPv6 atribuído manualmente</li> <li>Roteador IPv6 atribuído manualmente</li> <li>Prefixo do endereço</li> </ul> |                                                                                                    |
| 0–128 (64*)                                                                                                    |                                                                                                    |
| Todos os endereços IPv6                                                                                                    |                                                                                                    |
| Todos os endereços do roteador IPv6                                                                                                    |                                                                                                    |
| Endereço de rede                                                                                                    | Exibir os endereços da rede.                                                                                                    |
| • UAA<br>• LAA                                                                                                    |                                                                                                    |
| PCI SmartSwitch                                                                                                    | Definir que a impressora alterne automaticamente                                                                                                    |
| <ul> <li>Ativado*</li> </ul>                                                                                                    | para a emulação PCL quando um trabalho de                                                                                                    |
| Desativado                                                                                                    | impressão exigir isso, independentemente do idioma da impressora padrão.                                                                                                    |
|                                                                                                    | Se o PCL SmartSwitch estiver desativado, a<br>impressora não examinará os dados recebidos e<br>utilizará o idioma da impressora padrão especificado<br>no menu Configuração. |
| PS SmartSwitch                                                                                                    | Definir que a impressora alterne automaticamente                                                                                                    |
| <ul><li>Ativado*</li><li>Desativado</li></ul>                                                                                                    | para a emulação PS quando um trabalho de<br>impressão exigir isso, independentemente do idioma<br>da impressora padrão.                                                      |
|                                                                                                    | Se o PS SmartSwitch estiver desativado, a impressora<br>não examinará os dados recebidos e utilizará o<br>idioma da impressora padrão especificado no menu<br>Configuração.  |

| ITEM DO MENU                                                                                 | DESCRIÇÃO                                                                                                    |
|----------------------------------------------------------------------------------------------|----------------------------------------------------------------------------------------------------|
| <ul> <li>PS binário Mac</li> <li>Automático*</li> <li>Ativado</li> <li>Desativado</li> </ul> | <ul> <li>Definir que a impressora processe trabalhos de impressão PostScript binários do Macintosh.</li> <li>Ativado processa os trabalhos de impressão PostScript binários brutos.</li> <li>Se Desativado, filtra os trabalhos de impressão usando o protocolo padrão.</li> </ul> |
|                                                                                              |                                                                                                    |

Nota: Um asterisco (\*) ao lado de um valor indica a configuração padrão de fábrica.

#### WI-FI DIRECT

| ITEM DO MENU                                                                | DESCRIÇÃO                                                                   |
|-----------------------------------------------------------------------------|-----------------------------------------------------------------------------|
| Ativar Wi-Fi Direct                                                         | Definir a impressora de maneira que ela se conecte                          |
| Ativado                                                                     | diretamente aos dispositivos Wi-Fi.                                         |
| Desativado*                                                                 |                                                                             |
| Nome do Wi-Fi Direct                                                        | Especificar o nome da rede Wi-Fi Direct.                                    |
| Senha do Wi-Fi Direct                                                       | Definir a chave para autenticar e validar usuários em<br>uma conexão Wi-Fi. |
| Exibir Senha na página de Configuração                                      | Exibir a senha do Wi-Fi Direct na página de                                 |
| Desativado                                                                  | Configuração de rede.                                                       |
| Ativado*                                                                    |                                                                             |
| Número do canal preferido                                                   | Definir o canal preferido da rede Wi-Fi.                                    |
| 1 a 11                                                                      |                                                                             |
| Automática*                                                                 |                                                                             |
| Endereço IP do proprietário do grupo                                        | Especifica o endereço IP do proprietário do grupo.                          |
| Aceitar automaticamente solicitações botão de controle                      | Aceitar solicitações para fazer a conexão com a rede automaticamente.       |
| Desativado*                                                                 | Aceitar clientes automaticamente não é seguro.                              |
| Ativado                                                                     |                                                                             |
| * Um asterisco ao lado de um valor indica a configuração padrão de fábrica. |                                                                             |

#### AIRPRINT

| ITEM DO MENU                          | DESCRIÇÃO                                                                                                    |
|---------------------------------------|----------------------------------------------------------------------------------------------------|
| AirPrint<br>• Ativado<br>• Desativado |                                                                                                    |
| Nome Bonjour                          | O nome a ser usado para identificar a impressora no<br>Airprint.                                                                |
| Nome da organização                   |                                                                                                    |
| Unidade da organização                |                                                                                                    |
| Local da impressora                   |                                                                                                    |
| Latitude da impressora                | Latitude GPS da impressora. O intervalo é -90 a 90.                                                                             |
| Longitude da impressora               | Longitude GPS da impressora. O intervalo é -180 a<br>180.                                                                       |
| Altitude da impressora                | Altitude GPS da impressora. O intervalo é -100000 a<br>100000.                                                                  |
| Mais opções                           | No Servidor da Web incorporado, navegue até<br>Configurações > Rede/portas > AirPrint > Mais<br>opções para as opções a seguir. |
| Suprimentos                           | Esse menu lista o status/notificações dos                                                                                       |
| Cartucho Preto                        | suprimentos.                                                                                                    |
| Kit de imagem                         |                                                                                                    |
| Impressora                            | Esse menu lista as especificações da impressora e o                                                                             |
| Tipo de dispositivo                   | status/notificações da bandeja de entrada/saída.                                                                                |
| Velocidade do dispositivo             |                                                                                                    |
| Nível de firmware                     |                                                                                                    |
| Alimentador multiuso                  |                                                                                                    |
| Bandeja 1                             |                                                                                                    |
| Bandeja padrão                        |                                                                                                    |
| Métodos de login                      | Para obter mais informações, consulte <mark>Métodos de login</mark> .                                                           |

| ITEM DO MENU                           | DESCRIÇÃO                                                                     |
|----------------------------------------|-------------------------------------------------------------------------------|
| Gerenciamento de certificados          | Para obter mais informações, consulte<br>Gerenciamento de certificados.       |
| Configuração de impressão confidencial | Para obter mais informações, consulte Configuração de impressão confidencial. |

# GERENCIAMENTO DE SERVIÇOS MÓVEIS

| ITEM DO MENU                                                                                    | DESCRIÇÃO                                                                                                    |
|-------------------------------------------------------------------------------------------------|----------------------------------------------------------------------------------------------------|
| <ul> <li>Ativar Impressão IPP</li> <li>Ativado*</li> <li>Desativado</li> </ul>                  | Ativar configurações de Impressão IPP na<br>impressora.                                                                                                |
| <ul> <li>Ativar IPP via USB</li> <li>Ativado*</li> <li>Desativado</li> </ul>                    | Ativar configuração de Impressão IPP via USB na<br>impressora.<br>Nota: Após alterar essa configuração, o<br>usuário precisará reiniciar a impressora. |
| <ul> <li>Ativar Descoberta de impressão Mopria</li> <li>Ativado*</li> <li>Desativado</li> </ul> | Ativar configuração de Descoberta de Impressão<br>Mopria na impressora.                                                                                |

Nota: Um asterisco (\*) próximo a um valor indica a configuração padrão de fábrica.

#### ETHERNET

| ITEM DO MENU                                                                      | DESCRIÇÃO                                                                                                    |
|-----------------------------------------------------------------------------------|----------------------------------------------------------------------------------------------------|
| Velocidade da rede                                                                | Exibir a velocidade de um adaptador de rede ativa.                                                                                                    |
| IPv4<br>Ativar DHCP<br>Ativado*<br>Desativado                                     | Ativar o DHCP (Dynamic Host Configuration<br>Protocol).<br>O DHCP é um protocolo padrão que permite que um<br>servidor distribua endereços IP e informações de<br>configuração aos clientes de maneira dinâmica. |
| IPv4<br>Definir endereço IP estático<br>Endereço IP<br>Máscara de rede<br>Gateway | Definir o endereço IP estático de sua impressora.                                                                                                    |

| ITEM DO MENU                                                     | DESCRIÇÃO                                                                                       |
|------------------------------------------------------------------|-------------------------------------------------------------------------------------------------|
| IPv6                                                             | Ativar IPv6 na impressora.                                                                      |
| Ativar IPv6                                                      |                                                                                                 |
| Ativado*                                                         |                                                                                                 |
| Desativado                                                       |                                                                                                 |
| IPv6                                                             | Ativar DHCPv6 na impressora.                                                                    |
| Ativar DHCPv6                                                    |                                                                                                 |
| Desativado*                                                      |                                                                                                 |
| Ativado                                                          |                                                                                                 |
| IPv6                                                             | Definir que o adaptador de rede aceite entradas de                                              |
| Configuração automática de endereço sem<br>monitoração de estado | configuração de endereço IPv6 automáticas<br>fornecidas por um roteador.                        |
| Ativado*                                                         |                                                                                                 |
| Desativado                                                       |                                                                                                 |
| IPv6                                                             | Especificar o endereço do servidor DNS.                                                         |
| Endereço DNS                                                     |                                                                                                 |
| IPv6                                                             | Especificar o prefixo do endereço.                                                              |
| Prefixo do endereço                                              |                                                                                                 |
| 0 a 128 (64*)                                                    |                                                                                                 |
| IPv6                                                             | Mostra todos os endereços IPv6.                                                                 |
| Todos os endereços IPv6                                          |                                                                                                 |
| IPv6                                                             | Mostra todos os endereços do roteador IPv6.                                                     |
| Todos os endereços do roteador IPv6                              |                                                                                                 |
| Endereço de rede                                                 | Exibir os endereços de Controle de Aceso à Mídia                                                |
| UAA                                                              | (MAC) da impressora: Endereço Administrado<br>Localmente (LAA) e Endereco Administrado          |
| LAA                                                              | Universalmente (UAA).                                                                           |
|                                                                  | É possível alterar o LAA da impressora manualmente.                                             |
| PCL SmartSwitch                                                  | Definir que a impressora alterne automaticamente                                                |
| Ativado*                                                         | para a emulação PCL quando um trabalho de<br>impressão exigir isso, independentemente do idioma |
| Desativado                                                       | da impressora padrão.                                                                           |
|                                                                  | Se o PCL SmartSwitch estiver desativado, a                                                      |

| ITEM DO MENU                                                                | DESCRIÇÃO                                                                                                    |
|-----------------------------------------------------------------------------|----------------------------------------------------------------------------------------------------|
|                                                                             | impressora não examinará os dados recebidos e<br>utilizará o idioma da impressora padrão especificado<br>no menu Configuração.                                                                                                    |
| PS SmartSwitch<br>Ativado*<br>Desativado                                    | Definir que a impressora alterne automaticamente<br>para a emulação PS quando um trabalho de<br>impressão exigir isso, independentemente do idioma<br>da impressora padrão.                                                                                                    |
|                                                                             | Se o PS SmartSwitch estiver desativado, a impressora<br>não examinará os dados recebidos e utilizará o<br>idioma da impressora padrão especificado no menu<br>Configuração.                                                                                                    |
| PS binário Mac<br>Automática*<br>Ativado<br>Desativado                      | <ul> <li>Definir que a impressora processe trabalhos de<br/>impressão PostScript binários do Macintosh.</li> <li>Se Ativado, processa os trabalhos de impressão<br/>PostScript binários brutos.</li> <li>Se Desativado, filtra os trabalhos de impressão<br/>usando o protocolo padrão.</li> </ul> |
| Energy Efficient Ethernet<br>Automática*<br>Ativado<br>Desativado           | Reduzir o consumo de energia quando a impressora<br>não receber dados da rede Ethernet.                                                                                                    |
| * Um asterisco ao lado de um valor indica a configuração padrão de fábrica. |                                                                                                    |

### TCP/IP

| ITEM DO MENU                                         | DESCRIÇÃO                                                                                 |
|------------------------------------------------------|-------------------------------------------------------------------------------------------|
| Definir nome do host                                 | Definir o nome do host TCP/IP atual.                                                      |
| Nome do domínio                                      | Definir o nome do host TCP/IP atual.                                                      |
| Permitir que o DHCP/BOOTP atualize o servidor<br>NTP | Permitir que os clientes de DHCP e BOOTP atualizem<br>as configurações NTP da impressora. |
| Ativado*                                             |                                                                                           |
| Desativado                                           |                                                                                           |
| Nome da configuração zero                            | Especificar um nome de serviço para a rede de<br>configuração zero.                       |

| ITEM DO MENU                            | DESCRIÇÃO                                                                                                    |
|-----------------------------------------|----------------------------------------------------------------------------------------------------|
| Ativar IP automático                    | Atribuir um endereço IP automaticamente.                                                                                                    |
| Ativado*                                |                                                                                                    |
| Desativado                              |                                                                                                    |
| Endereço do servidor DNS                | Especifica o endereço atual do servidor do Sistema<br>de Nome de Domínio (DNS).                                                                                                    |
| DNS de backup                           | Especifica os endereços do servidor DNS de backup.                                                                                                    |
| DNS de backup 2                         |                                                                                                    |
| DNS de backup 3                         |                                                                                                    |
| Ordem de pesquisa de domínio            | Especificar uma lista de nomes de domínio para<br>localizar a impressora e seus recursos que residem<br>em domínios diferentes na rede.                                            |
|                                         | Esse item de menu é exibido apenas em alguns modelos de impressora.                                                                                                    |
| Ativar DDNS                             | Atualizar as configurações do DNS dinâmico.                                                                                                    |
| Desativado*                             |                                                                                                    |
| Ativado                                 |                                                                                                    |
| TTL do DDNS                             | Especificar as atuais configurações do DDNS.                                                                                                    |
| TTL padrão                              |                                                                                                    |
| Tempo de atualização do DDNS            |                                                                                                    |
| Ativar mDNS                             | Atualizar as configurações de mDNS.                                                                                                    |
| Ativado*                                |                                                                                                    |
| Desativado                              |                                                                                                    |
| Endereço WINS                           | Especificar um endereço do servidor para o Serviço<br>de Nome da Internet do Windows (WINS).                                                                                       |
| Ativar BOOTP                            | Permitir que o BOOTP atribua um endereço IP da                                                                                                    |
| Ativado                                 | impressora.                                                                                                    |
| Desativado*                             |                                                                                                    |
| Lista de servidores restritos           | <ul> <li>Especifica um endereço IP para as conexões TCP.</li> <li>Utilize uma vírgula para separar cada endereço IP.</li> <li>É possível adicionar até 50 endereços IP.</li> </ul> |
| Opções da lista de servidores restritos | Especificar como os endereços IP na lista podem                                                                                                    |

| ITEM DO MENU                                                                               | DESCRIÇÃO                                                                                                    |
|--------------------------------------------------------------------------------------------|----------------------------------------------------------------------------------------------------|
| Bloquear todas as portas*<br>Bloquear apenas impressão<br>Bloquear apenas impressão e HTTP | acessar a funcionalidade da impressora.                                                                                                    |
| MTU                                                                                        | Especificar um parâmetro da Unidade Máxima de<br>Transmissão (MTU) para as conexões TCP.                                                                                                    |
| Porta de impressão bruta<br>1 a 65535 (9100*)                                              | Especificar um número de porta bruta para<br>impressoras conectadas em uma rede.                                                                                                    |
| <b>Velocidade máxima do tráfego de saída</b><br>Ativado<br>Desativado*                     | Ativar a taxa máxima de transferência da<br>impressora.                                                                                                    |
| Quilobits/segundo                                                                          | Se você selecionar <b>Ativado</b> para <b>Velocidade</b><br><b>máxima do tráfego de saída</b> , o campo Quilobits/<br>segundo será exibido. Selecione um intervalo entre<br>100 e 1000000.                                                                                                    |
| Suporte TLS                                                                                | <ul> <li>No Servidor da Web incorporado, clique em<br/>Configurações &gt; Rede/Portas &gt; TCP/IP.Aprimora a<br/>privacidade da impressora e a integridade dos dados.</li> <li>Nota: As configurações TLS pertencem<br/>apenas ao Servidor da Web incorporado. Elas<br/>não pertencem aos clientes que usam TLS.<br/>Para obter mais informações, consulte o <i>Guia<br/>do Administrador do Servidor da Web</i><br/><i>incorporado.</i></li> <li>Nota: O TLSv1.3 é suportado por padrão e<br/>não pode ser desativado. Desmarcar as<br/>outras configurações TLS forçará o EWS a<br/>usar apenas o TLSv1.3.</li> </ul> |
| <b>Ativar TLSv1.0</b><br>Ativado<br>Desativado*                                            | Definir a ativação das configurações do Protocolo<br>TLSv1.0.                                                                                                    |
| Ativar TLSv1.1<br>Ativado<br>Desativado*                                                   | Definir a ativação das configurações do Protocolo<br>TLSv1.1.                                                                                                    |
| Ativar TLSv1.2                                                                             | Definir a ativação das configurações do Protocolo                                                                                                    |

| ITEM DO MENU                                                                        | DESCRIÇÃO                                                                                                    |
|-------------------------------------------------------------------------------------|----------------------------------------------------------------------------------------------------|
| Ativado*                                                                            | TLSv1.2.                                                                                                    |
| Desativado                                                                          |                                                                                                    |
| Lista de cifras SSL                                                                 | DHE-RSA-AES256-GCM-SHA384:DHE-RSA-AES128-<br>GCM-SHA256:ECDHE-RSA-AES256-GCM-SHA384:<br>ECDHE-RSA-AES128-GCM-SHA256:DHE-RSA-<br>AES256-SHA256:DHE-RSA-AES128-SHA256:ECDHE-<br>RSA-AES256-SHA384:ECDHE-RSA-AES128-SHA256:<br>ECDHE-RSA-AES256-SHA:ECDHE-RSA-AES128-SHA:<br>DHE-RSA-AES256-SHA:DHE-RSA-AES128-SHA |
| Lista de cifras SSL TLSv1.3                                                         | TLS_AES_256_GCM_SHA384:TLS_AES_128_GCM_<br>SHA256                                                                                                    |
| Acesso à porta TCP/IP                                                               | Lista todas as Portas disponíveis e seu status.                                                                                                    |
| [Nomes de portas x]                                                                 |                                                                                                    |
| Ativado                                                                             |                                                                                                    |
| Desativado                                                                          |                                                                                                    |
| Nota: Um asterisco (*) ao lado de um valor indica a configuração padrão de fábrica. |                                                                                                    |

#### SNMP

| ITEM DO MENU                                 | DESCRIÇÃO                                            |
|----------------------------------------------|------------------------------------------------------|
| Versões 1 e 2c do SNMP                       | Configurar as versões 1 e 2c do Protocolo Simples de |
| Ativado                                      | Gerenciamento de Rede (SNMP) para instalar drivers   |
| Desativado                                   |                                                      |
| Ativado*                                     |                                                      |
| Permitir configuração do SNMP                |                                                      |
| Desativado                                   |                                                      |
| Ativado*                                     |                                                      |
| Ativar PPM MIB                               |                                                      |
| Desativado                                   |                                                      |
| Ativado*                                     |                                                      |
| Comunidade SNMP                              |                                                      |
| Versão 3 do SNMP                             | Configure a versão 3 do SNMP para instalar e         |
| Ativado                                      | atualizar a segurança da impressora.                 |
| Desativado                                   |                                                      |
| Ativado*                                     |                                                      |
| Nome do contexto                             |                                                      |
| Configurar credenciais de Leitura/gravação   |                                                      |
| Nome de usuário                              |                                                      |
| Senha de autenticação                        |                                                      |
| Senha de privacidade                         |                                                      |
| Configurar somente as credenciais de Leitura |                                                      |
| Nome de usuário                              |                                                      |
| Senha de autenticação                        |                                                      |
| Senha de privacidade                         |                                                      |
| Hash de autenticação                         |                                                      |
| MD5                                          |                                                      |
| SHA1*                                        |                                                      |
| Nível de autenticação mínimo                 |                                                      |
| Nenhuma autenticação, Nenhuma privacidade    |                                                      |
| Autenticação, Nenhuma privacidade            |                                                      |

| ITEM DO MENU                                                                | DESCRIÇÃO |
|-----------------------------------------------------------------------------|-----------|
| Autenticação, Privacidade*                                                  |           |
| Algoritmo de privacidade                                                    |           |
| DES                                                                         |           |
| AES-128*                                                                    |           |
| * Um asterisco ao lado de um valor indica a configuração padrão de fábrica. |           |

#### IPSEC

| ITEM DO MENU                          | DESCRIÇÃO                                                                                                    |
|---------------------------------------|----------------------------------------------------------------------------------------------------|
| Ativar IPSec                          | Ativar IPSec (Internet Protocol Security).                                                                       |
| Desativado*                           |                                                                                                    |
| Ativado                               |                                                                                                    |
| Configuração básica                   | Definir a configuração base do IPSec.                                                                            |
| Padrão*                               | Este item de menu será exibido somente quando                                                                    |
| Compatibilidade                       | Ativar IPSec for definido como Ativado.                                                                          |
| Proteção                              |                                                                                                    |
| Proposta do grupo DH (Diffie-Hellman) | Configurar a criptografia do IPSec.                                                                              |
| modp2048 (14)*                        | <ul> <li>Proposta do grupo DH (Diffie-Hellman) é exibido<br/>apenas guando a Configuração básica está</li> </ul> |
| modp3072 (15)                         | definida como Compatibilidade.                                                                                   |
| modp4069 (16)                         | Total de páginas impressas SA IKE (horas) e Total     de páginas impressas IPsec SA (horas) angresom             |
| modp6144 (17)                         | somente quando Configuração básica está                                                                          |
| Vida útil de IKE SA (Horas)           | definida como Segura.                                                                                            |
| 1                                     |                                                                                                    |
| 2                                     |                                                                                                    |
| 4                                     |                                                                                                    |
| 8                                     |                                                                                                    |
| 24*                                   |                                                                                                    |
| Vida útil de IPsec SA (Horas)         |                                                                                                    |

| ITEM DO MENU                                                                | DESCRIÇÃO                                                                                              |
|-----------------------------------------------------------------------------|----------------------------------------------------------------------------------------------------|
| 1                                                                           |                                                                                                    |
| 2                                                                           |                                                                                                    |
| 4                                                                           |                                                                                                    |
| 8*                                                                          |                                                                                                    |
| 24                                                                          |                                                                                                    |
| <b>Método de criptografia proposto</b><br>3DES<br>AES*                      | Especifique os métodos de criptografia e<br>autenticação para conectar-se a uma rede com<br>segurança. |
| Método de autenticação proposto                                             | Esse item de menu será exibido somente quando<br>Configuração base for definida como                   |
| SHA1                                                                        | Compatibilidade.                                                                                       |
| SHA256*                                                                     |                                                                                                    |
| SHA512                                                                      |                                                                                                    |
| Certificado de dispositivo IPsec                                            | Especificar um certificado de IPSec.                                                                   |
|                                                                             | Este item de menu será exibido somente quando<br>Ativar IPSec for definido como Ativado.               |
| Principais conexões autenticadas pré-                                       | Configurar as conexões autenticadas da impressora.                                                     |
| compartilhadas                                                              | Estes itens de menu serão exibidos somente quando                                                      |
| Host [x]                                                                    | Ativar IPSec for definido como Ativado.                                                                |
| Endereço                                                                    |                                                                                                    |
| Chave                                                                       |                                                                                                    |
| Conexões autenticadas certificadas                                          |                                                                                                    |
| Host [x] Endereço[/sub-rede]                                                |                                                                                                    |
| Endereço[/sub-rede]                                                         |                                                                                                    |
| * Um asterisco ao lado de um valor indica a configuração padrão de fábrica. |                                                                                                    |

### 802.1X

Ø

| ITEM DO MENU                                                                | DESCRIÇÃO                                       |
|-----------------------------------------------------------------------------|-------------------------------------------------|
| Ativo                                                                       | Permitir que a impressora ingresse em redes que |
| Desativado*                                                                 | exigem autenticação antes de permitir o acesso. |
| Ativado                                                                     |                                                 |
| * Um asterisco ao lado de um valor indica a configuração padrão de fábrica. |                                                 |

#### CONFIGURAÇÃO LPD

| ITEM DO MENU                                                                | DESCRIÇÃO                                                                                                    |
|-----------------------------------------------------------------------------|----------------------------------------------------------------------------------------------------|
| <b>Tempo de espera LPD</b><br>Ο α 65535 segundos (90*)                      | Configure o valor de tempo limite para interromper o<br>servidor Daemon de Impressora de Linha (LPD) de<br>esperar indefinidamente para trabalhos de<br>impressão parados ou inválidos.                                                                               |
| <b>Página de identificação LPD</b><br>Desativado*<br>Ativado                | Imprimir uma página de identificação para todos os<br>trabalhos de impressão LPD.<br>Uma página de banner é a primeira página de um<br>trabalho de impressão utilizada como separador de<br>trabalhos de impressão e para identificar a origem<br>de sua solicitação. |
| <b>Página marcadora LPD</b><br>Desativado*<br>Ativado                       | Imprimir uma página marcadora para todos os<br>trabalhos de impressão LPD.<br>Uma página marcadora é a última página de um<br>trabalho de impressão.                                                                                                    |
| <b>Conversão de retorno de carro LPD</b><br>Desativado*<br>Ativado          | Permitir a conversão de retorno de carro.<br>Retorno de carro é um mecanismo que comanda a<br>impressora para mover a posição do cursor para a<br>primeira posição na mesma linha.                                                                                    |
| * Um asterisco ao lado de um valor indica a configuração padrão de fábrica. |                                                                                                    |

# CONFIGURAÇÕES DE HTTP/FTP

| ITEM DO MENU                                                                | DESCRIÇÃO                                                           |
|-----------------------------------------------------------------------------|---------------------------------------------------------------------|
| Ativar servidor HTTP                                                        | Acessar o Servidor Web incorporado para monitorar                   |
| Desativado                                                                  | gerenciar a impressora.                                             |
| Ativado*                                                                    |                                                                     |
| Ativar HTTPS                                                                | Definir as configurações do Hypertext Transfer                      |
| Desativado                                                                  | Protocol Secure (HTTPS).                                            |
| Ativado*                                                                    |                                                                     |
| Forçar conexões HTTPS                                                       | Forçar a impressora a utilizar conexões HTTPS.                      |
| Ativado                                                                     |                                                                     |
| Desativado*                                                                 |                                                                     |
| Ativar FTP/TFTP                                                             | Enviar arquivos utilizando FTP.                                     |
| Desativado                                                                  |                                                                     |
| Ativado*                                                                    |                                                                     |
| Domínios locais                                                             | Especifique nomes de domínio para servidores HTTP<br>e FTP.         |
|                                                                             | Este item de menu é exibido somente no Servidor<br>Web incorporado. |
| Endereço IP de proxy HTTP                                                   | Definir as configurações dos servidores HTTP e FTP.                 |
| Endereço IP de proxy FTP                                                    | Endereço IP de proxy HTTP e Endereço IP de proxy                    |
| Porta IP padrão HTTP                                                        | FTP aparecem somente no Servidor Web<br>incorporado.                |
| 1 a 65535 (80*)                                                             |                                                                     |
| Certificado de dispositivo HTTPS                                            |                                                                     |
| Porta IP padrão FTP                                                         |                                                                     |
| 1 α 65535 (21*)                                                             |                                                                     |
| Tempo de espera para solicitações de HTTP/FTP                               | Especificar o período antes de a conexão do servidor                |
| 1 a 299 (30*)                                                               | parar.                                                              |
| Tentativas de solicitação de HTTP/FTP                                       | Configurar o número de novas tentativas de conexão                  |
| 1 a 299 (3*)                                                                | ao servidor HTTP/FTP.                                               |
| * Um asterisco ao lado de um valor indica a configuração padrão de fábrica. |                                                                     |

| ITEM DO MENU                                                                | DESCRIÇÃO                                                                                                    |
|-----------------------------------------------------------------------------|----------------------------------------------------------------------------------------------------|
| PCL SmartSwitch<br>Desativado<br>Ativado*                                   | Configurar a impressora para alternar para a<br>emulação PCL quando um trabalho de impressão<br>recebido por uma porta USB exigi-lo,<br>independentemente do idioma da impressora<br>padrão.                                                                                                    |
|                                                                             | Se o PCL SmartSwitch estiver desativado, a<br>impressora não examinará os dados recebidos e<br>utilizará o idioma da impressora padrão especificado<br>no menu Configuração.                                                                                                    |
| <b>PS SmartSwitch</b><br>Desativado<br>Ativado*                             | Configurar a impressora para alternar para a<br>emulação PS quando um trabalho de impressão<br>recebido por uma porta USB exigi-lo,<br>independentemente do idioma da impressora<br>padrão.                                                                                                    |
|                                                                             | Se o PS SmartSwitch estiver desativado, a impressora<br>não examinará os dados recebidos e utilizará o<br>idioma da impressora padrão especificado no menu<br>Configuração.                                                                                                    |
| PS binário Mac<br>Ativado<br>Automática*<br>Desativado                      | <ul> <li>Definir que a impressora processe trabalhos de impressão PostScript binários do Macintosh.</li> <li>Quando configurado como Ativado, a impressora processa trabalhos de impressão PostScript binários brutos de computadores que usam o sistema operacional Macintosh.</li> <li>Quando configurado como Automático, a impressora processa trabalhos de impressão de computadores que usam sistemas operacionais Windows ou Macintosh</li> <li>Quando configurado como Desativado, a impressora filtra os trabalhos de impressão PostScript usando o protocolo padrão.</li> </ul> |
| Ativar porta USB                                                            | Ativar a porta USB padrão.                                                                                                    |
| Desativar                                                                   |                                                                                                    |
| Ativar*                                                                     |                                                                                                    |
| * Um asterisco ao lado de um valor indica a configuração padrão de fábrica. |                                                                                                    |

#### **RESTRINGIR ACESSO EXTERNO À REDE**

| ITEM DO MENU                                                                | DESCRIÇÃO                                                                             |  |
|-----------------------------------------------------------------------------|---------------------------------------------------------------------------------------|--|
| Restringir acesso externo à rede                                            | Acesso restrito aos locais de rede.                                                   |  |
| Desativado*                                                                 |                                                                                       |  |
| Ativado                                                                     |                                                                                       |  |
| Endereço de rede externa                                                    | Especificar os endereços de rede com acesso restrito.                                 |  |
| Endereço de e-mail para notificação                                         | Especificar um endereço de e-mail para enviar uma notificação de eventos registrados. |  |
| Frequência de ping                                                          | Especificar o intervalo da pesquisa de rede em segundos.                              |  |
| 1 α 300 (10*)                                                               |                                                                                       |  |
| Assunto                                                                     | Especificar o assunto e mensagem da notificação e-<br>mail.                           |  |
| Mensagem                                                                    |                                                                                       |  |
| * Um asterisco ao lado de um valor indica a configuração padrão de fábrica. |                                                                                       |  |

#### IMPRESSÃO UNIVERSAL

Impressão universal é um protocolo de impressão baseado na nuvem que fornece uma solução de impressão simples e segura para usuários do Microsoft<sup>®</sup> 365. A Impressão universal permite que os administradores gerenciem impressoras sem precisar de servidores de impressão no local. A Impressão universal permite que os usuários acessem impressoras na nuvem sem a necessidade de servidores de impressão.

Você pode usar a página Impressão universal para registrar seu dispositivo Xerox<sup>®</sup> para Impressão universal.

#### Pré-requisitos

- Conta Microsoft Azure AD
- Windows 10 Client versão 1903 ou superior

| ITEM DO MENU       | DESCRIÇÃO                                                                                                    |
|--------------------|----------------------------------------------------------------------------------------------------|
| Status             | O dispositivo atualmente não está registrado com Impressão universal.                                             |
| Registro           | O usuário pode usar a página Impressão universal para registrar o dispositivo<br>Xerox® para Impressão universal. |
| Nome da impressora | O nome da impressora padrão é exibido. O usuário pode atualizar o nome da impressora Xerox°.                      |

| ITEM DO MENU | DESCRIÇÃO                                                                                                    |
|--------------|----------------------------------------------------------------------------------------------------|
| Registrar    | <ul> <li>Para registrar, execute as etapas a seguir:</li> <li>1 Acesse Configurações &gt; Rede/Portas &gt; Impressão universal e, em seguida, clique em Registrar. O processo de registro autentica o dispositivo com o Microsoft* Azure* Active Directory.</li> <li>2 A janela Registrar dispositivo é exibida. Para copiar o código de registro, clique em Cópia e depois clique no link https://microsoft.com/devicelogin.</li> <li>Nota: O código de registro expira após 15 minutos. O processo de registro precisa ser concluído antes que o código expire.</li> <li>3 Uma página da Web gerenciada pela Microsoft é aberta. Execute as etapas a seguir: <ul> <li>a Cole o código de registro no campo de código na janela Inserir código e depois clique em Avançar.</li> <li>b Selecione a conta apropriada da Microsoft* na janela Escolha uma conta.</li> </ul> </li> <li>Nota: Para registro, selecione uma conta Microsoft* disponível. A conta selecionada é usada exclusivamente para estabelecer uma conexão confiável para o dispositivo com o serviço Impressão universal. Após o registro, a Impressão universal não usará a conta novamente.</li> <li>4 A janela Impressão universal Xerox é exibida. Clique em Continuar e feche a janela</li> </ul> |
|              | 1                                                                                                    |

| Ø | Nota: Para obter mais informações | consulte o Guia do Administrado o | do Servidor da Web incorporado. |
|---|-----------------------------------|-----------------------------------|---------------------------------|
|---|-----------------------------------|-----------------------------------|---------------------------------|

| ITEM DO MENU       | DESCRIÇÃO                                                                                                    |
|--------------------|----------------------------------------------------------------------------------------------------|
| Status             | O dispositivo está on-line e registrado com Impressão universal.                                                          |
| Registro           | O usuário pode usar a página Impressão universal para cancelar o registro do dispositivo Xerox® para Impressão universal. |
| Nome da impressora | O nome da impressora registrada é exibido.                                                                                |
| Cancelar registro  | Use essa função para cancelar o registro do dispositivo no Serviço de impressão universal.                                |

#### Informações adicionais para Impressão universal

#### Para adicionar uma impressora do Windows Server

1. Acesse **Configurações > Impressora e Scanners** e depois clique em **Adicionar uma impressora ou scanner**.

2. Selecione a impressora na lista de impressoras e clique em **Adicionar dispositivo**. Se a impressora não aparecer na lista, execute as seguintes etapas:

#### a. Acesse Procurar impressoras em minha organização.

b. Digite o nome registrado no campo de texto e clique em **Pesquisar**. Depois que a impressora aparecer na lista, clique em **Adicionar dispositivo**.

Nota: Windows 11 supports PIN-protected printing. For example, to protect your print, you can use a 4digit PIN between 0 and 9.
# Segurança

# MÉTODOS DE LOGIN

## Público

| ITEM DO MENU                             | DESCRIÇÃO                                        |
|------------------------------------------|--------------------------------------------------|
| Gerenciar permissões                     | Controlar o acesso às funções da impressora.     |
| Acesso a funções                         |                                                  |
| Acesso a trabalhos retidos               |                                                  |
| Cancelar trabalhos no dispositivo        |                                                  |
| Alterar idioma                           |                                                  |
| Protocolo de impressão da Internet (IPP) |                                                  |
| Impressão P/B                            |                                                  |
| Pasta da rede — Digitalização            |                                                  |
| Gerenciar permissões                     | Controlar o acesso aos menus da impressora.      |
| Menus administrativos                    |                                                  |
| Menu Segurança                           |                                                  |
| Menu Rede/Portas                         |                                                  |
| Menu Papel                               |                                                  |
| Menu Relatórios                          |                                                  |
| Menus de configuração das funções        |                                                  |
| Menu Suprimentos                         |                                                  |
| Menu SE                                  |                                                  |
| Menu do dispositivo                      |                                                  |
| Gerenciar permissões                     | Controlar o acesso às opções de gerenciamento da |
| Gerenciamento do dispositivo             | impressora.                                      |
| Gerenciamento remoto                     |                                                  |
| Atualizações de firmware                 |                                                  |
| Importar/exportar todas as definições    |                                                  |
| Apagamento fora de serviço               |                                                  |
| Acesso ao Servidor Web incorporado       |                                                  |

## Contas locais

| ITEM DO MENU                 | DESCRIÇÃO                                                                  |
|------------------------------|----------------------------------------------------------------------------|
| Adicionar usuário            | Crie contas locais para gerenciar o acesso às funções                      |
| Nome de usuário/senha        | da impressora.                                                             |
| Nome de usuário              |                                                                            |
| Senha                        |                                                                            |
| PIN                          |                                                                            |
| Gerenciar Grupos/Permissões  | Grupo de controle ou o acesso dos usuários às                              |
| Adicionar grupo              | tunções, aos aplicativos e às configurações de<br>segurança da impressora. |
| Importar controles de acesso |                                                                            |
| Acesso a funções             |                                                                            |
| Menus administrativos        |                                                                            |
| Gerenciamento do dispositivo |                                                                            |
| Todos os usuários            |                                                                            |
| Importar controles de acesso |                                                                            |
| Acesso a funções             |                                                                            |
| Menus administrativos        |                                                                            |
| Gerenciamento do dispositivo |                                                                            |
| Admin                        |                                                                            |
| Acesso a funções             |                                                                            |
| Menus administrativos        |                                                                            |
| Gerenciamento do dispositivo |                                                                            |

# GERENCIAMENTO DE CERTIFICADOS

| ITEM DO MENU                      | ITEM DO MENU                                                                    |
|-----------------------------------|---------------------------------------------------------------------------------|
| Configurar padrões de certificado | Definir os valores padrão para os certificados                                  |
| Nome comum                        | gerados.                                                                        |
| Nome da organização               |                                                                                 |
| Nome da unidade                   |                                                                                 |
| País/região                       |                                                                                 |
| Nome da província                 |                                                                                 |
| Nome da cidade                    |                                                                                 |
| Nome alternativo da pessoa        |                                                                                 |
| Certificados de dispositivo       | Gerar, excluir ou exibir certificados de dispositivo.                           |
| Gerenciar certificados CA         | Carregar, excluir ou exibir certificados de autoridade<br>de certificação (CA). |

# RESTRIÇÕES DE LOGIN

| ITEM DO MENU                                                                | DESCRIÇÃO                                                  |  |
|-----------------------------------------------------------------------------|------------------------------------------------------------|--|
| Falhas de login                                                             | Especifique o número de tentativas falhas de login         |  |
| 1 α 10 (3*)                                                                 | antes que os usuários sejam bloqueados.                    |  |
| Falha no tempo de execução                                                  | Especifique o intervalo de tempo entre tentativas          |  |
| 1 α 60 minutos (5*)                                                         | falhas de login antes que os usuários sejam<br>bloqueados. |  |
| Tempo de bloqueio                                                           | Especifique duração do bloqueio.                           |  |
| 1 α 60 minutos (5*)                                                         |                                                            |  |
| Tempo limite de login da Web                                                | Especifique o atraso para um login remoto antes qu         |  |
| 1 α 120 minutos (10*)                                                       | o usuário seja desconectado automaticamente.               |  |
| * Um asterisco ao lado de um valor indica a configuração padrão de fábrica. |                                                            |  |

# CONFIGURAÇÃO DE IMPRESSÃO CONFIDENCIAL

| ITEM DO MENU                                                                                       | DESCRIÇÃO                                                                                                    |
|----------------------------------------------------------------------------------------------------|----------------------------------------------------------------------------------------------------|
| Máximo de PINs inválidos<br>2–10 (0*)                                                              | <ul> <li>Configurar o número de vezes em que um PIN<br/>inválido pode ser digitado.</li> <li>Um valor de zero desliga essa configuração.</li> <li>Quando o limite é alcançado, os trabalhos de<br/>impressão desse nome de usuário e PIN são<br/>excluídos.</li> </ul>                                                                                                    |
| Expiração de trabalho confidencial<br>Desativado*<br>1 hora<br>4 horas<br>24 horas<br>1 semana     | <ul> <li>Configure o tempo de expiração para os trabalhos de impressão confidenciais.</li> <li>Caso esse item de menu seja alterado enquanto os trabalhos de impressão confidenciais estiverem na memória da impressora, o tempo de expiração deles não será alterado para o novo valor padrão.</li> <li>Se a impressora for desligada, todos os trabalhos confidenciais mantidos na memória da impressora serão excluídos.</li> </ul> |
| Expiração de trabalho para repetição<br>Desativado*<br>1 hora<br>4 horas<br>24 horas<br>1 semana   | Configure o tempo de expiração para um trabalho<br>de impressão que talvez deseje repetir.                                                                                                    |
| Expiração de trabalho para verificação<br>Desativado*<br>1 hora<br>4 horas<br>24 horas<br>1 semana | Configure o tempo de expiração no qual a<br>impressora imprimirá uma cópia para o usuário para<br>examinar sua qualidade antes de imprimir as cópias<br>restantes.                                                                                                    |
| Expiração de trabalho para reserva<br>Desativado*<br>1 hora<br>4 horas<br>24 horas                 | Configure o tempo de expiração no qual a<br>impressora armazena trabalhos para impressão<br>posterior.                                                                                                    |

| ITEM DO MENU                                                                       | DESCRIÇÃO                                                                |
|------------------------------------------------------------------------------------|--------------------------------------------------------------------------|
| 1 semana                                                                           |                                                                          |
| <b>Exigir que todos os trabalhos sejam mantidos</b><br>Desativado*<br>Ativado      | Configure a impressora para suportar todos os<br>trabalhos de impressão. |
| <b>Manter documentos duplicados</b><br>Desativado*<br>Ativado                      | Permitir o armazenamento de documentos com o<br>mesmo nome de arquivo.   |
| Nota: Um asterisco (*) próximo a um valor indica a configuração padrão de fábrica. |                                                                          |

# APAGAR ARQUIVOS DE DADOS TEMPORÁRIOS

| ITEM DO MENU                                                                | DESCRIÇÃO                                                         |
|-----------------------------------------------------------------------------|-------------------------------------------------------------------|
| <b>Armazenado na memória de carregamento</b><br>Desativado*                 | Exclua todos os arquivos armazenados na memória<br>da impressora. |
| Ativado                                                                     |                                                                   |
| * Um asterisco ao lado de um valor indica a configuração padrão de fábrica. |                                                                   |

# CONFIGURAÇÕES DE SOLUÇÕES LDAP

| USAR                            | PARA                                                |
|---------------------------------|-----------------------------------------------------|
| Seguir referências LDAP         | Pesquise os servidores diferentes no domínio para a |
| Desativado*                     | conta ao usuario conectado.                         |
| Ativado                         |                                                     |
| Verificação de certificado LDAP | Ativar a verificação de certificados LDAP.          |
| Não*                            |                                                     |
| Sim                             |                                                     |
|                                 |                                                     |

Nota: Um asterisco (\*) próximo a um valor indica a configuração padrão de fábrica.

#### DIVERSOS

| ITEM DO MENU                                                                                | DESCRIÇÃO                                                                                                    |
|---------------------------------------------------------------------------------------------|----------------------------------------------------------------------------------------------------|
| Permissão de impressão                                                                      | Permitir que o usuário faça impressões.                                                                                                    |
| Desativado*                                                                                 |                                                                                                    |
| Ativado                                                                                     |                                                                                                    |
| <b>Jumper de reconfiguração de segurança</b><br>Ativar acesso de "Convidado"*<br>Sem efeito | <ul> <li>Especificar o acesso do usuário à impressora.</li> <li>O jumper está localizado ao lado de um ícone de cadeado na placa do controlador.</li> <li>Ativar o acesso de "Convidado" oferece a qualquer pessoa acesso a todos os aspectos da impressora.</li> <li>Sem efeito pode impossibilitar o acesso à impressora quando as informações de segurança necessárias estiverem indisponíveis.</li> </ul> |
| <b>Extensão mínima da senha</b><br>0 a 32                                                   | Especificar o comprimento da senha.                                                                                                    |
| * Um asterisco ao lado de um valor indica a configuração padrão de fábrica.                 |                                                                                                    |

# Relatórios

# PÁGINA DE DEFINIÇÕES DE MENU

| ITEM DO MENU                 | DESCRIÇÃO                                                |
|------------------------------|----------------------------------------------------------|
| Página de definições de menu | Imprima um relatório contendo os menus da<br>impressora. |

#### DISPOSITIVO

| ITEM DO MENU                | DESCRIÇÃO                                                                                |
|-----------------------------|------------------------------------------------------------------------------------------|
| Informações do dispositivo  | Imprima um relatório que contenha informações<br>sobre a impressora.                     |
| Estatísticas do dispositivo | Imprima um relatório sobre a utilização da<br>impressora e o status dos suprimentos.     |
| Lista de perfis             | Imprima uma lista dos perfis armazenados na<br>impressora.                               |
| Relatório de ativos         | Imprima um relatório que contenha o número de<br>série e o nome do modelo da impressora. |

#### IMPRIMIR

| ITEM DO MENU      | DESCRIÇÃO                                          |
|-------------------|----------------------------------------------------|
| Imprimir fontes   | Imprima amostras e informações sobre as fontes que |
| Fontes PCL        | estão disponíveis em cada idioma da impressora.    |
| Fontes PostScript |                                                    |

## REDE

| ITEM DO MENU                        | DESCRIÇÃO                                                                                                    |
|-------------------------------------|----------------------------------------------------------------------------------------------------|
| Página de configuração de rede      | Imprima uma página que exiba a rede configurada e<br>as configurações sem fio na impressora.                                           |
|                                     | Este item de menu será exibido apenas em<br>impressoras de rede ou em impressoras que estejam<br>conectadas a servidores de impressão. |
| Clientes conectados ao Wi-Fi Direct | Imprima uma página que mostra a lista de<br>dispositivos que estão conectados à impressora<br>usando o Wi-Fi Direct.                   |
|                                     | Este item de menu só será exibido quando Ativar Wi-<br>Fi Direct for definido como Ativado.                                            |

# Plano de suprimentos

# ATIVAÇÃO DO PLANO

| ITEM DO MENU                                                                                                | DESCRIÇÃO                                                                                                    |  |
|----------------------------------------------------------------------------------------------------|----------------------------------------------------------------------------------------------------|--|
| <ul> <li>Número de sequência</li> <li>Número de série do dispositivo</li> <li>Código de ativação</li> </ul> | Descreve os detalhes do processo de ativação para o<br>plano de suprimentos comprado. Entre em contato<br>com seu Representante Xerox para obter um Código<br>de ativação de suprimentos. |  |
|                                                                                                    | Os planos de Serviço de assinatura não são<br>oferecidos em todas as localizações geográficas                                                                                             |  |
|                                                                                                    | Para obter mais informações sobre os planos de<br>suprimentos e serviço Xerox®, contate seu<br>representante Xerox.                                                                       |  |

# CONVERSÃO DE PLANO

| ITEM DO MENU                                                                                                    | DESCRIÇÃO                                                                                                    |  |
|----------------------------------------------------------------------------------------------------|----------------------------------------------------------------------------------------------------|--|
| <ul> <li>Plano atual</li> <li>Número de série do dispositivo</li> <li>Total de impressões</li> <li>Código de conversão</li> </ul> | Descreve os detalhes do processo de conversão para<br>o plano de suprimentos existente. Entre em contato<br>com seu Representante Xerox para obter um Código<br>de conversão de suprimentos.<br>Os planos de Serviço de assinatura não são<br>oferecidos em todas as localizações geográficas<br>Para obter mais informações sobre os planos de<br>suprimentos e serviço Xerox <sup>*</sup> , contate seu<br>representante Xerox. |  |

# SERVIÇO DE ASSINATURA

| ITEM DO MENU           | DESCRIÇÃO                                                                                                    |
|------------------------|----------------------------------------------------------------------------------------------------|
| • Status               | Indica o status da assinatura.                                                                                                    |
| • Verificar assinatura | <ul> <li>Para ativar um Plano de serviço de assinatura, faça o seguinte:</li> <li>1 Acesse Configurações &gt; Plano de suprimentos &gt; Serviço de assinatura.</li> <li>2 Em Serviço de assinatura, clique em Verificar assinatura e depois siga as orientações fornecidas pelo seu representante Xerox.</li> </ul> |

# Solução de problemas

| ITEM DO MENU                               | DESCRIÇÃO                                                                                        |
|--------------------------------------------|--------------------------------------------------------------------------------------------------|
| Páginas de teste de qualidade de impressão | Imprimir páginas de amostra para identificar e corri-<br>gir defeitos de qualidade de impressão. |

# Manutenção da impressora

# Este capítulo contém:

| Verificação do status de peças e suprimentos | 120 |
|----------------------------------------------|-----|
| Configuração de notificações de suprimento   | 121 |
| Configuração de alertas de e-mail            | 122 |
| Exibição de relatórios                       | 123 |
| Solicitação de peças e suprimentos           | 124 |
| Substituição de peças e suprimentos          | 125 |
| Limpeza de peças da impressora               | 131 |
| Economia de energia e papel                  | 132 |
| Para mover a impressora para outro local     | 133 |

7

# Verificação do status de peças e suprimentos

- 1. No painel de controle, navegue até Configurações > OK > Relatórios > OK > Dispositivo > OK > Estatísticas do dispositivo > OK.
- 2. Na seção de Informações sobre suprimentos das páginas impressas, verifique o status das peças e dos suprimentos.

# Configuração de notificações de suprimento

- 1. Abra o navegador da Internet e digite o endereço IP da impressora no campo de endereço.
  - Veja o endereço IP da impressora na tela inicial da impressora. O endereço IP é exibido como quatro conjuntos de números separados por pontos, por exemplo, 123.123.123.123.
  - Se você estiver usando um servidor proxy, desative-o temporariamente para carregar a página da Web corretamente.
- 2. Clique Configurações > OK > Dispositivo > OK > Notificações > OK
- 3. No menu Suprimentos, clique em Notificações de suprimento personalizadas.
- 4. Selecione uma notificação para cada item de suprimento.
- 5. Aplique as alterações.

# Configuração de alertas de e-mail

Configure a impressora para enviar alertas por e-mail quando os suprimentos estiverem acabando, quando o papel precisar ser trocado ou adicionado, ou quando houver papel preso.

- 1. Abra o navegador da Internet e digite o endereço IP da impressora no campo de endereço.
  - Veja o endereço IP da impressora na tela inicial da impressora. O endereço IP é exibido como quatro conjuntos de números separados por pontos, por exemplo, 123.123.123.123.
  - Se você estiver usando um servidor proxy, desative-o temporariamente para carregar a página da Web corretamente.
- Clique em Configurações > OK > Dispositivo > OK > Notificações > OK > Configuração de alerta de e-mail e configure as definições.
- 3. Clique em Configurar listas e alertas de e-mail e defina as configurações.
- 4. Aplique as alterações.

Nota: Para obter mais informações sobre configurações do servidor de SMTP, entre em contato com o seu provedor de e-mail.

# Exibição de relatórios

Você pode visualizar alguns relatório no Servidor Web incorporado. Esses relatórios são úteis para avaliar o estado da impressora, da rede e dos suprimentos.

- 1. Abra um navegador de Internet e digite o endereço IP da impressora no campo de endereço.
  - Veja o endereço IP da impressora na tela inicial da impressora. O endereço IP é exibido como quatro conjuntos de números separados por pontos, por exemplo, 123.123.123.123.
  - Se você estiver usando um servidor proxy, desative-o temporariamente para carregar a página da Web corretamente.
- 2. Clique em **Relatórios** e digite o tipo de relatório que deseja visualizar.

# Solicitação de peças e suprimentos

Para ver e solicitar peças e suprimentos para a sua impressora, acesse https://www.xerox.com/supplies e digite o seu produto no campo de busca.

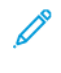

Nota: Todas as estimativas de vida útil dos suprimentos da impressora consideram a impressão em papel comum tamanho Carta ou A4.

**Aviso:** Se o desempenho ideal da impressora não for mantido ou as peças e os suprimentos não forem substituídos quando necessário, a impressora poderá ser danificada.

#### USANDO PEÇAS E SUPRIMENTOS GENUÍNOS DA XEROX

A impressora Xerox foi criada para operar bem com suprimentos/peças genuínos da Xerox. O uso de peças ou suprimentos de terceiros afeta o desempenho, a confiabilidade ou a vida útil da impressora e de seus componentes de criação de imagem. Isso também pode afetar a cobertura de garantia. A garantia não cobre danos causados pelo uso de peças ou suprimentos de terceiros.

Todos os indicadores de vida foram projetados para funcionar com suprimentos e peças Xerox e podem apresentar resultados imprevisíveis se forem usados suprimentos de terceiros. O uso de componentes de criação de imagens além da vida útil pretendida pode danificar a impressora Xerox ou componentes associados.

Aviso: Suprimentos e peças sem termos de contrato do Programa de Devolução podem ser reconfigurados e remanufaturados. No entanto, a garantia do fabricante não cobre danos causados por suprimentos ou peças que não sejam originais. Redefinir o contador do suprimento ou peça sem a remanufatura adequada pode danificar sua impressora. Após redefinir o suprimento ou o contador de peças, sua impressora pode exibir um erro indicando a presença do item redefinido.

# Substituição de peças e suprimentos

# TROCA DO CARTUCHO DE TONER

1. Abra a porta frontal.

**Aviso—Dano em potencial:** Para evitar danos de descarga eletrostática, toque em qualquer estrutura metálica exposta da impressora antes de acessar ou de tocar na área interna.

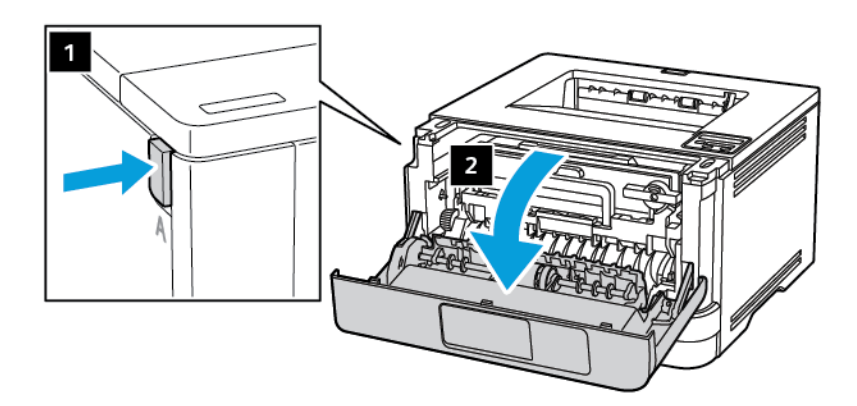

2. Remova a unidade de imagem.

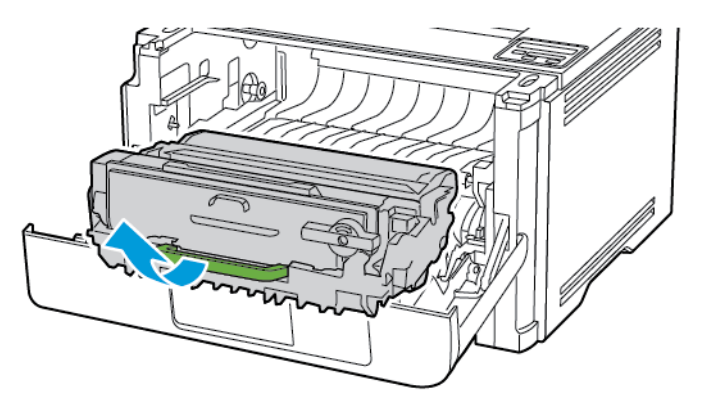

3. Gire a trava azul e remova o cartucho de toner usado da unidade de imagem.

**Aviso—Dano em potencial:** Não exponha a unidade de imagem à luz por mais de dez minutos. A longa exposição à luz pode causar problemas na qualidade da impressão.

**Aviso—Dano em potencial:** Não toque no cilindro fotocondutor. Fazer isso pode afetar a qualidade dos trabalhos de impressão futuros.

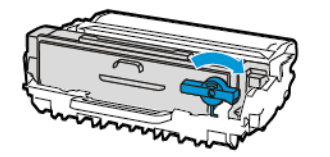

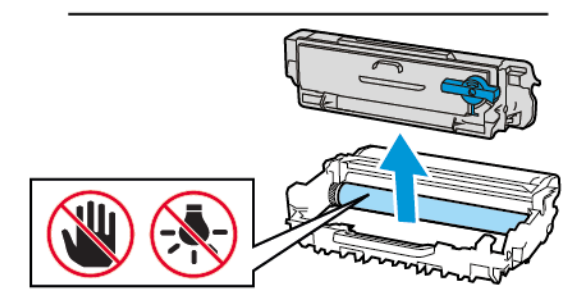

- 4. Desembale o novo cartucho de toner.
- 5. Agite o cartucho de toner para redistribuir o toner.

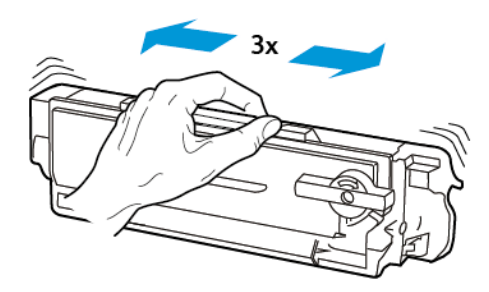

6. Insira o novo cartucho de toner na unidade de imagem até que ele se encaixe no lugar.

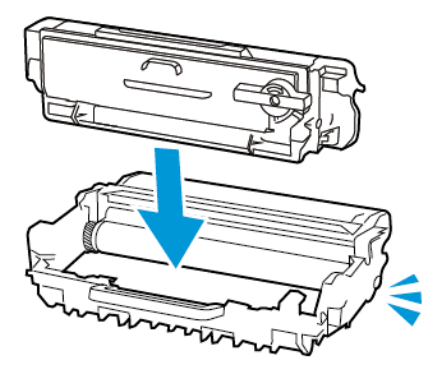

7. Insira a unidade de imagem.

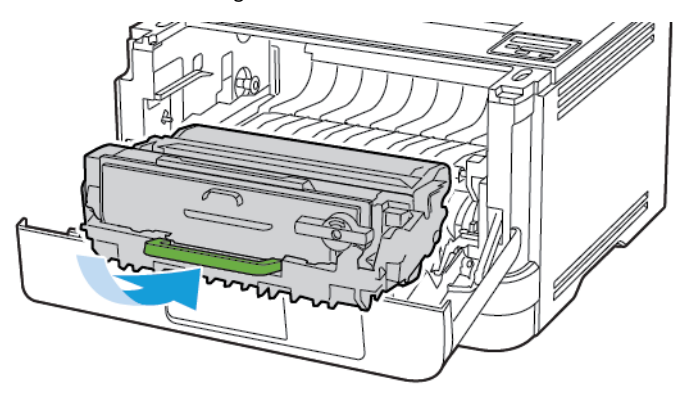

8. Feche a porta.

#### COMO SUBSTITUIR A UNIDADE DE IMAGEM

1. Abra a porta frontal.

**Aviso:** Para evitar danos de descarga eletrostática, toque em qualquer estrutura metálica exposta da impressora antes de acessar ou tocar nas áreas internas.

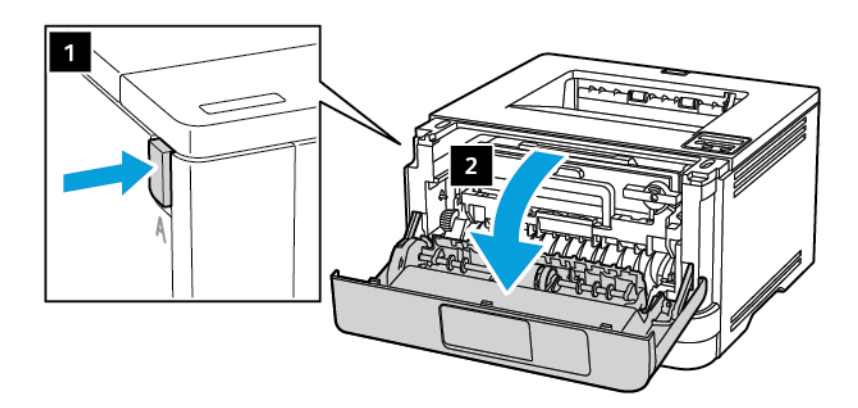

2. Remova a unidade de imagem usada.

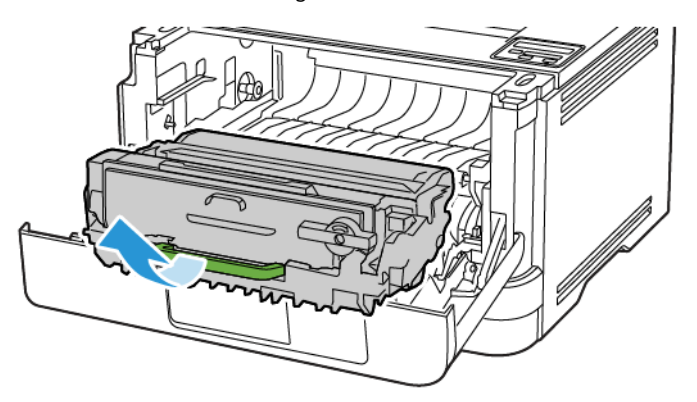

3. Gire a trava azul e remova o cartucho de toner da unidade de imagem usada.

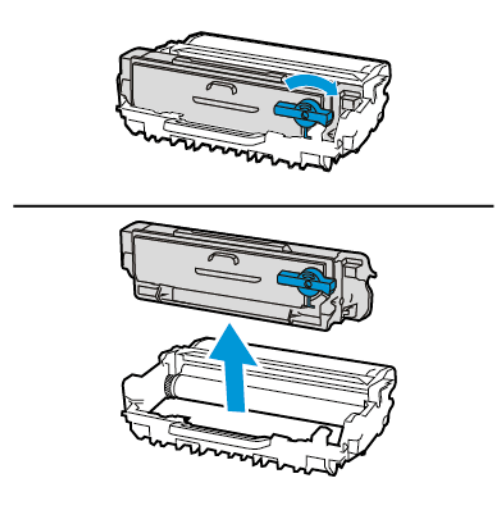

4. Desembale a nova unidade de imagem e insira o cartucho de toner até que ele *encaixe* no lugar.

**Aviso:** Não exponha a unidade de imagem à luz direta por mais de dez minutos. A longa exposição à luz pode causar problemas de qualidade da impressão.

**Aviso:** Não toque no cilindro fotocondutor. Fazer isso pode afetar a qualidade dos trabalhos de impressão futuros.

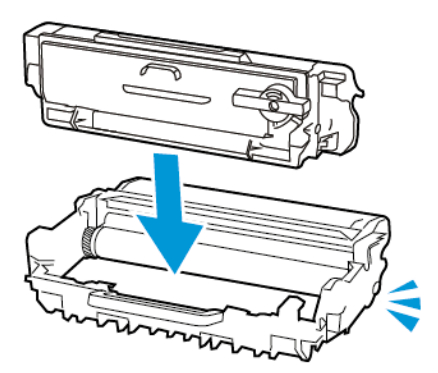

5. Insira a nova unidade de imagem.

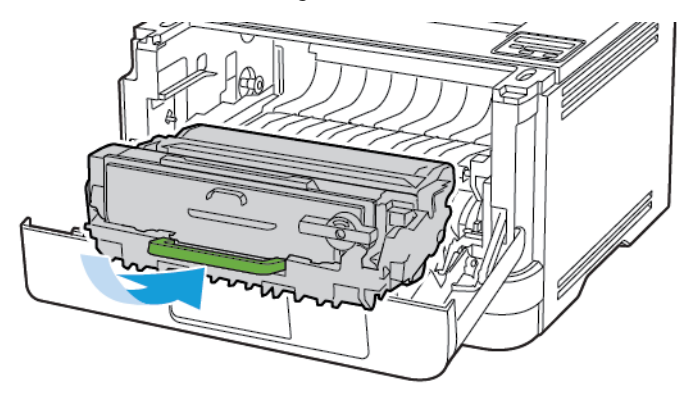

6. Feche a porta.

 $\wedge$ 

# RECOLOCAÇÃO DA BANDEJA

1. Remova a bandeja usada.

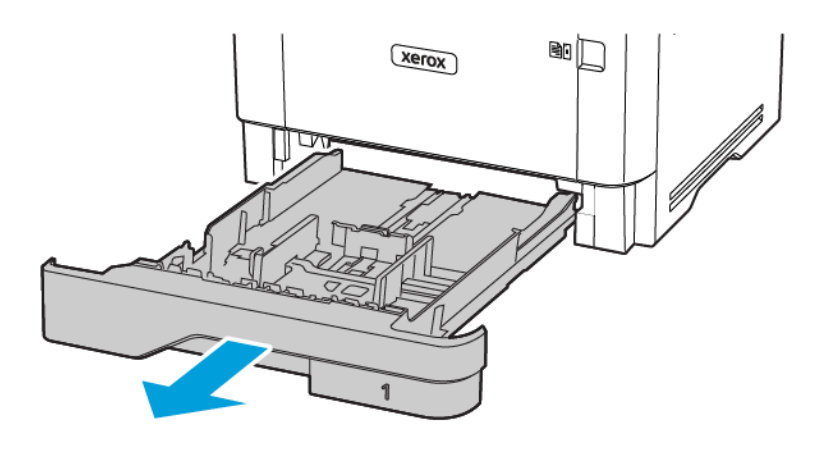

- 2. Retire a nova bandeja da embalagem.
- 3. Insira a nova bandeja.

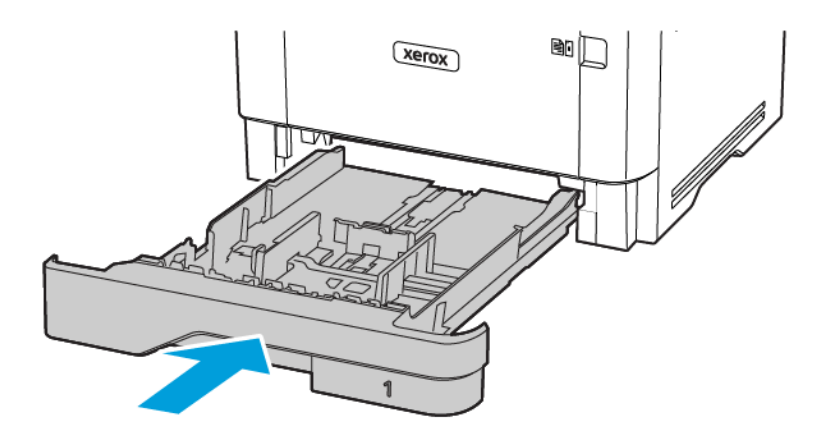

# Limpeza de peças da impressora

#### LIMPEZA DA IMPRESSORA

CUIDADO—RISCO DE CHOQUE: Para evitar o risco de choque elétrico ao limpar a parte externa da impressora, desconecte o cabo de alimentação da tomada e todos os cabos da impressora antes de prosseguir.

- Realize esta tarefa em intervalos de alguns meses.
- Os danos causados à impressora por manuseio incorreto não são cobertos pela garantia.
- 1. Desligue a impressora e desconecte o cabo de energia da tomada elétrica.
- 2. Remova o papel da bandeja de saída padrão e do alimentador multiuso.
- 3. Remova toda poeira, fiapos e pedaços de papel ao redor da impressora usando uma escova macia ou aspirador de pó.
- 4. Limpe a parte externa da impressora com um pano úmido, macio e sem fiapos.
  - Não use detergentes ou produtos de limpeza domésticos, pois eles podem danificar o acabamento da impressora.
  - Certifique-se de que todas as áreas da impressora estão secas após a limpeza.
- 5. Conecte o cabo de energia à tomada elétrica e ligue a impressora.

CUIDADO—FERIMENTO EM POTENCIAL: Para evitar riscos de incêndio ou choque elétrico, conecte o cabo de energia a uma saída elétrica com classificação e adequadamente aterrada que esteja próxima do produto e facilmente acessível.

# Economia de energia e papel

#### DEFINIÇÃO DAS CONFIGURAÇÕES DO MODO DE ECONOMIA DE ENERGIA

#### Modo de suspensão

- 1. No painel de controle, navegue até: Configurações > OK > Dispositivo > OK > Gerenciamento de energia > OK > Tempos de espera > OK > Modo de repouso > OK
- 2. Insira o período durante o qual a impressora permanece no modo ocioso antes de entrar no Modo de repouso.

#### Modo de hibernação

- 1. No painel de controle, navegue até: Configurações > OK > Dispositivo > OK > Gerenciamento de energia > OK > Tempos de espera > OK > Modo de hibernação > OK
- 2. Selecione a quantidade de tempo antes que a impressora entre no modo de hibernação.
  - Certifique-se de reativar a impressora do modo de Hibernação antes de enviar um trabalho de impressão.
  - Para tirar a impressora do modo de Hibernação, pressione o botão liga/desliga.
  - O servidor Web incorporado é desativado quando a impressora está no modo Hibernação.

#### ECONOMIA DE SUPRIMENTOS

- Imprima em frente e verso.
  - Nota: A impressão frente e verso é a configuração padrão no driver de impressão.
- Imprima várias páginas em um único lado de uma folha de papel.
- Use o recurso de pré-visualização para ver a aparência do documento antes de imprimi-lo.
- Imprima uma cópia do documento para verificar seu conteúdo e formato para maior precisão.

## Para mover a impressora para outro local

CUIDADO—FERIMENTO EM POTENCIAL: Se o peso da impressora for superior a 20 kg (44 lb), podem ser necessárias duas ou mais pessoas para levantá-la com segurança.

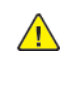

**CUIDADO**—**FERIMENTO EM POTENCIAL:** Para evitar o risco de incêndio ou choque elétrico, utilize somente o cabo de alimentação fornecido com este produto ou o cabo de alimentação de substituição autorizado pelo fabricante.

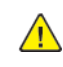

**CUIDADO**—**FERIMENTO EM POTENCIAL:** Ao mover a impressora, siga estas diretrizes para evitar ferimentos ou danos à impressora:

- Certifique-se de que todas as portas e bandejas estejam fechadas.
- Desligue a impressora e desconecte o cabo de energia da tomada elétrica.
- Desconecte todos os fios e cabos da impressora.
- Se a impressora tiver bandejas opcionais de chão separadas ou opções de saída conectadas a ela, desconecte-as antes de mover a impressora.
- Se a impressora tiver uma base com rodinhas, empurre-a com cuidado até o novo local. Cuidado ao passar por soleiras e falhas no piso.
- Se a impressora não tiver uma base com rodinhas, mas estiver configurada com bandejas opcionais ou opções de saída, remova as opções de saída e retire a impressora das bandejas. Não tente levantar a impressora e as opções ao mesmo tempo.
- Sempre use as alças da impressora para levantá-la.
- Qualquer carrinho usado para mover a impressora deve possuir uma superfície capaz de suportar a base completa da impressora.
- Qualquer carrinho usado para mover as opções de hardware deve ter uma superfície capaz de suportar as dimensões das opções.
- Mantenha a impressora na posição vertical.
- Evite movimentos bruscos.
- Tome cuidado para que seus dedos não fiquem embaixo da impressora ao abaixá-la.
- Verifique se há espaço suficiente ao redor da impressora.

🖄 Nota: Os danos causados à impressora por movimentação incorreta não são cobertos pela garantia.

Manutenção da impressora

# 8

# Solucionando um problema

Este capítulo contém:

| Problemas na qualidade de impressão          |  |
|----------------------------------------------|--|
| Problemas de impressão                       |  |
| A impressora não está respondendo            |  |
| Problemas de conexão de rede                 |  |
| Problemas com suprimentos                    |  |
| Limpeza de atolamentos                       |  |
| Problemas de alimentação do papel            |  |
| Entrando em contato com o suporte ao cliente |  |

# Problemas na qualidade de impressão

Localize a imagem que se assemelhe ao problema na qualidade de impressão e, em seguida, clique no link abaixo para ler as etapas de solução de problemas.

- Páginas em branco ou brancas
- Impressão escura
- As linhas finas não são impressas corretamente
- Papel dobrado ou enrugado
- Fundo cinza
- Faixas horizontais claras
- Margens incorretas
- Impressão clara
- Impressão manchada e com pontos
- Papel ondulado
- Impressão torta ou distorcida
- Impressão torta ou distorcida
- Páginas em preto
- Textos ou imagens cortadas
- O toner sai facilmente do papel
- Faixas verticais escuras
- Listras ou linhas escuras verticais
- Listras escuras verticais com impressão faltante
- Faixas verticais claras
- Linhas brancas verticais

Problemas de impressão

#### BAIXA QUALIDADE DE IMPRESSÃO

#### Páginas em branco ou brancas

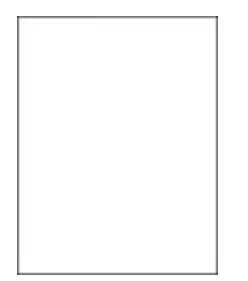

D Nota: Antes de solucionar o problema, imprima as páginas de teste de qualidade de impressão. No painel de controle, navegue até **Configurações > Solução de problemas > Páginas de teste de** qualidade de impressão. Para modelos de impressora que não sejam de tela de seleção por toque, pressione o **OK** para navegar pelas configurações.

| AÇÃO                                                                                                    | SIM                | NÃO                         |
|----------------------------------------------------------------------------------------------------|--------------------|-----------------------------|
| Etapa 1<br>1 Verifique se a impressora está<br>usando um cartucho de toner<br>Xerox original e compatível.                                          | Vá para a etapa 2. | O problema foi solucionado. |
| Se o cartucho não for<br>compatível, instale um<br>cartucho compatível.                                                                             |                    |                             |
| 2 Imprima o documento.                                                                                                    |                    |                             |
| A impressora imprime páginas em<br>branco ou brancas?                                                                                               |                    |                             |
| Etapa 2<br>1 Remova a unidade de<br>imagem.                                                                                                    | Vá para a etapa 3. | O problema foi solucionado. |
| Não exponha a unidade de<br>imagem à luz por mais de dez<br>minutos. A longa exposição à<br>luz pode causar problemas na<br>qualidade da impressão. |                    |                             |
| Não toque no cilindro<br>fotocondutor sob a unidade de<br>imagem. Fazer isso pode afetar                                                            |                    |                             |

| AÇ         | ,ÃO                                                                                              | SIM                          | NÃO                         |
|------------|--------------------------------------------------------------------------------------------------|------------------------------|-----------------------------|
|            | a qualidade dos trabalhos de<br>impressão futuros.                                               |                              |                             |
| 2          | Verifique a unidade de<br>imagem e observe a<br>ocorrência de danos.                             |                              |                             |
|            | Certifique-se de que o contato<br>do cilindro fotocondutor não<br>esteja torto ou fora de lugar. |                              |                             |
| 3          | Agite firmemente a unidade<br>de imagem para redistribuir o<br>toner.                            |                              |                             |
| 4          | Insira a unidade de imagem.                                                                      |                              |                             |
| 5          | Imprima o documento.                                                                             |                              |                             |
| A i<br>bro | mpressora imprime páginas em<br>anco ou brancas?                                                 |                              |                             |
| Ete        | ара З                                                                                            | Vá para a etapa 4.           | O problema foi solucionado. |
| Tro        | oque o cartucho de toner.                                                                        |                              |                             |
| A i<br>bro | mpressora imprime páginas em<br>anco ou brancas?                                                 |                              |                             |
| Ete        | apa 4                                                                                            | Contate o suporte técnico ao | O problema foi solucionado. |
| Su         | bstitua a unidade de imagem.                                                                     | cliente.                     |                             |
| A i<br>bro | mpressora imprime páginas em<br>anco ou brancas?                                                 |                              |                             |

#### Impressão escura

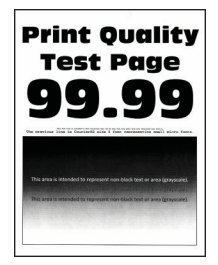

Nota: Antes de solucionar o problema, imprima as páginas de teste de qualidade de impressão. No painel de controle, navegue até **Configurações > Solução de problemas > Páginas de teste de qualidade de impressão**. Para modelos de impressora que não sejam de tela de seleção por toque, pressione o ocor para navegar pelas configurações.

De

| AÇÃO                                                                                                    | SIM                | NÃO                         |
|----------------------------------------------------------------------------------------------------|--------------------|-----------------------------|
| <ul> <li>Etapa 1</li> <li>1 Verifique se a impressora está usando um cartucho de toner Xerox original e compatível.</li> <li>Se o cartucho não for compatível, instale um cartucho compatível.</li> <li>2 Imprima o documento.</li> <li>A impressão está escura?</li> </ul>                                                                                                    | Vá para a etapa 2. | O problema foi solucionado. |
| <ul> <li>Etapa 2</li> <li>1 Desligue a impressora,<br/>aguarde por cerca de 10<br/>segundos e ligue-a novamente.</li> <li>2 Reduza a intensidade do toner.<br/>No painel de controle, navegue<br/>até:</li> <li>Configurações &gt; Impressão<br/>&gt; Qualidade &gt; Tonalidade do<br/>toner</li> <li>3 Imprima o documento.</li> <li>A impressão está escura?</li> </ul>                                                                                          | Vá para a etapa 3. | O problema foi solucionado. |
| <ul> <li>Etapa 3</li> <li>1 Dependendo de seu sistema operacional, especifique o tipo de papel em Preferências de impressão ou na caixa de diálogo Imprimir.</li> <li>Verifique se as definições correspondem ao papel carregado.</li> <li>Você também pode alterar as configurações no painel de controle da impressora. Navegue até Configurações &gt; Papel &gt; Configuração da bandeja &gt; Tamanho/tipo do papel.</li> <li>2 Imprima o documento.</li> </ul> | Vá para a etapa 4. | O problema foi solucionado. |

| AÇÃO                                                                                                    | SIM                | NÃO                         |
|----------------------------------------------------------------------------------------------------|--------------------|-----------------------------|
| A impressão está escura?                                                                                                    |                    |                             |
| Etapa 4                                                                                                    | Vá para a etapa 5. | Vá para a etapa 6.          |
| Verifique se o papel tem textura<br>ou acabamento áspero.                                                                                           |                    |                             |
| Você está imprimindo em papel<br>áspero ou texturizado?                                                                                             |                    |                             |
| <ul> <li>Etapa 5</li> <li>Substitua o papel texturizado por papel comum.</li> <li>Imprima o documento.</li> <li>A impressão está escura?</li> </ul> | Vá para a etapa 6. | O problema foi solucionado. |
| Etapa 6<br>1 Carregue papel de um pacote<br>novo.<br>O papel absorve umidade se<br>essa estiver alta. Armazene o<br>papel em sua embalaaem          | Vá para a etapa 7. | O problema foi solucionado. |
| original até utilizá-lo.                                                                                                    |                    |                             |
| 2 Imprima o documento.                                                                                                    |                    |                             |
| A impressão está escura?                                                                                                    |                    |                             |

| AÇÃO                                                                                                    | SIM                                   | NÃO                         |
|----------------------------------------------------------------------------------------------------|---------------------------------------|-----------------------------|
| Etapa 7<br>1 Remova e, em seguida,<br>reinstale a unidade de<br>imagem.                                                                                       | Vá para a etapa 8.                    | O problema foi solucionado. |
| Não exponha a unidade de<br>imagem à luz direta por mais<br>de dez minutos. A longa<br>exposição à luz pode causar<br>problemas na qualidade da<br>impressão. |                                       |                             |
| Não toque no cilindro<br>fotocondutor sob a unidade de<br>imagem. Fazer isso pode afetar<br>a qualidade dos trabalhos de<br>impressão futuros.                |                                       |                             |
| 2 Imprima o documento.                                                                                                    |                                       |                             |
| A impressão está escura?                                                                                                    |                                       |                             |
| <ul> <li>Etapa 8</li> <li>1 Substitua a unidade de imagem.</li> <li>2 Imprima o documento.</li> <li>A impressão está escura?</li> </ul>                       | Contate o suporte técnico ao cliente. | O problema foi solucionado. |

#### As linhas finas não são impressas corretamente

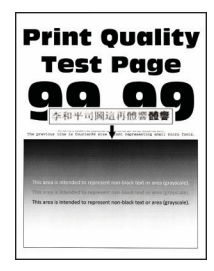

D

Nota: Antes de solucionar o problema, imprima as páginas de teste de qualidade de impressão. No painel de controle, navegue até **Configurações > Solução de problemas > Páginas de teste de qualidade de impressão**. Para modelos de impressora que não sejam de tela de seleção por toque, pressione o **OK** para navegar pelas configurações.

| AÇÃO                                                                                                    | SIM                                   | NÃO                         |
|----------------------------------------------------------------------------------------------------|---------------------------------------|-----------------------------|
| <ul> <li>Etapa 1</li> <li>1 Verifique se a impressora está<br/>usando um cartucho de toner<br/>Xerox original e compatível.</li> </ul> | Vá para a etapa 2.                    | O problema foi solucionado. |
| Se o cartucho não for<br>compatível, instale um<br>cartucho compatível.                                                                |                                       |                             |
| 2 Imprima o documento.                                                                                                    |                                       |                             |
| As linhas finas não estão sendo<br>impressas corretamente?                                                                             |                                       |                             |
| Etapa 2<br>1 Aumente a intensidade do<br>toner.                                                                                        | Contate o suporte técnico ao cliente. | O problema foi solucionado. |
| No painel de controle, navegue<br>até:                                                                                                 |                                       |                             |
| Configurações > Impressão<br>> Qualidade > Tonalidade do<br>toner                                                                      |                                       |                             |
| 2 Imprima o documento.                                                                                                    |                                       |                             |
| As linhas finas não estão sendo<br>impressas corretamente?                                                                             |                                       |                             |

#### Papel dobrado ou enrugado

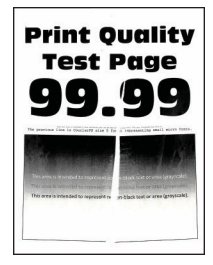

Nota: Antes de solucionar o problema, imprima as páginas de teste de qualidade de impressão. No painel de controle, navegue até Configurações > Solução de problemas > Páginas de teste de qualidade de impressão. Para modelos de impressora que não sejam de tela de seleção por toque, pressione o ok para navegar pelas configurações.

| AÇÃO                                                                                                    | SIM                                      | NÃO                         |
|----------------------------------------------------------------------------------------------------|------------------------------------------|-----------------------------|
| <ul> <li>Etapa 1</li> <li>1 Verifique se a impressora está usando um cartucho de toner Xerox original e compatível.</li> <li>Se o cartucho não for compatível, instale um cartucho compatível.</li> <li>2 Imprima o documento.</li> <li>O papel está dobrado ou enrugado?</li> </ul>                                                                                                    | Vá para a etapa 2.                       | O problema foi solucionado. |
| <ul> <li>Etapa 2</li> <li>1 Carregue papel de um pacote novo.</li> <li>O papel absorve umidade se essa estiver alta. Armazene o papel em sua embalagem original até utilizá-lo.</li> <li>2 Imprima o documento.</li> <li>O papel está dobrado ou enrugado?</li> </ul>                                                                                                    | Vá para a etapa 3.                       | O problema foi solucionado. |
| <ul> <li>Etapa 3</li> <li>1 Dependendo de seu sistema operacional, especifique o tipo de papel em Preferências de impressão ou na caixa de diálogo Imprimir.</li> <li>Verifique se as definições correspondem ao papel carregado.</li> <li>Você também pode alterar as configurações a partir do painel de controle da impressora. Navegue até Configurações &gt; Papel &gt; Configuração da bandeja &gt; Tamanho/tipo do papel.</li> <li>2 Imprima o documento.</li> <li>O papel está dobrado ou enrugado?</li> </ul> | Contate o suporte técnico ao<br>cliente. | O problema foi solucionado. |

#### Fundo cinza

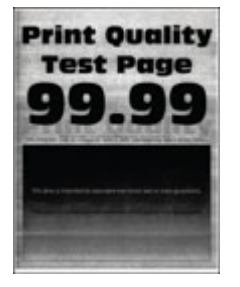

Nota: Antes de solucionar o problema, imprima as páginas de teste de qualidade de impressão. No painel de controle, navegue até Configurações > Solução de problemas > Páginas de teste de qualidade de impressão. Para modelos de impressora que não sejam de tela de seleção por toque, pressione o ok para navegar pelas configurações.

| AÇ                                        | ÃO                                                                                                    | SIM                | NÃO                         |
|-------------------------------------------|----------------------------------------------------------------------------------------------------|--------------------|-----------------------------|
| <b>Etc</b><br>1<br>2                      | <b>Ipa 1</b><br>Desligue a impressora,<br>aguarde por cerca de 10<br>segundos e, em seguida, ligue-<br>a novamente.<br>Diminui a intensidade do<br>toner. | Vá para a etapa 2. | O problema foi solucionado. |
|                                           | No painel de controle, navegue<br>até:                                                                                                    |                    |                             |
|                                           | Configurações > Impressão<br>> Qualidade > Tonalidade do<br>toner                                                                                         |                    |                             |
| 3                                         | Imprima o documento.                                                                                                    |                    |                             |
| Ap<br>im                                  | arece um fundo cinza nas<br>pressões?                                                                                                    |                    |                             |
| Eta<br>1                                  | <b>ipa 2</b><br>Verifique se a impressora está<br>usando um cartucho de toner<br>Xerox original e compatível.                                             | Vá para a etapa 3. | O problema foi solucionado. |
|                                           | Se o cartucho de toner não for<br>compatível, instale um<br>cartucho compatível.                                                                          |                    |                             |
| 2                                         | Imprima o documento.                                                                                                    |                    |                             |
| Aparece um fundo cinza nas<br>impressões? |                                                                                                    |                    |                             |
| AÇÃO                                                                                                    | SIM                | NÃO                         |
|----------------------------------------------------------------------------------------------------|--------------------|-----------------------------|
| <ul> <li>Etapa 3</li> <li>1 Dependendo de seu sistema operacional, especifique o tipo de papel em Preferências de impressão ou na caixa de diálogo Imprimir. <ul> <li>Verifique se as definições correspondem ao papel carregado.</li> <li>Você também pode alterar as configurações a partir do painel de controle da impressora. Navegue até Configurações &gt; Papel &gt; Configurações &gt; Papel &gt; Configurações &gt; Papel &gt; Configurações &gt; Papel &gt; Configurações &gt; Papel &gt; Configurações &gt; Dapel.</li> </ul> </li> <li>2 Imprima o documento.</li> </ul> | Vá para a etapa 4. | O problema foi solucionado. |
| <ul> <li>Etapa 4</li> <li>1 Remova e, em seguida, reinstale a unidade de imagem.</li> <li>Não exponha a unidade de imagem à luz por mais de dez minutos. A longa exposição à luz pode causar problemas na qualidade da impressão.</li> <li>Não toque no cilindro fotocondutor sob a unidade de imagem. Fazer isso pode afetar a qualidade dos trabalhos de impressão futuros.</li> <li>2 Imprima o documento.</li> <li>Aparece um fundo cinza nas impressões?</li> </ul>                                                                                                    | Vá para a etapa 5. | O problema foi solucionado. |

| AÇÃO                                                                                                    | SIM                                   | NÃO                         |
|----------------------------------------------------------------------------------------------------|---------------------------------------|-----------------------------|
| <ul> <li>Etapa 5</li> <li>1 Atualize o firmware da<br/>impressora. Para obter mais<br/>informações, consulte<br/>Atualização de software.</li> <li>2 Imprima o documento.</li> <li>Aparece um fundo cinza nas<br/>impressões?</li> </ul> | Vá para a etapa 6.                    | O problema foi solucionado. |
| <ul> <li>Etapa 6</li> <li>Substitua a unidade de<br/>imagem.</li> <li>Imprima o documento.</li> <li>Aparece um fundo cinza nas<br/>impressões?</li> </ul>                                                                                | Contate o suporte técnico ao cliente. | O problema foi solucionado. |

## Margens incorretas

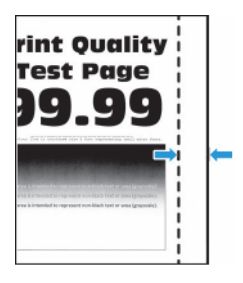

| AÇÃO                                                                                                    | SIM                         | NÃO                                      |
|----------------------------------------------------------------------------------------------------|-----------------------------|------------------------------------------|
| <ul> <li>Etapa 1</li> <li>Ajuste as guias de papel para<br/>as posições corretas de acordo<br/>com o tamanho de papel<br/>carregado.</li> <li>Imprima o documento.</li> <li>As margens estão corretas?</li> </ul>                                                                                                    | O problema foi solucionado. | Vá para a etapa 2.                       |
| <ul> <li>Etapa 2</li> <li>Defina um tamanho de papel.</li> <li>No painel de controle, navegue até:</li> <li>Configurações &gt; Papel &gt; Configuração da bandeja &gt; Tamanho/tipo do papel</li> <li>Imprima o documento.</li> <li>As margens estão corretas?</li> </ul>                                               | O problema foi solucionado. | Vá para a etapa 3.                       |
| <ul> <li>Etapa 3</li> <li>1 Dependendo de seu sistema operacional, especifique o tamanho do papel em Preferências de impressão ou na caixa de diálogo de Impressão.</li> <li>Verifique se as definições correspondem ao papel carregado.</li> <li>2 Imprima o documento.</li> <li>As margens estão corretas?</li> </ul> | O problema foi solucionado. | Contate o suporte técnico ao<br>cliente. |

## Impressão clara

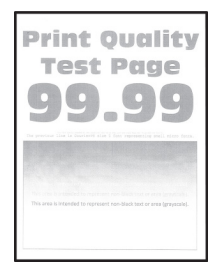

D Nota: Antes de solucionar o problema, imprima as páginas de teste de qualidade de impressão. No painel de controle, navegue até Configurações > Solução de problemas > Páginas de teste de qualidade de impressão. Para modelos de impressora que não sejam de tela de seleção por toque,

pressione o oK para navegar pelas configurações.

| AÇÃO                                                                                                    | SIM                | NÃO                         |
|----------------------------------------------------------------------------------------------------|--------------------|-----------------------------|
| <ul> <li>Etapa 1</li> <li>1 Verifique se a impressora está usando um cartucho de toner Xerox original e compatível.</li> <li>Se o cartucho não for compatível, instale um cartucho compatível.</li> <li>2 Imprima o documento.</li> <li>A impressão está clara?</li> </ul>                                                                                                    | Vá para a etapa 2. | O problema foi solucionado. |
| <ul> <li>Etapa 2</li> <li>1 Desligue a impressora,<br/>aguarde por cerca de 10<br/>segundos e ligue-a novamente.</li> <li>2 Aumente a intensidade do<br/>toner.</li> <li>No painel de controle, navegue<br/>até:</li> <li>Configurações &gt; Impressão<br/>&gt; Qualidade &gt; Tonalidade do<br/>toner</li> <li>3 Imprima o documento.</li> <li>A impressão está clara?</li> </ul> | Vá para a etapa 3. | O problema foi solucionado. |
| <ul> <li>Etapa 3</li> <li>1 Dependendo de seu sistema operacional, especifique o tipo de papel em Preferências de impressão ou na caixa de diálogo Imprimir.</li> <li>Verifique se as definições correspondem ao papel carregado.</li> <li>Você também pode alterar as configurações no painel de controle da impressora. Navegue até</li> </ul>                                   | Vá para a etapa 4. | O problema foi solucionado. |

| AÇÃO                                                                                                    | SIM                | NÃO                         |
|----------------------------------------------------------------------------------------------------|--------------------|-----------------------------|
| Configurações > Papel ><br>Configuração da bandeja<br>> Tamanho/tipo do<br>papel.<br>2 Imprima o documento.                                                                                                    |                    |                             |
| A impressão está clara?                                                                                                    |                    |                             |
| <ul> <li>Etapa 4</li> <li>1 Dependendo de seu sistema operacional, especifique a resolução de impressão em Preferências de impressão ou na caixa de diálogo Imprimir.</li> <li>2 Defina a resolução como 600 dpi.</li> <li>3 Imprima o documento.</li> </ul>                                                                                                    | Vá para a etapa 5. | O problema foi solucionado. |
| A impressão está clara?                                                                                                    |                    |                             |
| <ul> <li>Etapa 5</li> <li>1 Remova a unidade de imagem.</li> <li>Não exponha a unidade de imagem à luz por mais de dez minutos. A exposição prolongada à luz pode causar problemas na qualidade da impressão.</li> <li>Não toque no cilindro fotocondutor sob a unidade de imagem. Fazer isso pode afetar a qualidade dos trabalhos de impressão futuros.</li> <li>2 Agite firmemente a unidade de imagem para redistribuir o toner.</li> <li>3 Insira a unidade de imagem.</li> </ul> | Vá para a etapa 6. | O problema foi solucionado. |
| <ul> <li>4 Desligue a impressora,<br/>aguarde por cerca de 10<br/>segundos e, em seguida, ligue-<br/>a novamente.</li> <li>5 Imprima o documento.</li> </ul>                                                                                                    |                    |                             |
| A impressão está clara?                                                                                                    |                    |                             |

| AÇÃO                                                                                                    | SIM                                   | NÃO                                   |
|----------------------------------------------------------------------------------------------------|---------------------------------------|---------------------------------------|
| Etapa 6<br>1 Verifique o status do cartucho<br>de toner.                                                                            | Vá para a etapa 7.                    | Contate o suporte técnico ao cliente. |
| No painel de controle, navegue<br>até:                                                                                              |                                       |                                       |
| Configurações > Relatórios ><br>Dispositivo > Estatísticas do<br>dispositivo                                                        |                                       |                                       |
| 2 Na seção de Informações<br>sobre suprimentos das páginas<br>impressas, verifique o status do<br>cartucho de toner.                |                                       |                                       |
| O cartucho de toner está quase no<br>fim da vida útil?                                                                              |                                       |                                       |
| <ul> <li>Etapa 7</li> <li>1 Troque o cartucho de toner.</li> <li>2 Imprima o documento.</li> <li>A impressão está clara?</li> </ul> | Contate o suporte técnico ao cliente. | O problema foi solucionado.           |

#### Impressão manchada e com pontos

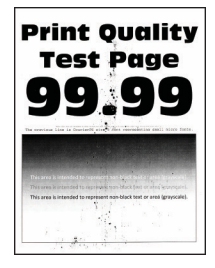

De

| AÇÃO                                                                                                    | SIM                                   | NÃO                                      |
|----------------------------------------------------------------------------------------------------|---------------------------------------|------------------------------------------|
| <ul> <li>Etapa 1</li> <li>1 Verifique se a impressora está usando um cartucho de toner Xerox original e compatível.</li> <li>Se o cartucho não for compatível, instale um cartucho compatível.</li> <li>2 Imprima o documento.</li> </ul> | Vá para a etapa 2.                    | O problema foi solucionado.              |
| A impressão está manchada?                                                                                                    |                                       |                                          |
| Etapa 2<br>Verifique se a impressora está<br>contaminada por toner com<br>vazamento.<br>O toner da impressora está com                                                                                                    | Vá para a etapa 3.                    | Contate o suporte técnico ao<br>cliente. |
| vazamento?                                                                                                    |                                       |                                          |
| <ul> <li>Etapa 3</li> <li>1 Verifique o status da unidade de imagem.</li> <li>No painel de controle, navegue até:</li> <li>Configurações &gt; Relatórios &gt; Dispositivo &gt; Estatísticas do dispositivo</li> </ul>                     | Vá para a etapa 4.                    | Contate o suporte técnico ao<br>cliente. |
| 2 Na seção de Informações<br>sobre suprimentos das páginas<br>impressas, verifique o status da<br>unidade de imagem.                                                                                                    |                                       |                                          |
| Unidade de imagem está quase<br>no fim de sua vida útil?                                                                                                    |                                       |                                          |
| <ul> <li>Etapa 4</li> <li>1 Substitua a unidade de<br/>imagem.</li> <li>2 Imprima o documento.</li> <li>A impressão está manchada?</li> </ul>                                                                                             | Contate o suporte técnico ao cliente. | O problema foi solucionado.              |

#### Papel ondulado

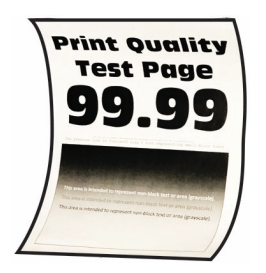

J

| AÇ                            | ÃO                                                                                                    | SIM                | NÃO                         |
|-------------------------------|----------------------------------------------------------------------------------------------------|--------------------|-----------------------------|
| Eta<br>1                      | <b>apa 1</b><br>Verifique se o papel inserido é<br>suportado.<br>Se não for, insira um papel                                                                                                   | Vá para a etapa 2. | O problema foi solucionado. |
|                               | suportado.                                                                                                    |                    |                             |
| 2                             | Imprima o documento.                                                                                                    |                    |                             |
| 0                             | papel está curvado?                                                                                                    |                    |                             |
| Eta<br>1<br>2                 | Appa 2Verifique se a impressora está<br>usando um cartucho de toner<br>Xerox original e compatível.Se o cartucho não for<br>compatível, instale um<br>cartucho compatível.Imprima o documento. | Vá para a etapa 3. | O problema foi solucionado. |
| 0                             | papel esta curvado?                                                                                                    |                    |                             |
| Е <b>t</b> а<br>1<br>2<br>0 г | apa 3<br>Ajuste as guias da bandeja<br>para as posições corretas de<br>acordo com o tamanho de<br>papel carregado.<br>Imprima o documento.                                                     | Va para a etapa 4. | U problema foi solucionado. |
| Eto                           | <b>ι</b> ρα 4                                                                                                    | Vá para a etapa 5. | O problema foi solucionado. |

| AÇÃO                                                                                                    | SIM                                      | NÃO                         |
|----------------------------------------------------------------------------------------------------|------------------------------------------|-----------------------------|
| <ol> <li>Dependendo do seu sistema<br/>operacional, especifique o tipo<br/>e o tamanho do papel nas<br/>Preferências de impressão ou<br/>na caixa de diálogo de<br/>impressão.</li> <li>Verifique se as definições<br/>correspondem ao papel<br/>carregado.</li> <li>Você também pode alterar<br/>as configurações no painel<br/>de controle da impressora.<br/>Navegue até<br/>Configurações &gt; Papel &gt;<br/>Configuração da bandeja<br/>&gt; Tamanho/tipo do<br/>papel.</li> <li>Imprima o documento.</li> </ol> |                                          |                             |
| <ul> <li>Etapa 5</li> <li>1 Retire o papel, vire-o e, em seguida, insira-o novamente.</li> <li>2 Imprima o documento.</li> <li>O papel está curvado?</li> </ul>                                                                                                    | Vá para a etapa 6.                       | O problema foi solucionado. |
| <ul> <li>Etapa 6</li> <li>1 Carregue papel de um pacote novo.</li> <li>O papel absorve umidade se essa estiver alta. Armazene o papel em sua embalagem original até utilizá-lo.</li> <li>2 Imprima o documento.</li> <li>O papel está suprado?</li> </ul>                                                                                                    | Contate o suporte técnico ao<br>cliente. | O problema foi solucionado. |

#### Impressão torta ou distorcida

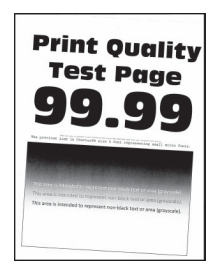

| AÇÃO                                                                                                    | SIM                | NÃO                         |
|----------------------------------------------------------------------------------------------------|--------------------|-----------------------------|
| <ul> <li>Etapa 1</li> <li>Ajuste as guias da bandeja<br/>para as posições corretas de<br/>acordo com o tamanho de<br/>papel carregado.</li> <li>Imprima o documento.</li> <li>A impressão está torta ou<br/>distorcida?</li> </ul> | Vá para a etapa 2. | O problema foi solucionado. |
| Etapa 2<br>1 Carregue papel de um pacote<br>novo.                                                                                                    | Vá para a etapa 3. | O problema foi solucionado. |
| O papel absorve umidade se<br>essa estiver alta. Armazene o<br>papel em sua embalagem<br>original até utilizá-lo.                                                                                                    |                    |                             |
| 2 Imprima o documento.                                                                                                    |                    |                             |
| A impressão está torta ou<br>distorcida?                                                                                                    |                    |                             |

| AÇÃO                                                                                                    | SIM                                   | NÃO                         |
|----------------------------------------------------------------------------------------------------|---------------------------------------|-----------------------------|
| Etapa 3<br>1 Verifique se o papel inserido é<br>suportado.                                                                                                    | Contate o suporte técnico ao cliente. | O problema foi solucionado. |
| Se não for, insira um papel<br>suportado.                                                                                                    |                                       |                             |
| 2 Imprima o documento.                                                                                                    |                                       |                             |
| A impressão está torta ou<br>distorcida?                                                                                                    |                                       |                             |
| Etapa 4                                                                                                    | Contate o suporte técnico ao          | O problema foi solucionado. |
| <ol> <li>Para a impressão frente e<br/>verso, verifique se as<br/>configurações de tamanho de<br/>papel na unidade duplex estão<br/>devidamente ajustadas.</li> </ol> | cliente.                              |                             |
| As opções Carta, Legal, Ofício,<br>ou Fólio devem ser definidas<br>como Carta.                                                                                        |                                       |                             |
| 2 Imprima o documento.                                                                                                    |                                       |                             |
| A impressão está torta ou<br>distorcida?                                                                                                    |                                       |                             |

#### Páginas em preto

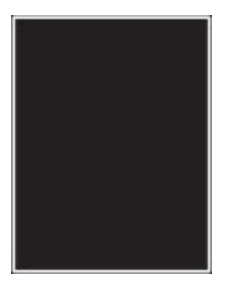

| AÇÃO                                                                                                    | SIM                | NÃO                         |
|----------------------------------------------------------------------------------------------------|--------------------|-----------------------------|
| <ul> <li>Etapa 1</li> <li>1 Verifique se a impressora está usando um cartucho de toner Xerox original e compatível.</li> </ul>                      | Vá para a etapa 2. | O problema foi solucionado. |
| Se o cartucho de toner não for<br>compatível, instale um<br>cartucho compatível.                                                                    |                    |                             |
| 2 Imprima o documento.                                                                                                    |                    |                             |
| A impressora está imprimindo<br>páginas em preto sólido?                                                                                            |                    |                             |
| Etapa 2<br>1 Remova e, em seguida,<br>reinstale a unidade de<br>imagem.                                                                             | Vá para a etapa 3. | O problema foi solucionado. |
| Não exponha a unidade de<br>imagem à luz por mais de dez<br>minutos. A longa exposição à<br>luz pode causar problemas na<br>qualidade da impressão. |                    |                             |
| Não toque no cilindro<br>fotocondutor sob a unidade de<br>imagem. Fazer isso pode afetar<br>a qualidade dos trabalhos de<br>impressão futuros.      |                    |                             |
| 2 Imprima o documento.                                                                                                    |                    |                             |
| A impressora está imprimindo<br>páginas em preto sólido?                                                                                            |                    |                             |

| AÇÃO                                                                                                    | SIM                                   | NÃO                         |
|----------------------------------------------------------------------------------------------------|---------------------------------------|-----------------------------|
| Etapa 3                                                                                                    | Contate o suporte técnico ao          | Vá para a etapa 4.          |
| Verifique a unidade de imagem e<br>observe a ocorrência de danos.                                                                                                    | cliente.                              |                             |
| Certifique-se de que o contato do<br>cilindro fotocondutor não esteja<br>torto ou fora de lugar.                                                                             |                                       |                             |
| Existe algum dano na unidade de<br>imagem?                                                                                                    |                                       |                             |
| <ul> <li>Etapa 4</li> <li>1 Substitua a unidade de<br/>imagem.</li> <li>2 Imprima o documento.</li> <li>A impressora está imprimindo<br/>páginas em preto sólido?</li> </ul> | Contate o suporte técnico ao cliente. | O problema foi solucionado. |

#### Textos ou imagens cortadas

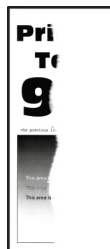

Nota: Antes de solucionar o problema, imprima as páginas de teste de qualidade de impressão. No painel de controle, navegue até Configurações > Solução de problemas > Páginas de teste de qualidade de impressão. Para modelos de impressora que não sejam de tela sensível ao toque,

pressione **OK** para navegar pelas configurações.

| AÇ                   | ,ÃO                                                                                                    | SIM                                      | NÃO                         |
|----------------------|----------------------------------------------------------------------------------------------------|------------------------------------------|-----------------------------|
| Eta<br>1<br>2<br>Exi | apa 1<br>Verifique se a impressora está<br>usando um cartucho de toner<br>Xerox original e compatível.<br>Se o cartucho de toner não for<br>compatível, instale um<br>cartucho compatível.<br>Imprima o documento. | Vá para a etapa 2.                       | O problema foi solucionado. |
| CO                   | rtados?                                                                                                    |                                          |                             |
| Ete<br>1             | <b>apa 2</b><br>Remova e, em seguida,<br>reinstale a unidade de<br>imagem.                                                                                                    | Vá para a etapa 3.                       | O problema foi solucionado. |
|                      | Não exponha a unidade de<br>imagem à luz por mais de dez<br>minutos. A longa exposição à<br>luz pode causar problemas na<br>qualidade da impressão.                                                                |                                          |                             |
|                      | Não toque no cilindro<br>fotocondutor sob a unidade de<br>imagem. Fazer isso pode afetar<br>a qualidade dos trabalhos de<br>impressão futuros.                                                                     |                                          |                             |
| 2                    | Imprima o documento.                                                                                                    |                                          |                             |
| Exi<br>co            | istem textos ou imagens<br>rtados?                                                                                                    |                                          |                             |
| Ete<br>1<br>2<br>Exi | apa 3<br>Substitua a unidade de<br>imagem.<br>Imprima o documento.<br>istem textos ou imagens<br>rtados?                                                                                                    | Contate o suporte técnico ao<br>cliente. | O problema foi solucionado. |

#### O toner sai facilmente do papel

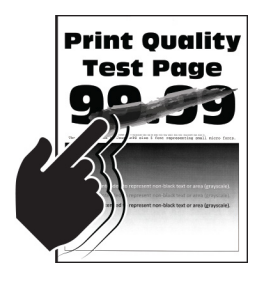

I

Nota: Antes de solucionar o problema, imprima as páginas de teste de qualidade de impressão. No painel de controle, navegue até Configurações > Solução de problemas > Páginas de teste de qualidade de impressão. Para modelos de impressora que não sejam de tela sensível ao toque,

pressione **OK** para navegar pelas configurações.

| AÇÃO                                                                                                    | SIM                                      | NÃO                         |
|----------------------------------------------------------------------------------------------------|------------------------------------------|-----------------------------|
| <ul> <li>Etapa 1</li> <li>1 Verifique se a impressora está usando um cartucho de toner Xerox original e compatível.</li> <li>Se o cartucho de toner não for compatível, instale um cartucho compatível.</li> <li>2 Imprima o documento.</li> <li>O toner sai facilmente do papel?</li> </ul>                                                                                                    | Vá para a etapa 2.                       | O problema foi solucionado. |
| <ul> <li>Etapa 2</li> <li>1 Dependendo de seu sistema<br/>operacional, especifique o tipo<br/>de papel em Preferências de<br/>impressão ou na caixa de<br/>diálogo Imprimir.</li> <li>Verifique se as definições<br/>correspondem ao papel<br/>carregado.</li> <li>Você também pode alterar<br/>as configurações no painel<br/>de controle da impressora.<br/>Navegue até<br/>Configurações &gt; Papel &gt;<br/>Configurações &gt; Papel &gt;<br/>Configurações &gt; Papel &gt;<br/>Configurações &gt; Papel &gt;<br/>Configurações &gt; Papel &gt;<br/>Configurações &gt; Dapel.</li> <li>2 Imprima o documento.</li> </ul> | Contate o suporte técnico ao<br>cliente. | O problema foi solucionado. |

#### Faixas horizontais claras

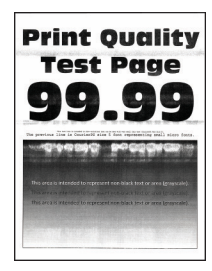

J

| AÇÃO                                                                                                    | SIM                                   | NÃO                         |
|----------------------------------------------------------------------------------------------------|---------------------------------------|-----------------------------|
| <ul> <li>Etapa 1</li> <li>Verifique se a impressora está usando um cartucho de toner Xerox original e compatível.</li> </ul>                        | Vá para a etapa 2.                    | O problema foi solucionado. |
| Se o cartucho não for<br>compatível, instale um<br>cartucho compatível.                                                                             |                                       |                             |
| 2 Imprima o documento.                                                                                                    |                                       |                             |
| Faixas brancas horizontais<br>aparecem nas impressões?                                                                                              |                                       |                             |
| Etapa 2<br>1 Remova e, em seguida,<br>reinstale a unidade de<br>imagem.                                                                             | Vá para a etapa 3.                    | O problema foi solucionado. |
| Não exponha a unidade de<br>imagem à luz por mais de dez<br>minutos. A longa exposição à<br>luz pode causar problemas na<br>qualidade da impressão. |                                       |                             |
| Não toque no cilindro<br>fotocondutor sob a unidade de<br>imagem. Fazer isso pode afetar<br>a qualidade dos trabalhos de<br>impressão futuros.      |                                       |                             |
| 2 Imprima o documento.                                                                                                    |                                       |                             |
| Faixas brancas horizontais<br>aparecem nas impressões?                                                                                              |                                       |                             |
| <ul> <li>Etapa 3</li> <li>Substitua a unidade de imagem.</li> <li>Imprima o documento.</li> </ul>                                                   | Contate o suporte técnico ao cliente. | O problema foi solucionado. |
| Faixas brancas horizontais<br>aparecem nas impressões?                                                                                              |                                       |                             |

Faixas verticais claras

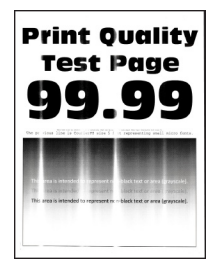

I

| AÇÃO                                                                                                    | SIM                                   | NÃO                         |
|----------------------------------------------------------------------------------------------------|---------------------------------------|-----------------------------|
| <ul> <li>Etapa 1</li> <li>1 Verifique se a impressora está usando um cartucho de toner Xerox original e compatível.</li> <li>Se o cartucho não for compatível, instale um cartucho compatível.</li> <li>2 Imprima o documento.</li> </ul> | Vá para a etapa 2.                    | O problema foi solucionado. |
| Faixas brancas verticais aparecem<br>nas impressões?                                                                                                    |                                       |                             |
| Etapa 2           1         Verifique o status do cartucho de toner.           No painel de controle, naveque                                                                                                    | Vá para a etapa 3.                    | O problema foi solucionado. |
| até:<br>Configurações > Relatórios ><br>Dispositivo > Estatísticas do<br>dispositivo                                                                                                    |                                       |                             |
| 2 Na seção de Informações<br>sobre suprimentos das páginas<br>impressas, verifique o status do<br>cartucho de toner.                                                                                                    |                                       |                             |
| Faixas brancas verticais aparecem<br>nas impressões?                                                                                                    |                                       |                             |
| <ul> <li>Etapa 3</li> <li>1 Troque o cartucho de toner.</li> <li>2 Imprima o documento.</li> <li>Faixas brancas verticais aparecem<br/>nas impressões?</li> </ul>                                                                         | Contate o suporte técnico ao cliente. | O problema foi solucionado. |

#### Linhas brancas verticais

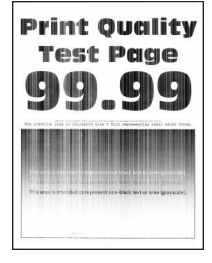

D Nota: Antes de solucionar o problema, imprima as páginas de teste de qualidade de impressão. No painel de controle, navegue até Configurações > Solução de problemas > Páginas de teste de qualidade de impressão. Para modelos de impressora que não sejam de tela sensível ao toque,

pressione **OK** para navegar pelas configurações.

| AÇÃO                                                                                                    | SIM                                      | NÃO                         |
|----------------------------------------------------------------------------------------------------|------------------------------------------|-----------------------------|
| <ul> <li>Etapa 1</li> <li>1 Verifique se a impressora está usando um cartucho de toner Xerox original e compatível.</li> <li>Se o cartucho não for compatível, instale um cartucho compatível.</li> <li>2 Imprima o documento.</li> <li>Linhas brancas verticais aparecem nas impressões?</li> </ul>                                                                                                    | Vá para a etapa 2.                       | O problema foi solucionado. |
| <ul> <li>Etapa 2</li> <li>1 Dependendo de seu sistema operacional, especifique o tipo de papel em Preferências de impressão ou na caixa de diálogo Imprimir.</li> <li>Verifique se as definições correspondem ao papel carregado.</li> <li>Você também pode alterar as configurações no painel de controle da impressora. Navegue até Configurações &gt; Papel &gt; Configuração da bandeja &gt; Tamanho/tipo do papel.</li> <li>2 Imprima o documento.</li> <li>Linhas brancas verticais aparecem nas impressões?</li> </ul> | Contate o suporte técnico ao<br>cliente. | O problema foi solucionado. |

Faixas verticais escuras

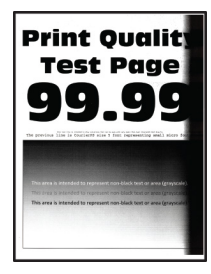

| AÇÃO                                                                                                    | SIM                                      | NÃO                         |
|----------------------------------------------------------------------------------------------------|------------------------------------------|-----------------------------|
| Etapa 1<br>1 Verifique se a impressora está<br>usando um cartucho de toner<br>Xerox original e compatível.<br>Se o cartucho de toner não for<br>compatível, instale um<br>cartucho compatível.                                                             | Vá para a etapa 2.                       | O problema foi solucionado. |
| 2 Imprima o documento.                                                                                                    |                                          |                             |
| Faixas escuras verticais aparecem<br>nas impressões?                                                                                                    |                                          |                             |
| Etapa 2<br>1 Remova e, em seguida,<br>reinstale a unidade de<br>imagem.                                                                                                    | Vá para a etapa 3.                       | O problema foi solucionado. |
| Não exponha a unidade de<br>imagem à luz por mais de dez<br>minutos. A longa exposição à<br>luz pode causar problemas na<br>qualidade da impressão.                                                                                                    |                                          |                             |
| Não toque no cilindro<br>fotocondutor sob a unidade de<br>imagem. Fazer isso pode afetar<br>a qualidade dos trabalhos de<br>impressão futuros.                                                                                                    |                                          |                             |
| 2 Imprima o documento.                                                                                                    |                                          |                             |
| Faixas escuras verticais aparecem<br>nas impressões?                                                                                                    |                                          |                             |
| <ul> <li>Etapa 3</li> <li>1 Verifique se uma luz clara<br/>reflete na lateral direita da<br/>impressora e, se necessário,<br/>mova a impressora.</li> <li>2 Imprima o documento.</li> <li>Faixas escuras verticais aparecem<br/>nas impressões?</li> </ul> | Contate o suporte técnico ao<br>cliente. | O problema foi solucionado. |

Listras ou linhas escuras verticais

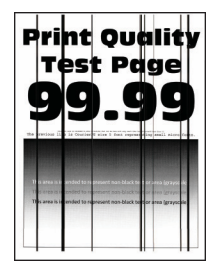

| AÇÃO                                                                                                    | SIM                                   | NÃO                         |
|----------------------------------------------------------------------------------------------------|---------------------------------------|-----------------------------|
| <ul> <li>Etapa 1</li> <li>Verifique se a impressora está usando um cartucho de toner Xerox original e compatível.</li> <li>Se o cartucho de toner não for compatível, instale um cartucho compatível.</li> <li>Imprima o documento.</li> <li>Listras ou linhas escuras verticais aparecem nas impressões?</li> </ul>                                                                                                    | Vá para a etapa 2.                    | O problema foi solucionado. |
| <ul> <li>Etapa 2</li> <li>1 Remova e, em seguida,<br/>reinstale a unidade de criação<br/>de imagens.</li> <li>Não exponha a unidade de<br/>imagem à luz por mais de dez<br/>minutos. A exposição<br/>prolongada à luz pode causar<br/>problemas na qualidade da<br/>impressão.</li> <li>Não toque no cilindro<br/>fotocondutor sob a unidade de<br/>imagem. Fazer isso pode afetar<br/>a qualidade dos trabalhos de<br/>impressão futuros.</li> <li>2 Imprima o documento.</li> <li>Listras ou linhas escuras verticais<br/>aparecem nas impressões?</li> </ul> | Vá para a etapa 3.                    | O problema foi solucionado. |
| <ul> <li>Etapa 3</li> <li>1 Substitua a unidade de imagem.</li> <li>2 Imprima o documento.</li> <li>Listras ou linhas escuras verticais aparecem nas impressões?</li> </ul>                                                                                                    | Contate o suporte técnico ao cliente. | O problema foi solucionado. |

#### Listras escuras verticais com impressão faltante

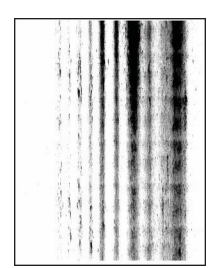

Ø

| AÇÃO                                                                                                    | SIM                                   | NÃO                         |
|----------------------------------------------------------------------------------------------------|---------------------------------------|-----------------------------|
| Etapa 1<br>1 Remova e, em seguida,<br>reinstale a unidade de<br>imagem.                                                                             | Vá para a etapa 2.                    | O problema foi solucionado. |
| Não exponha a unidade de<br>imagem à luz por mais de dez<br>minutos. A longa exposição à<br>luz pode causar problemas na<br>qualidade da impressão. |                                       |                             |
| Não toque no cilindro<br>fotocondutor sob a unidade de<br>imagem. Fazer isso pode afetar<br>a qualidade dos trabalhos de<br>impressão futuros.      |                                       |                             |
| 2 Imprima o documento.                                                                                                    |                                       |                             |
| Aparecem listras escuras verticais<br>com imagens faltantes nas<br>impressões?                                                                      |                                       |                             |
| Etapa 2<br>1 Verifique se a impressora está<br>usando um cartucho de toner<br>Xerox original e compatível.                                          | Contate o suporte técnico ao cliente. | O problema foi solucionado. |
| Se o cartucho de toner não for<br>compatível, instale um<br>cartucho compatível.                                                                    |                                       |                             |
| 2 Imprima o documento.                                                                                                    |                                       |                             |
| Aparecem listras escuras verticais<br>com imagens faltantes nas<br>impressões?                                                                      |                                       |                             |

### Defeitos repetitivos

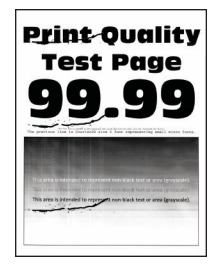

Nota: Antes de solucionar o problema, imprima as páginas de teste de qualidade de impressão. No painel de controle, navegue até **Configurações > Solução de problemas > Páginas de teste de qualidade de impressão**. Para modelos de impressora que não sejam de tela de seleção por toque,

pressione o OK para navegar pelas configurações.

| AÇÃO                                                                                                    | SIM                                                                                                    | NÃO                           |
|----------------------------------------------------------------------------------------------------|----------------------------------------------------------------------------------------------------|-------------------------------|
| Etapa 1                                                                                                    | Vá para a etapa 2.                                                                                                    | Anote a distância e contate o |
| Usando as páginas de teste de<br>qualidade de impressão, verifique<br>se a distância entre os defeitos<br>repetitivos é igual a qualquer uma<br>das opções a seguir:                                                                                                    | Se os defeitos repetitivos<br>corresponderem às medidas do<br>rolo de transferência ou do fusor,<br>entre em contato com o suporte<br>técnico ao cliente. | suporte técnico αo cliente.   |
| <ul> <li>Unidade de imagem</li> <li>96 mm (3,78 pol.)</li> <li>37,7 mm (1,48 pol.)</li> <li>Cartucho de toner</li> <li>43,5 mm (1,71 pol.)</li> <li>37,5 mm (1,48 pol.)</li> <li>37,5 mm (1,48 pol.)</li> <li>Rolo de transferência</li> <li>52 mm (2,05 pol.)</li> <li>Fusor</li> <li>79,8 mm (3,14 pol.)</li> <li>62,5 mm (2,46 pol.)</li> <li>A distância entre os defeitos repetitivos corresponde às medidas do cartucho de toner ou da unidade de imagem?</li> </ul> |                                                                                                    |                               |
| <ul> <li>Etapa 2</li> <li>1 Substitua o item de<br/>suprimento afetado.</li> <li>2 Imprima o documento.</li> <li>Os defeitos repetitivos aparecem?</li> </ul>                                                                                                    | Contate o suporte técnico ao cliente.                                                                                                    | O problema foi solucionado.   |

## OS TRABALHOS DE IMPRESSÃO NÃO SÃO IMPRESSOS

| AÇÃO                                                                                                    | SIM                         | NÃO                |
|----------------------------------------------------------------------------------------------------|-----------------------------|--------------------|
| <ul> <li>Etapa 1</li> <li>1 A partir do documento que você está tentando imprimir, abra a caixa de diálogo Imprimir e verifique se você selecionou a impressora correta.</li> <li>2 Imprima o documento.</li> <li>O documento foi impresso?</li> </ul>                                                                         | O problema foi solucionado. | Vá para a etapa 2. |
| <ul> <li>Etapa 2</li> <li>1 Certifique-se de que a<br/>impressora esteja ligada.</li> <li>2 Resolva as mensagens de erro<br/>que aparecem no visor.</li> <li>3 Imprima o documento.</li> <li>O documento foi impresso?</li> </ul>                                                                                              | O problema foi solucionado. | Vá para a etapa 3. |
| <ul> <li>Etapa 3</li> <li>1 Verifique se as portas estão funcionando e se os cabos estão bem conectados no computador e na impressora.</li> <li>Para obter mais informações, consulte a documentação de configuração fornecida com a impressora.</li> <li>2 Imprima o documento.</li> <li>O documento foi impresso?</li> </ul> | O problema foi solucionado. | Vá para a etapa 4. |

| AÇÃO                                                                                                    | SIM                         | NÃO                                   |
|----------------------------------------------------------------------------------------------------|-----------------------------|---------------------------------------|
| <ul> <li>Etapa 4</li> <li>1 Desligue a impressora,<br/>aguarde por cerca de 10<br/>segundos e ligue-a novamente.</li> <li>2 Imprima o documento.</li> <li>0 documento foi improsso?</li> </ul> | O problema foi solucionado. | Vá para a etapa 5.                    |
| <ul> <li>Etapa 5</li> <li>1 Remova e reinstale o driver da impressora.</li> <li>2 Imprima o documento.</li> </ul>                                                                              | O problema foi solucionado. | Contate o suporte técnico ao cliente. |
| O documento foi impresso?                                                                                                    |                             |                                       |

#### IMPRESSÃO LENTA

| AÇÃO                                                                                                    | SIM                | NÃO                         |
|----------------------------------------------------------------------------------------------------|--------------------|-----------------------------|
| Etapa 1                                                                                                    | Vá para a etapa 2. | O problema foi solucionado. |
| Certifique-se de que o cabo da<br>impressora está firmemente<br>conectado nela e no computador,<br>no servidor de impressão, no<br>opcional ou em outro dispositivo<br>de rede. |                    |                             |
| A impressora está imprimindo<br>lentamente?                                                                                                    |                    |                             |
| Etapa 2<br>1 Certifique-se de que a<br>impressora não esteja no<br>Modo silencioso.<br>No painel de controle, navegue<br>até:                                                   | Vá para a etapa 3. | O problema foi solucionado. |
| Configurações > OK ><br>Dispositivo > OK >                                                                                                    |                    |                             |
| Manutenção > OK > Menu                                                                                                    |                    |                             |
| de configuração > <mark>OK</mark> ><br>Operações do dispositivo >                                                                                                    |                    |                             |
| ОК<br>ОК > Modo silencioso >                                                                                                    |                    |                             |

| AÇÃO                                                                                                    | SIM                | NÃO                         |
|----------------------------------------------------------------------------------------------------|--------------------|-----------------------------|
| 2 Imprima o documento.                                                                                                    |                    |                             |
| A impressora está imprimindo<br>lentamente?                                                                                                    |                    |                             |
| <ul> <li>Etapa 3</li> <li>1 Dependendo de seu sistema operacional, especifique a resolução de impressão em Preferências de impressão ou na caixa de diálogo Imprimir.</li> <li>2 Defina a resolução como 600 dpi.</li> <li>3 Imprima o documento.</li> <li>A impressora está imprimindo lentamente?</li> </ul>          | Vá para a etapa 4. | O problema foi solucionado. |
| <ul> <li>Etapa 4</li> <li>No painel de controle, navegue até:</li> <li>Configurações &gt; OK &gt; Impressão &gt; OK &gt; Qualidade &gt; OK &gt; Resolução de impressão &gt; OK</li> <li>2 Defina a resolução como 600 dpi.</li> <li>3 Imprima o documento.</li> <li>A impressora está imprimindo lentamente?</li> </ul> | Vá para a etapa 5. | O problema foi solucionado. |
| <ul> <li>Etapa 5</li> <li>1 Dependendo de seu sistema operacional, especifique o tipo de papel em Preferências de impressão ou na caixa de diálogo Imprimir.</li> <li>Verifique se as definições correspondem ao papel carregado.</li> <li>Papéis mais pesados são impressos mais lentamente.</li> </ul>                | Vá para a etapa 6. | O problema foi solucionado. |

| AÇÃO                                                                                                    | SIM                | NÃO                         |
|----------------------------------------------------------------------------------------------------|--------------------|-----------------------------|
| <ul> <li>Papéis mais finos que<br/>carta, A4 e ofício podem<br/>imprimir mais lentamente.</li> <li>Imprima o documento.</li> <li>A impressora está imprimindo<br/>lentamente?</li> </ul> |                    |                             |
| Etapa 6<br>1 Certifique-se de que as<br>configurações de Textura e<br>Peso da impressora<br>correspondem ao papel<br>carregado.                                                          | Vá para a etapa 7. | O problema foi solucionado. |
| No painel de controle, navegue<br>até:                                                                                                    |                    |                             |
| Configurações > OK ><br>Papel > OK > Configuração<br>de mídia > OK > Tipos de<br>mídia > OK                                                                                              |                    |                             |
| Papéis com texturas ásperas e<br>pesados podem imprimir mais<br>lentamente.                                                                                                    |                    |                             |
| 2 Imprima o documento.                                                                                                    |                    |                             |
| A impressora está imprimindo<br>lentamente?                                                                                                    |                    |                             |

| AÇÃO                                                                                                    | SIM                                      | NÃO                         |
|----------------------------------------------------------------------------------------------------|------------------------------------------|-----------------------------|
| Etapa 7                                                                                                    | Vá para a etapa 8.                       | O problema foi solucionado. |
| Remova trabalhos suspensos.                                                                                                    |                                          |                             |
| A impressora está imprimindo<br>lentamente?                                                                                                    |                                          |                             |
| <ul> <li>Etapa 8</li> <li>1 Certifique-se de que a impressora não está superaquecida.</li> <li>Deixe-a esfriar após um trabalho de impressão muito longo.</li> <li>Observe a temperatura ambiente recomendada para a impressora. Para obter mais informações, consulte Seleção de um local para a impressora</li> <li>2 Imprima o documento.</li> <li>A impressora está imprimindo lentamente?</li> </ul> | Contate o suporte técnico ao<br>cliente. | O problema foi solucionado. |

| AÇÃO                                                                                                    | SIM                         | NÃO                                             |
|----------------------------------------------------------------------------------------------------|-----------------------------|-------------------------------------------------|
| <ul> <li>Etapa 1</li> <li>1 Verifique se você está<br/>imprimindo em papel correto.</li> <li>2 Imprima o documento.</li> <li>0 documento está impresso no</li> </ul>                     | Vá para a etapa 2.          | Coloque o tamanho e o tipo<br>correto do papel. |
| papel correto?                                                                                                    |                             |                                                 |
| <ul> <li>Etapa 2</li> <li>1 Dependendo do seu sistema operacional, especifique o tipo e o tamanho do papel nas Preferências de impressão ou na caixa de diálogo de impressão.</li> </ul> | O problema foi solucionado. | Vá para a etapa 3.                              |
| Você também pode alterar as<br>configurações no painel de<br>controle da impressora.<br>Navegue até:                                                                                     |                             |                                                 |
| Configurações > <mark>OK</mark> ><br>Papel > <mark>OK</mark> > Configuração                                                                                                    |                             |                                                 |
| da bandeja > <mark>OK</mark> > Tipo/<br>tamanho do papel > <mark>OK</mark>                                                                                                    |                             |                                                 |
| <ul> <li>2 Verifique se as definições<br/>correspondem ao papel<br/>carregado.</li> <li>3 Imprima o documento</li> </ul>                                                                 |                             |                                                 |
| O documento está impresso no papel correto?                                                                                                    |                             |                                                 |
| Etapa 3<br>1 Verifique se as bandejas estão<br>conectadas.                                                                                                    | O problema foi solucionado. | Contate o suporte técnico ao cliente.           |
| Para obter mais informações, consulte Conexão de bandejas.                                                                                                    |                             |                                                 |
| 2 Imprima o documento.                                                                                                    |                             |                                                 |
| O documento foi impresso a partir<br>da bandeja correta?                                                                                                    |                             |                                                 |

## O TRABALHO É IMPRESSO A PARTIR DA BANDEJA ERRADA OU NO PAPEL ERRADO

# A impressora não está respondendo

| AÇÃO                                                                                                    | SIM                                       | NÃO                        |
|----------------------------------------------------------------------------------------------------|-------------------------------------------|----------------------------|
| <b>Etapa 1</b><br>Verifique se o cabo de energia es-<br>tá conectado à tomada elétrica.                                                                                                    | O problema foi solucionado.               | Vá para a etapa 2.         |
| CUIDADO—FERI-<br>MENTO EM POTEN-<br>CIAL: Para evitar riscos<br>de incêndio ou choque<br>elétrico, conecte o cabo<br>de energia a uma saída<br>elétrica com classificação<br>e adequadamente ater-<br>rada que esteja próxima<br>do produto e facilmente<br>acessível. |                                           |                            |
| A impressora está respondendo?                                                                                                    |                                           |                            |
| Verifique se a tomada elétrica está<br>desligada por uma chave ou um<br>disjuntor.                                                                                                    | Ligue a chave ou reinicle o<br>disjuntor. | va para a etapa 3.         |
| A tomada elétrica está desligada<br>por uma chave ou um disjuntor?                                                                                                    |                                           |                            |
| Etapa 3                                                                                                    | Vá para a etapa 4.                        | Ligue a impressora.        |
| Certifique-se de que a impressora<br>esteja ligada.                                                                                                    |                                           |                            |
| A impressora está ligada?                                                                                                    |                                           |                            |
| Etapa 4                                                                                                    | Pressione o botão liga/desliga pa-        | Vá para a etapa 5.         |
| Verifique se a impressora está no<br>modo de repouso ou hibernação.                                                                                                    | ra ativar a impressora.                   |                            |
| A impressora está no modo de re-<br>pouso ou hibernação?                                                                                                    |                                           |                            |
| Etapa 5                                                                                                    | Vá para a etapa 6.                        | Insira os cabos nas portas |
| Verifique se os cabos que conec-<br>tam a impressora e o computador<br>estão inseridos nas portas<br>corretas.                                                                                                    |                                           | corretas.                  |

| AÇÃO                                                                                     | SIM                         | NÃO                          |
|------------------------------------------------------------------------------------------|-----------------------------|------------------------------|
| Os cabos estão inseridos nas por-<br>tas corretas?                                       |                             |                              |
| Etapa 6                                                                                  | O problema foi solucionado. | Vá para a etapa 7.           |
| Desligue a impressora, reinstale as<br>opções de hardware e ligue a<br>impressora.       |                             |                              |
| Para obter mais informações, con-<br>sulte a documentação fornecida<br>com a impressora. |                             |                              |
| A impressora está respondendo?                                                           |                             |                              |
| Etapa 7                                                                                  | O problema foi solucionado. | Vá para a etapa 8.           |
| Instale o driver de impressão<br>correto.                                                |                             |                              |
| A impressora está respondendo?                                                           |                             |                              |
| Etapa 8                                                                                  | O problema foi solucionado. | Contate o suporte técnico ao |
| Desligue a impressora, aguarde<br>por cerca de 10 segundos e ligue-<br>a novamente.      |                             | cliente.                     |
| A impressora está respondendo?                                                           |                             |                              |

# Problemas de conexão de rede

## NÃO É POSSÍVEL ABRIR O SERVIDOR WEB INCORPORADO

| AÇÃO                                                                                                    | SIM                | NÃO                                        |
|----------------------------------------------------------------------------------------------------|--------------------|--------------------------------------------|
| Etapa 1                                                                                                    | Vá para a etapa 2. | Ligue a impressora.                        |
| Certifique-se de que a impressora<br>esteja ligada.                                                                                                    |                    |                                            |
| A impressora está ligada?                                                                                                    |                    |                                            |
| Etapa 2                                                                                                    | Vá para a etapa 3. | Digite o endereço IP correto da            |
| Verifique se o endereço IP da<br>impressora está correto.                                                                                                    |                    | impressora no campo de<br>endereço.        |
| <ul> <li>Veja o endereço IP na tela<br/>inicial.</li> <li>Um endereço IP é exibido<br/>como quatro conjuntos de<br/>números separados por<br/>pontos, por exemplo,<br/>123.123.123.123.</li> </ul>                                                              |                    |                                            |
| O endereço IP da impressora está<br>correto?                                                                                                    |                    |                                            |
| Etapa 3                                                                                                    | Vá para a etapa 4. | Instale um navegador suportado.            |
| Verifique se está usando um<br>navegador suportado:                                                                                                    |                    |                                            |
| <ul> <li>Internet Explorer versão 11 ou posterior</li> <li>Microsoft Edge</li> <li>Safari versão 6 ou posterior</li> <li>Google Chrome™ versão 32 ou posterior</li> <li>Mozilla Firefox versão 24 ou posterior</li> <li>O seu povegador é suportado?</li> </ul> |                    |                                            |
| O seu navegador e suportado?                                                                                                    |                    |                                            |
| Etapa 4<br>Verifique se a conexão de rede<br>está ativa.                                                                                                    | Vá para a etapa 5. | Entre em contato com seu<br>administrador. |
| A conexao de rede está ativa?                                                                                                    |                    |                                            |
| AÇÃO                                                                                                    | SIM                        | NÃO                                        |
|----------------------------------------------------------------------------------------------------|----------------------------|--------------------------------------------|
| Etapa 5                                                                                                    | Vá para a etapa 6.         | Verifique as conexões dos cabos.           |
| Verifique os cabos conectados à<br>impressora e ao servidor de<br>impressão para garantir que<br>estejam seguros. Para obter mais<br>informações, consulte a<br>documentação fornecida com a<br>impressora. |                            |                                            |
| As conexões dos cabos estão<br>firmes?                                                                                                    |                            |                                            |
| Etapa 6<br>Verifique se os servidores proxy da<br>Web estão desativados.<br>Os servidores proxy da web estão                                                                                                | Vá para a etapa 7.         | Entre em contato com seu<br>administrador. |
| Etapa 7                                                                                                    | O problema foi solucionado | Contate o suporte técnico do               |
| Acesse o Servidor Web<br>incorporado.                                                                                                    |                            | cliente.                                   |
| abriu?                                                                                                    |                            |                                            |

# NÃO É POSSÍVEL CONECTAR A IMPRESSORA A UMA REDE WI-FI

| AÇÃO                                                                                                    | SIM                         | NÃO                |
|----------------------------------------------------------------------------------------------------|-----------------------------|--------------------|
| <ul> <li>Etapa 1</li> <li>Certifique-se de que o<br/>Adaptador ativo esteja<br/>definido para Automático.</li> <li>No painel de controle, navegue<br/>até: Configurações &gt; OK &gt;<br/>Rede/portas &gt; OK &gt; Visão<br/>geral da rede &gt; OK &gt;<br/>Adaptador ativo &gt; OK &gt; Auto<br/>&gt; OK</li> <li>A impressora consegue se<br/>conectar a uma rede Wi-Fi?</li> </ul> | O problema foi solucionado. | Vá para a etapa 2. |
| Etapa 2                                                                                                    | Vá para a etapa 4.          | Vá para a etapa 3. |

| AÇÃO     |                                                                                                    | SIM                         | NÃO                                      |  |
|----------|----------------------------------------------------------------------------------------------------|-----------------------------|------------------------------------------|--|
| •        | Verifique se a rede Wi-Fi<br>correta está selecionada.<br>Alguns roteadores podem<br>compartilhar o SSID padrão.<br>Você está se conectando à<br>rede Wi-Fi correta?                                                                                    |                             |                                          |  |
| Eto<br>• | apa 3<br>Conecte-se à rede Wi-Fi<br>correta. Para obter mais<br>informações, consulte Conexão<br>da impressora a uma rede Wi-<br>Fi<br>A impressora consegue se<br>conectar a uma rede Wi-Fi?                                                           | O problema foi solucionado. | Vá para a etapa 4.                       |  |
| Eta<br>• | Apa 4<br>Verifique o modo de<br>segurança sem fio.<br>No painel de controle, navegue<br>até: Configurações > OK ><br>Rede/portas > OK > Sem fio<br>> OK > Modo de segurança<br>sem fio > OK<br>O modo de segurança sem fio<br>correto está selecionado? | Vá para a etapa 6.          | Vá para a etapa 5.                       |  |
| Et.      | <b>apa 5</b><br>Selecione o modo de<br>segurança sem fio correto.<br>A impressora consegue se<br>conectar a uma rede Wi-Fi?                                                                                                    | O problema foi solucionado. | Vá para a etapa 6.                       |  |
| Et.      | apa 6<br>Certifique-se de que inseriu a<br>senha correta da rede.<br>Observe os espaços, números e<br>capitalização na senha.<br>A impressora consegue se<br>conectar a uma rede Wi-Fi?                                                                 | O problema foi solucionado. | Contate o suporte técnico ao<br>cliente. |  |

# Problemas com suprimentos

# SUBSTITUIR CARTUCHO, INCOMPATIBILIDADE DE REGIÃO DA IMPRESSORA

Para corrigir esse problema, será necessário adquirir um cartucho com a região correta que corresponde à região da impressora, ou adquira um cartucho mundial.

- O primeiro número da mensagem após 42 indica a região da impressora.
- O segundo número na mensagem após 42 indica a região do cartucho.

# Tabela 8.1 Regiões da impressora e do cartucho de toner

| REGIÃO                                                               | CÓDIGO NUMÉRICO |
|----------------------------------------------------------------------|-----------------|
| Região mundial ou indefinida                                         | 0               |
| América do Norte (Estados Unidos, Canadá)                            | 1               |
| Área Econômica Europeia, Europa Ocidental, Países<br>nórdicos, Suíça | 2               |
| Pacífico Asiático                                                    | 3               |
| América Latina                                                       | 4               |
| Demais localidades da Europa, Oriente Médio e<br>África              | 5               |
| Austrália, Nova Zelândia                                             | 6               |
| Região Inválida                                                      | 9               |

Nota: Para localizar as configurações regionais da impressora e o cartucho de toner, imprima as páginas de teste de qualidade de impressão. No painel de controle navegue até: Configurações > Solução de problemas > Páginas de teste de qualidade de impressão.

# SUPRIMENTOS E PEÇAS QUE NÃO SÃO XEROX

A impressora detectou uma peça ou suprimento não Xerox instalado na impressora.

A impressora Xerox foi criada para operar bem com suprimentos/peças genuínos da Xerox. O uso de peças ou suprimentos de terceiros afeta o desempenho, a confiabilidade ou a vida útil da impressora e de seus componentes de criação de imagem.

Todos os indicadores de vida foram projetados para funcionar com peças e suprimentos Xerox e podem apresentar resultados imprevisíveis se forem usados peças e suprimentos de terceiros. O uso de componentes de criação de imagens além da vida útil pretendida pode danificar a impressora Xerox ou componentes associados.

Aviso: O uso de suprimentos ou peças de terceiros pode afetar a cobertura de garantia. A garantia pode não cobrir danos causados pelo uso de suprimento ou peças de terceiros.

Para aceitar estes e todos os demais riscos e continuar com o uso de suprimentos não genuínos na sua impressora, aperte e segure X e OK simultaneamente durante 15 segundos.

Se não quiser aceitar esses riscos, retire o suprimento de terceiros da impressora e instale um suprimento genuíno da Xerox. Para obter mais informações, consulte Usando peças e suprimentos genuínos da Xerox.

# Limpeza de atolamentos

# PARA EVITAR ATOLAMENTOS

# Coloque o papel corretamente

• Verifique se o papel está uniforme na bandeja.

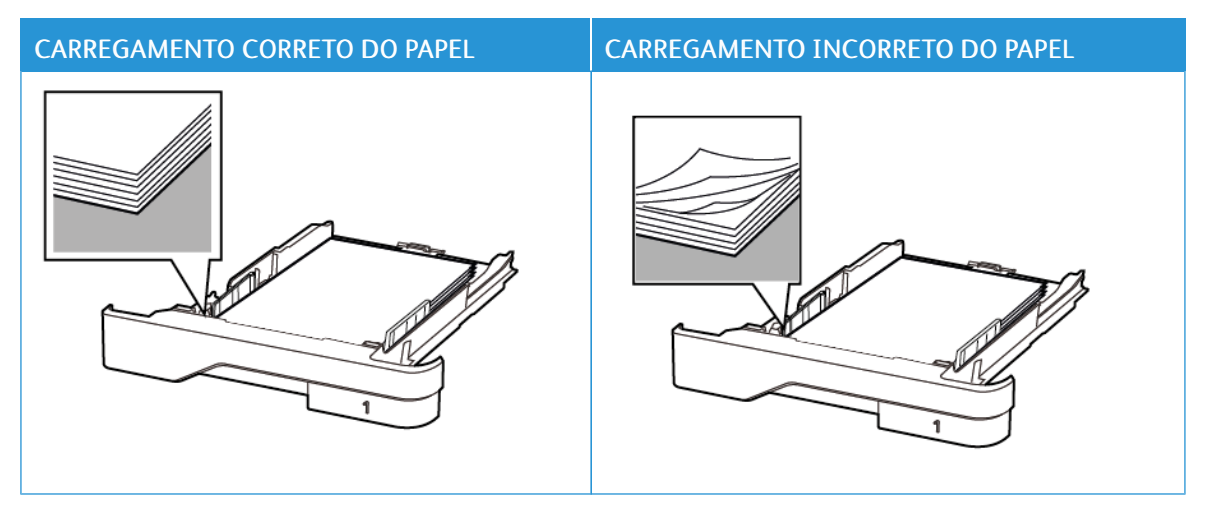

- Não coloque nem remova uma bandeja durante a impressão.
- Não carregue papel em excesso. Certifique-se de que a altura da pilha de papel esteja abaixo do indicador de preenchimento.
- Não deslize o papel na bandeja. Carregue o papel de acordo com a ilustração.

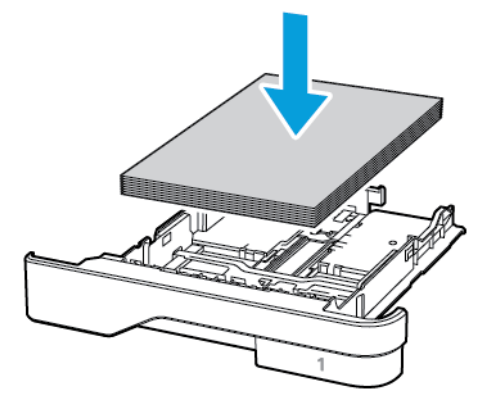

- Certifique-se de que as guias de papel estejam posicionadas corretamente e não estejam pressionando fortemente papéis ou envelopes.
- Empurre a bandeja firmemente na impressora após colocar o papel.

# Use o papel recomendado

- Use apenas os papéis e papéis especiais recomendados.
- Não coloque papel que esteja enrugado, amassado, úmido, dobrado ou enrolado.
- Flexione, ventile e alinhe as bordas do papel antes de carregá-lo.

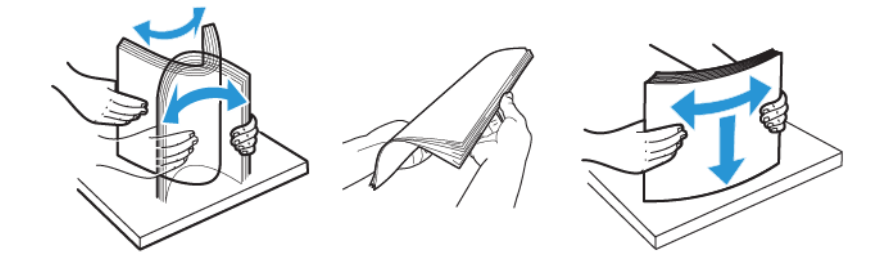

- Não use papel que tenha sido cortado ou aparado à mão.
- Não misture tamanhos, gramaturas ou tipos de papel na mesma bandeja.
- Assegure-se de que o tamanho e o tipo de papel estão definidos corretamente no computador ou painel de controle da impressora.
- Armazene o papel de acordo com as recomendações do fabricante.

# PARA IDENTIFICAR OS LOCAIS DOS ATOLAMENTOS

- Quando o Assistente de atolamento está definido como Ativado, a impressora automaticamente descarrega páginas em branco ou páginas parcialmente impressas depois que um atolamento de papel for solucionado. Verifique a sua impressão por páginas em branco.
- Quando Recuperação do atolamento está definida como Ativada ou Automática, a impressora imprime novamente as páginas atoladas.

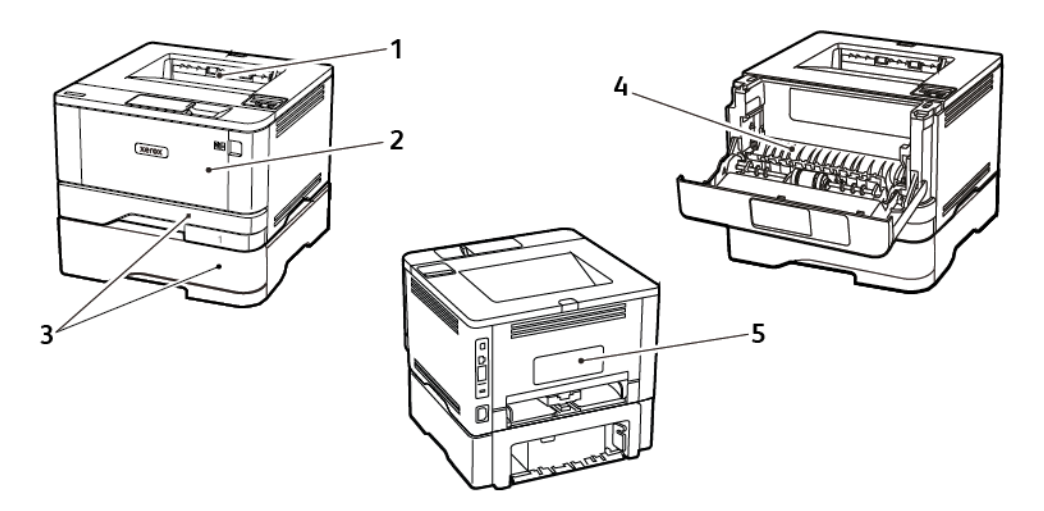

- 1. Bandeja de saída padrão
- 2. Alimentador multiuso

- 3. Bandejas
- 4. Unidade duplex
- 5. Porta traseira

# ATOLAMENTO DE PAPEL NA BANDEJA DE SAÍDA PADRÃO

Remova o papel atolado.

Nota: Certifique-se de que todos os fragmentos de papel sejam removidos.

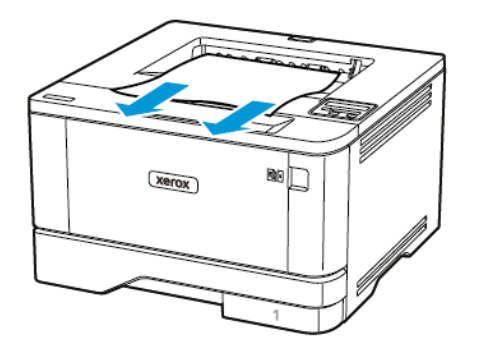

# ATOLAMENTO DE PAPEL NO ALIMENTADOR MULTIUSO

1. Remova o papel do alimentador multiuso.

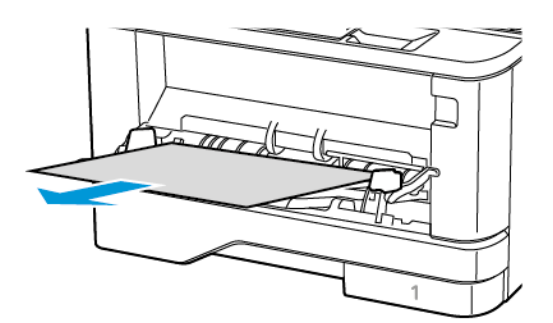

2. Remova o papel atolado.

Nota: Certifique-se de que todos os fragmentos de papel sejam removidos.

3. Feche o alimentador multiuso.

# 4. Abra a porta frontal.

Aviso: Para evitar danos de descarga eletrostática, toque em qualquer estrutura metálica exposta da impressora antes de acessar ou tocar nas áreas internas.

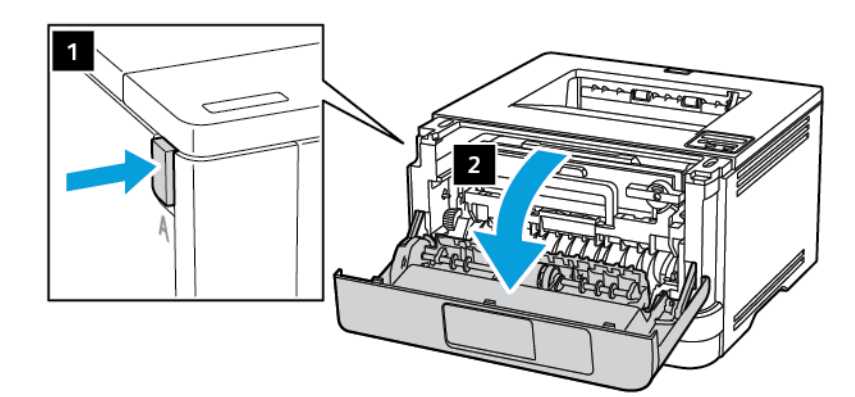

5. Remova a unidade de imagem.

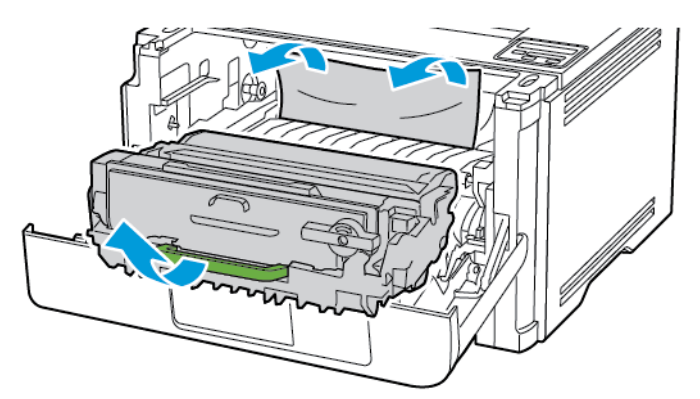

Aviso: Não exponha a unidade de imagem à luz direta por mais de dez minutos. A longa exposição à luz pode causar problemas de qualidade da impressão.

**Aviso:** Não toque no cilindro fotocondutor. Fazer isso pode afetar a qualidade dos trabalhos de impressão futuros.

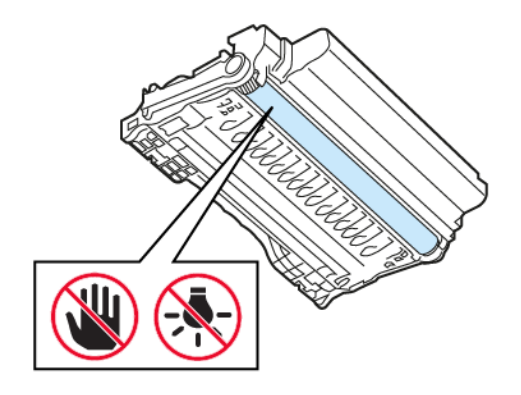

# 6. Remova o papel atolado.

**CUIDADO**—**SUPERFÍCIE AQUECIDA:** A parte interna da impressora pode estar quente. Para reduzir o risco de ferimentos devido a um componente quente, espere a superfície esfriar antes de tocar nela.

Nota: Certifique-se de que todos os fragmentos de papel sejam removidos.

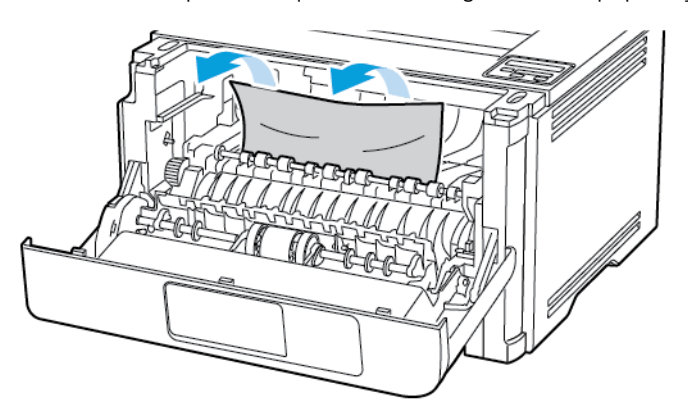

7. Insira a unidade de imagem.

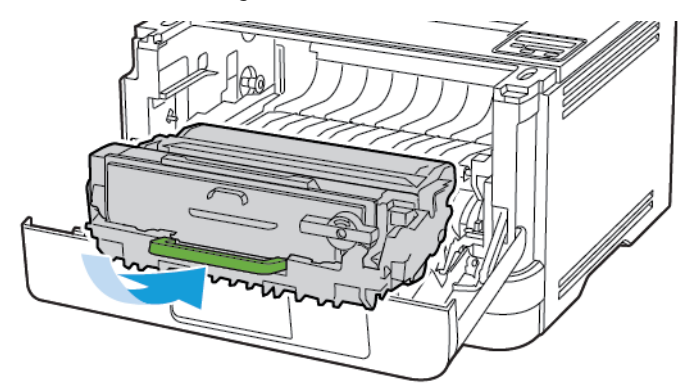

8. Feche a porta.

Solucionando um problema

9. Abra o alimentador multiuso.

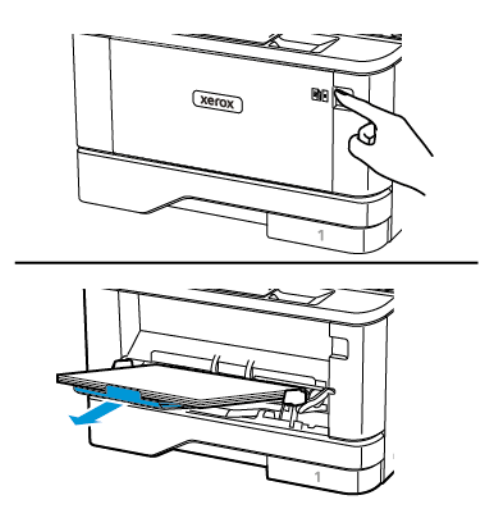

10. Flexione, ventile e alinhe as bordas do papel antes de carregá-lo.

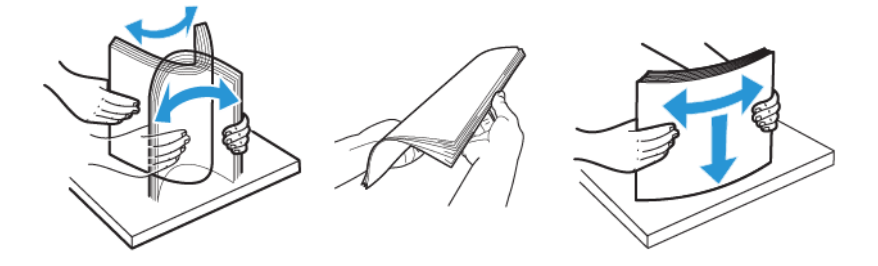

11. Recoloque papel.

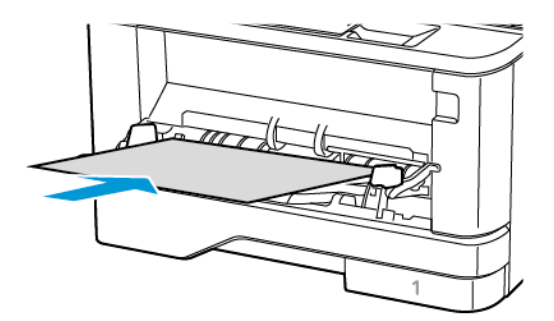

# ATOLAMENTO DE PAPEL NAS BANDEJAS

1. Remova a bandeja.

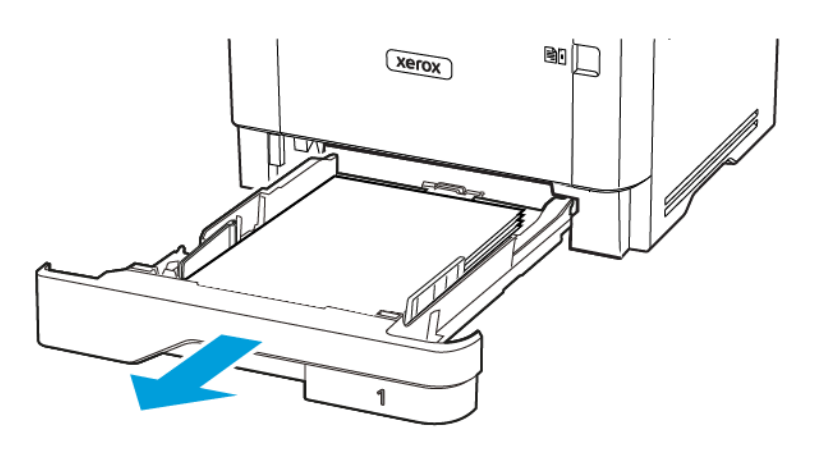

2. Abra a porta frontal.

**Aviso:** Para evitar danos de descarga eletrostática, toque em qualquer estrutura metálica exposta da impressora antes de acessar ou tocar nas áreas internas.

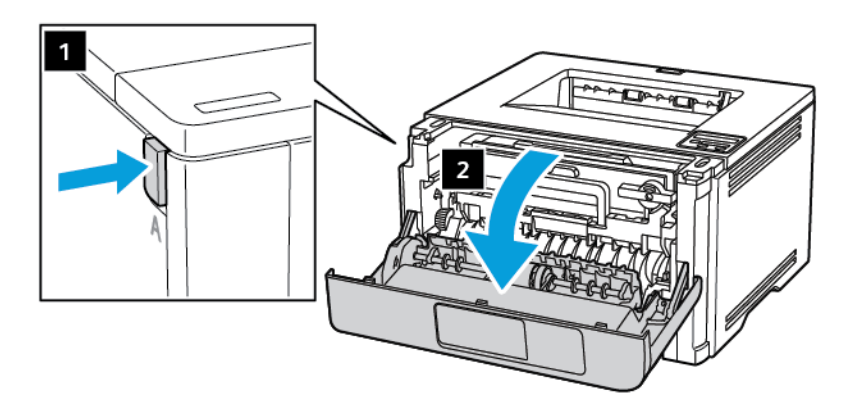

3. Remova a unidade de imagem.

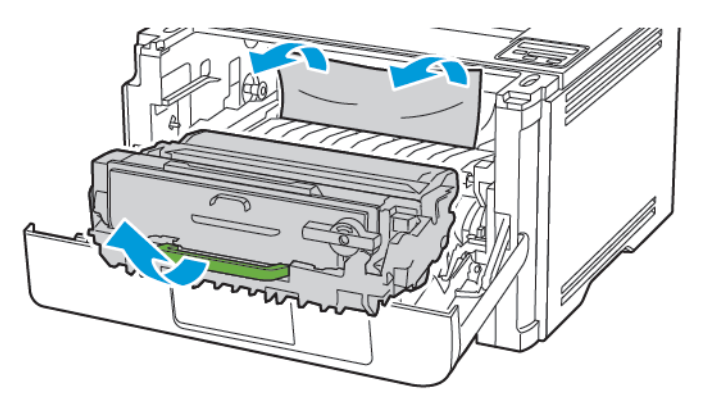

Aviso: Não exponha a unidade de imagem à luz direta por mais de dez minutos. A longa exposição à luz pode causar problemas de qualidade da impressão.

**Aviso:** Não toque no cilindro fotocondutor. Fazer isso pode afetar a qualidade dos trabalhos de impressão futuros.

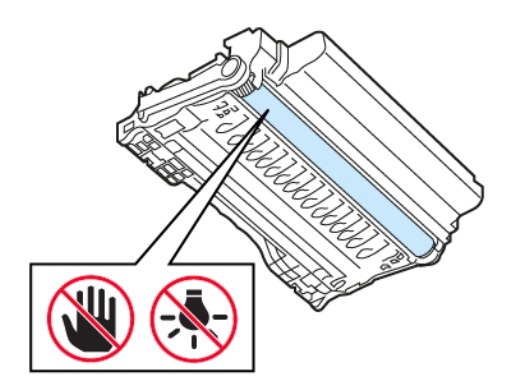

# 4. Remova o papel atolado.

**CUIDADO—SUPERFÍCIE AQUECIDA:** A parte interna da impressora pode estar quente. Para reduzir o risco de ferimentos devido a um componente quente, espere a superfície esfriar antes de tocar nela.

Nota: Certifique-se de que todos os fragmentos de papel sejam removidos.

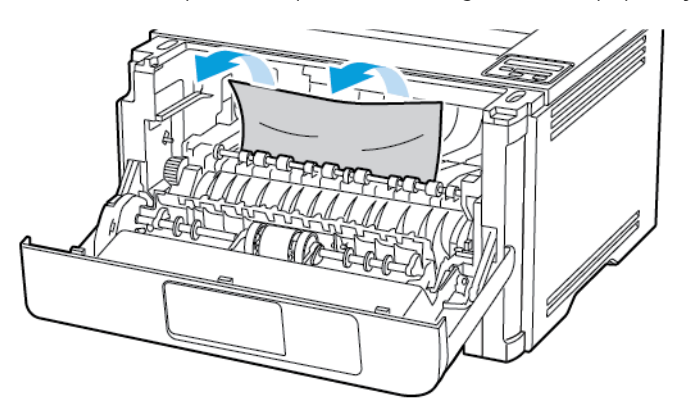

5. Insira a unidade de imagem.

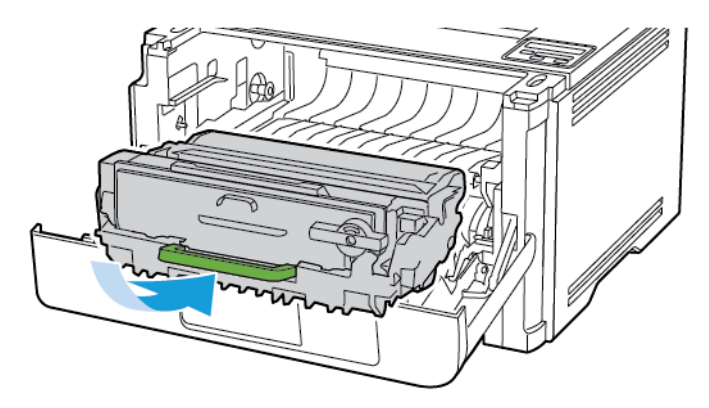

6. Feche a porta dianteira e insira a bandeja.

7. Abra a porta traseira.

**CUIDADO—SUPERFÍCIE AQUECIDA:** A parte interna da impressora pode estar quente. Para reduzir o risco de ferimentos devido a um componente quente, espere a superfície esfriar antes de tocar nela.

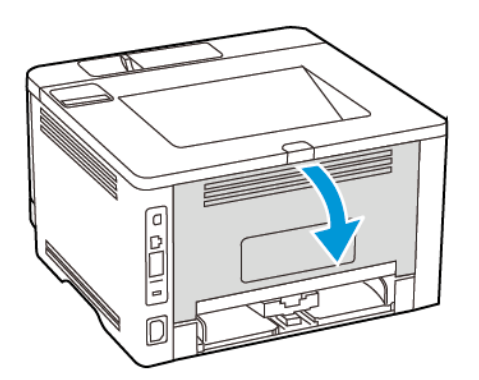

8. Remova o papel atolado.

Nota: Certifique-se de que todos os fragmentos de papel sejam removidos.

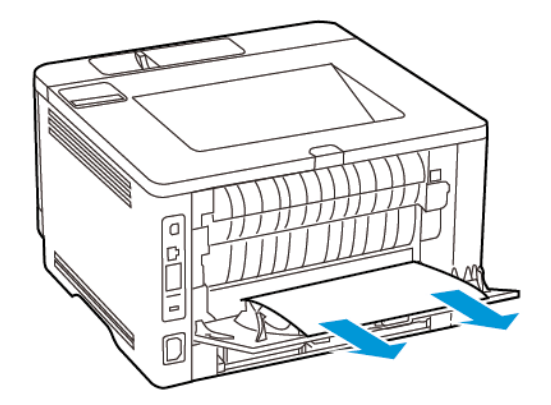

- 9. Feche a porta traseira.
- 10. Remova a bandeja opcional.

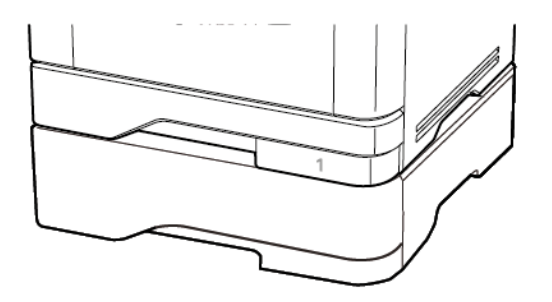

11. Remova o papel atolado.

Nota: Certifique-se de que todos os fragmentos de papel sejam removidos.

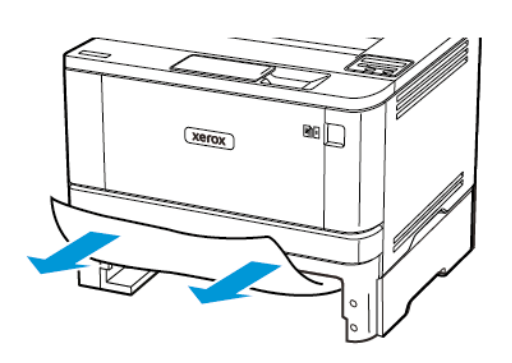

12. Insira a bandeja.

# ATOLAMENTO DE PAPEL NA UNIDADE DUPLEX

1. Abra a porta frontal.

**Aviso:** Para evitar danos de descarga eletrostática, toque em qualquer estrutura metálica exposta da impressora antes de acessar ou tocar nas áreas internas.

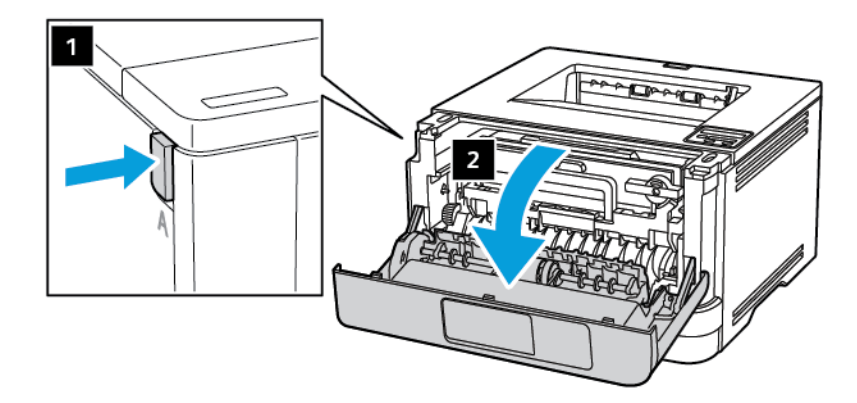

2. Remova a unidade de imagem.

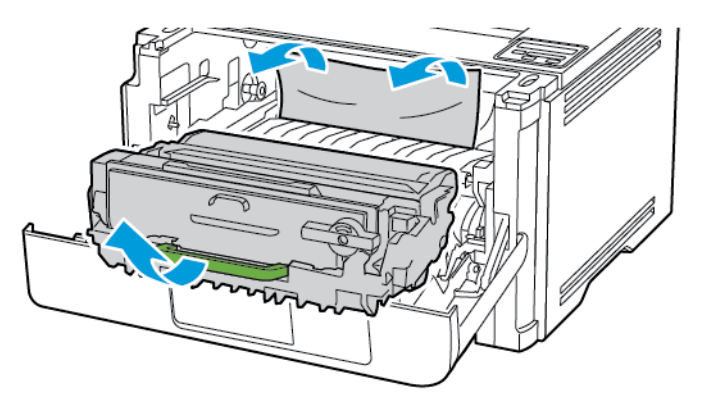

Aviso: Não exponha a unidade de imagem à luz direta por mais de dez minutos. A longa exposição à luz pode causar problemas de qualidade da impressão.

**Aviso:** Não toque no cilindro fotocondutor. Fazer isso pode afetar a qualidade dos trabalhos de impressão futuros.

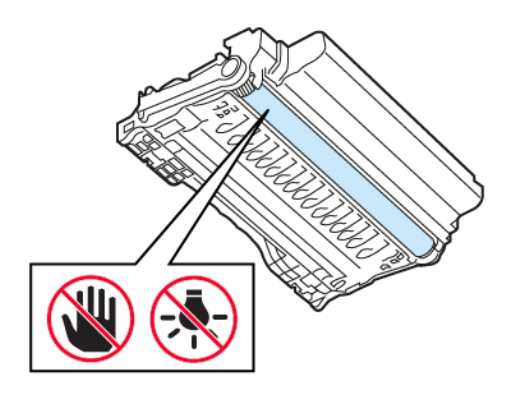

# 3. Remova o papel atolado.

**CUIDADO—SUPERFÍCIE AQUECIDA:** A parte interna da impressora pode estar quente. Para reduzir o risco de ferimentos devido a um componente quente, espere a superfície esfriar antes de tocar nela.

Nota: Certifique-se de que todos os fragmentos de papel sejam removidos.

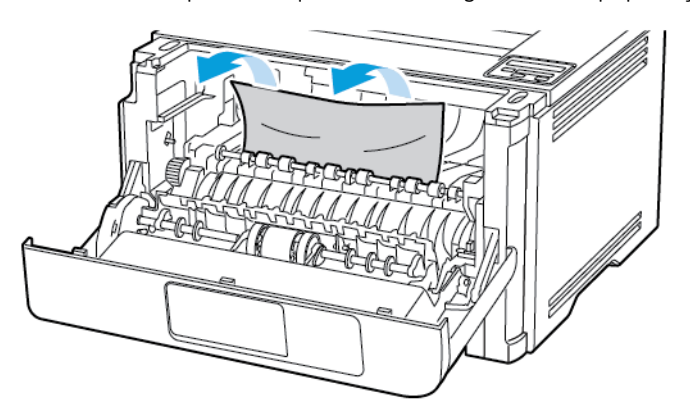

4. Insira a unidade de imagem.

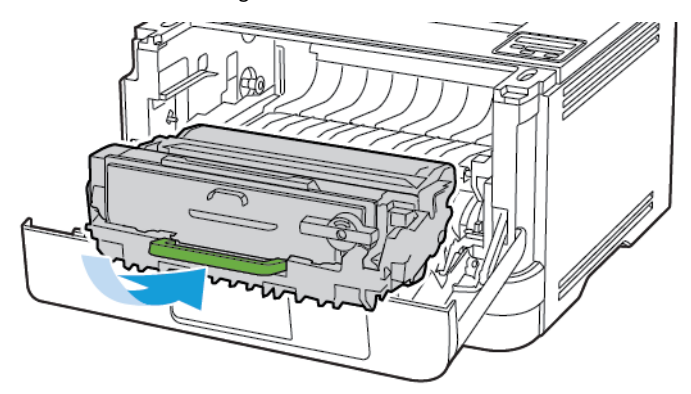

5. Feche a porta.

6. Remova a bandeja.

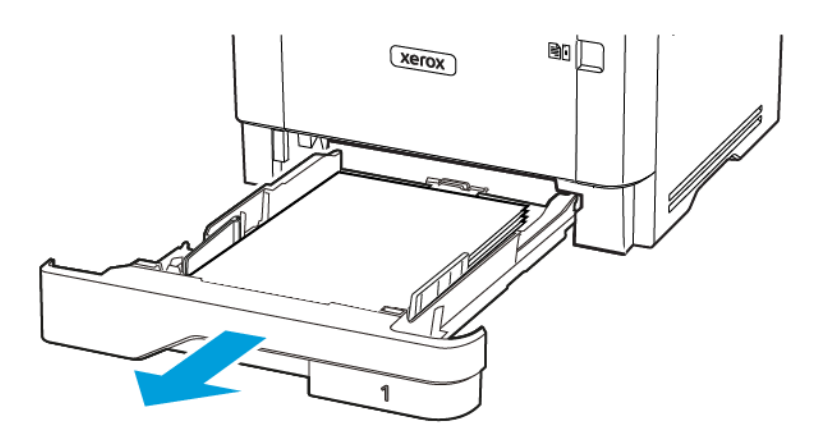

7. Empurre a trava da unidade frente e verso para abri-la.

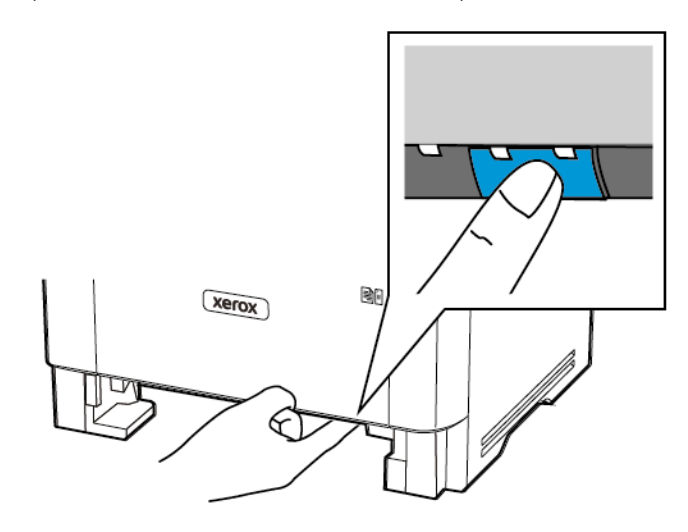

8. Remova o papel atolado.

Nota: Certifique-se de que todos os fragmentos de papel sejam removidos.

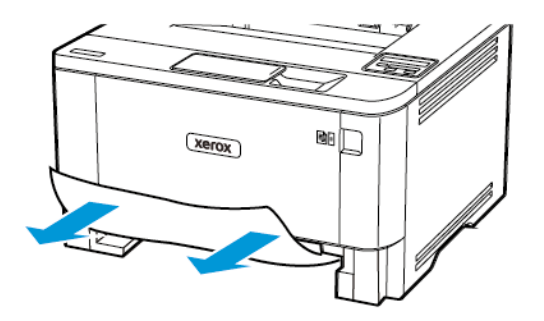

9. Feche a unidade frente e verso.

# 10. Insira a bandeja.

# ATOLAMENTO DE PAPEL NA PORTA DIANTEIRA

1. Abra a porta frontal.

**Aviso:** Para evitar danos de descarga eletrostática, toque em qualquer estrutura metálica exposta da impressora antes de acessar ou tocar nas áreas internas.

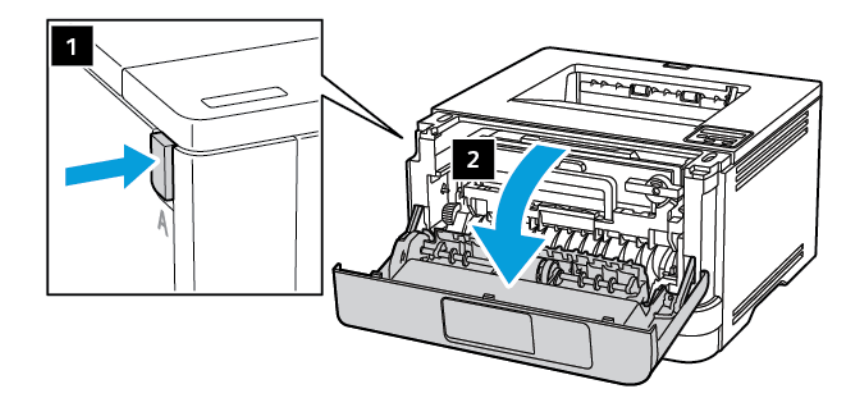

2. Remova a unidade de imagem.

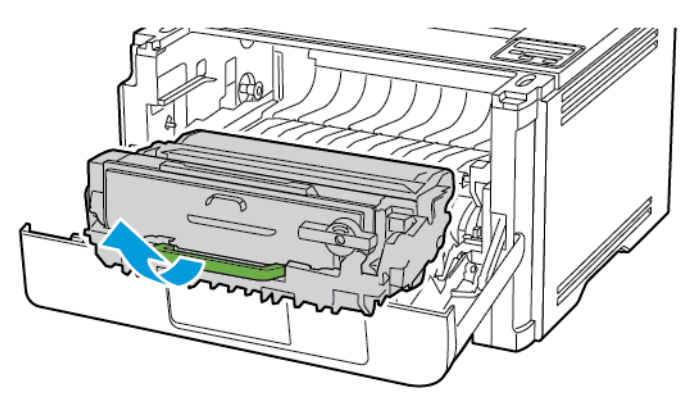

Aviso: Não exponha a unidade de imagem à luz direta por mais de dez minutos. A longa exposição à luz pode causar problemas de qualidade da impressão.

**Aviso:** Não toque no cilindro fotocondutor. Fazer isso pode afetar a qualidade dos trabalhos de impressão futuros.

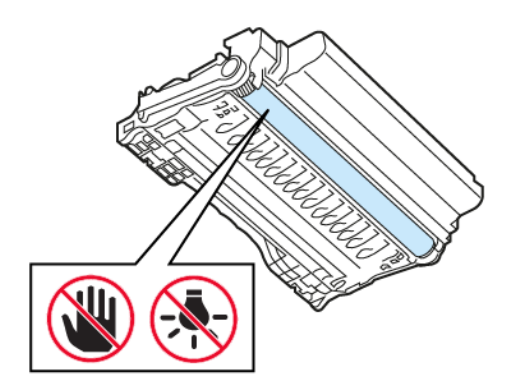

# 3. Abra a porta traseira.

**CUIDADO—SUPERFÍCIE AQUECIDA:** A parte interna da impressora pode estar quente. Para reduzir o risco de ferimentos devido a um componente quente, espere a superfície esfriar antes de tocar nela.

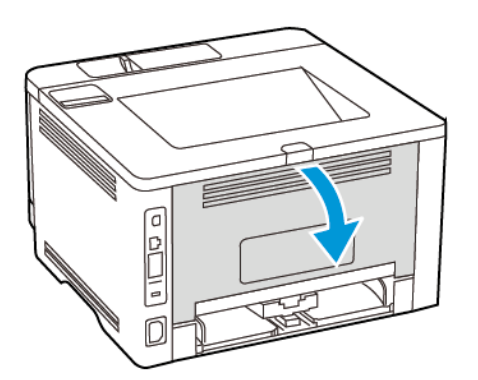

4. Remova o papel atolado.

Nota: Certifique-se de que todos os fragmentos de papel sejam removidos.

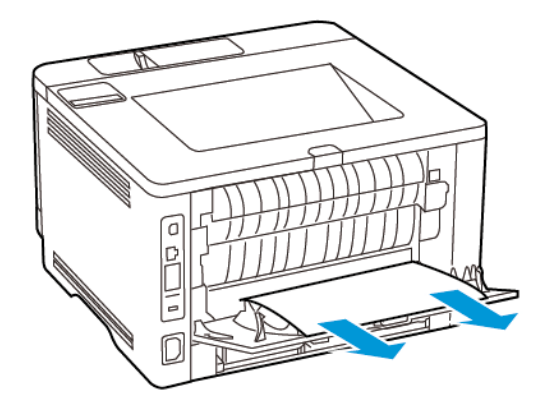

- 5. Feche a porta traseira.
- 6. Insira a unidade de imagem.

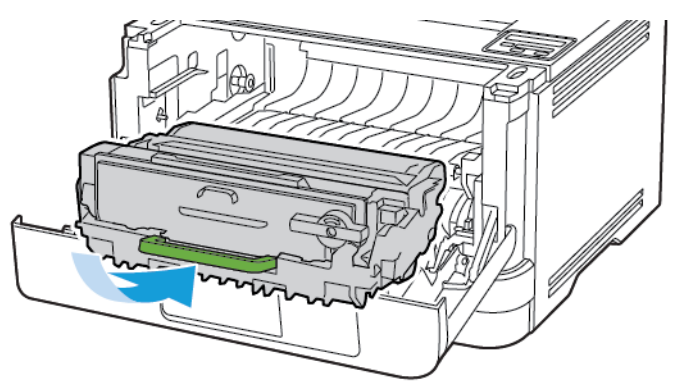

7. Feche a porta dianteira.

# Problemas de alimentação do papel

# O ENVELOPE SE FECHA DURANTE A IMPRESSÃO

| AÇÂ       | ĂO                                                                                                    | SIM                                      | NÃO                         |
|-----------|----------------------------------------------------------------------------------------------------|------------------------------------------|-----------------------------|
| Eta       | <b>pa 1</b><br>Use um envelope que tenha<br>sido armazenado em um<br>ambiente seco.<br>A impressão em envelopes<br>com conteúdo alto de                                                                                           | Vá para a etapa 2.                       | O problema foi solucionado. |
| 2<br>O ei | Envie o trabalho de impressão.<br>nvelope fecha ao imprimir?                                                                                                    |                                          |                             |
| Eta<br>1  | pa 2<br>Certifique-se de que o tipo de<br>papel esteja definido como<br>Envelope.<br>No painel de controle, navegue<br>até: Configurações > OK ><br>Papel > OK > Configuração<br>da bandeja > OK > Tipo/<br>tamanho do papel > OK | Contate o suporte técnico ao<br>cliente. | O problema foi solucionado. |
| 2<br>O ei | Envie o trabalho de impressão.<br>nvelope fecha ao imprimir?                                                                                                    |                                          |                             |

# A IMPRESSÃO AGRUPADA NÃO FUNCIONA

| AÇÃO                                                                                                    | SIM                         | NÃO                                   |
|----------------------------------------------------------------------------------------------------|-----------------------------|---------------------------------------|
| Etapa 1<br>1 No painel de controle, navegue<br>até:                                                                                                    | O problema foi solucionado. | Vá para a etapa 2.                    |
| Configurações > OK ><br>Impressão > OK > Layout<br>> OK > Agrupar > OK                                                                                                    |                             |                                       |
| 2 Defina Agrupar como Ativado<br>[1,2,1,2,1,2] e pressione OK                                                                                                    |                             |                                       |
| 3 Imprima o documento.                                                                                                    |                             |                                       |
| O documento foi agrupado<br>corretamente?                                                                                                    |                             |                                       |
| <ul> <li>Etapa 2</li> <li>1 No documento que deseja<br/>imprimir, abra a caixa de<br/>diálogo Imprimir e, em<br/>seguida, selecione Agrupar.</li> <li>2 Imprima o documento.</li> <li>O documento foi agrupado</li> </ul> | O problema foi solucionado. | Vá para a etapa 3.                    |
| corretamente?                                                                                                    |                             |                                       |
| <ul> <li>Etapa 3</li> <li>1 Reduza o número de cópias a serem impressas.</li> <li>2 Imprima o documento.</li> <li>As páginas estão agrupadas corretamente?</li> </ul>                                                     | O problema foi solucionado. | Contate o suporte técnico ao cliente. |

# A CONEXÃO DE BANDEJAS NÃO FUNCIONA

| AÇÃO                                                                                                    | SIM                         | NÃO                                      |
|----------------------------------------------------------------------------------------------------|-----------------------------|------------------------------------------|
| <ul> <li>Etapa 1</li> <li>Verifique se as bandejas<br/>contêm o mesmo tamanho e<br/>tipo de papel.</li> <li>Verifique se as guias de papel<br/>estão posicionadas<br/>corretamente.</li> <li>Imprima o documento.</li> <li>A conexão de bandejas funciona<br/>corretamente?</li> </ul>                                                                                                    | O problema foi solucionado. | Vá para a etapa 2.                       |
| <ul> <li>Etapa 2</li> <li>No painel de controle, navegue até:</li> <li>Configurações &gt; OK &gt; Papel &gt; OK &gt; Configuração da bandeja &gt; OK &gt; Tipo/ tamanho do papel &gt; OK</li> <li>Ajuste o tamanho e tipo de papel para corresponderem ao papel colocado nas bandejas conectadas.</li> <li>Imprima o documento.</li> <li>A conexão de bandejas funciona corresponderem ente?</li> </ul> | O problema foi solucionado. | Vá para a etapa 3.                       |
| <ul> <li>Etapa 3</li> <li>1 Certifique-se de que a<br/>Conexão de bandejas esteja<br/>definida como Automática.<br/>Para obter mais informações,<br/>consulte Conexão de bandejas.</li> <li>2 Imprima o documento.</li> <li>A conexão de bandejas funciona<br/>corretamente?</li> </ul>                                                                                                    | O problema foi solucionado. | Contate o suporte técnico ao<br>cliente. |

# O PAPEL ATOLA COM FREQUÊNCIA

| AÇÃO                                                                                                    | SIM                                   | NÃO                         |
|----------------------------------------------------------------------------------------------------|---------------------------------------|-----------------------------|
| <ul> <li>Etapa 1</li> <li>Remova a bandeja.</li> <li>Verifique se o papel foi<br/>colocado corretamente.</li> <li>Certifique-se de que as<br/>guias de papel estejam<br/>posicionadas corretamente.</li> <li>Certifique-se de que a<br/>altura da pilha de papel<br/>esteja abaixo do indicador<br/>de preenchimento.</li> <li>Certifique-se de usar<br/>tamanho e tipo de papel<br/>recomendados.</li> <li>Insira a bandeja.</li> <li>Imprima o documento.</li> <li>Os atolamentos de papel ocorrem<br/>com frequência?</li> </ul> | Vá para a etapa 2.                    | O problema foi solucionado. |
| <ul> <li>Etapa 2</li> <li>No painel de controle, navegue até:</li> <li>Configurações &gt; OK &gt; Papel &gt; OK &gt; Configuração da bandeja &gt; OK &gt; Tamanho/tipo do papel &gt; OK</li> <li>2 Defina o tamanho e o tipo de papel padrão.</li> <li>3 Imprima o documento.</li> <li>Os atolamentos de papel ocorrem com frequência?</li> </ul>                                                                                                    | Vá para a etapa 3.                    | O problema foi solucionado. |
| Etapa 3<br>1 Carregue papel de um pacote<br>novo.<br>O papel absorve umidade se<br>essa estiver alta. Armazene o                                                                                                    | Contate o suporte técnico ao cliente. | O problema foi solucionado. |

| AÇÃO                                               | SIM | NÃO |
|----------------------------------------------------|-----|-----|
| papel em sua embalagem<br>original até utilizá-lo. |     |     |
| 2 Imprima o documento.                             |     |     |
| Os atolamentos de papel ocorrem com frequência?    |     |     |

# AS PÁGINAS ATOLADAS NÃO SÃO IMPRESSAS NOVAMENTE

| A             | ÇÃO                                                                                                    | SIM                         | NÃO                                   |
|---------------|----------------------------------------------------------------------------------------------------|-----------------------------|---------------------------------------|
| 1             | No painel de controle, navegue<br>até:                                                                                                    | O problema foi solucionado. | Contate o suporte técnico ao cliente. |
|               | Configurações > OK ><br>Dispositivo > OK ><br>Notificações > OK ><br>Recuperação de conteúdo<br>atolado > OK                                                    |                             |                                       |
| 2<br>As<br>im | No menu Recuperação de<br>atolamento, selecione <b>Ativada</b><br>ou <b>Automática</b> e pressione<br><b>OK</b><br>páginas atoladas foram<br>pressas novamente? |                             |                                       |

# Entrando em contato com o suporte ao cliente

Antes de entrar em contato com Suporte ao cliente, certifique-se de ter as seguintes informações:

- Problemas com a impressora
- Mensagem de erro
- Modelo e número de série da impressora

Para receber um e-mail, suporte via chat ou para navegar até a documentação e drivers suportados, dentre outros downloads, acesse www.xerox.com, clique no link **Suporte técnico ao cliente**, e procure pelo seu produto.

O suporte técnico via telefone também está disponível. Nos Estados Unidos ou no Canadá, acesse www.xerox. com/supplies. Para outros países ou regiões entre em contato com o local em que você adquiriu a impressora.

Solucionando um problema

# Informações regulamentares

# Este apêndice contém:

| Regulamentações básicas                                 |  |
|---------------------------------------------------------|--|
| Fichas de informações de segurança de produtos químicos |  |

# Regulamentações básicas

# NÍVEIS DE EMISSÃO DE RUÍDO

As medições a seguir foram realizadas em conformidade com a ISO 7779 e reportadas de acordo com a ISO 9296.

Nota: Alguns modos podem não ser aplicáveis ao seu produto.

| PRESSÃO SONORA MÉDIA EM 1 METRO, DBA |                    |
|--------------------------------------|--------------------|
| Impressão                            | 1 face: 53         |
|                                      | Frente e verso: 50 |
| Pronto                               | 14                 |

# AVISO DE SENSIBILIDADE À ESTÁTICA

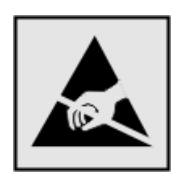

Este símbolo identifica peças sensíveis à estática. Não toque nas áreas próximas a este símbolo sem antes tocar uma superfície de metal em uma área longe do símbolo.

Para evitar danos de descarga eletrostática ao realizar tarefas de manutenção, como limpeza de atolamentos de papel ou troca de suprimentos, toque em qualquer estrutura metálica exposta da impressora antes de acessar ou tocar em áreas interiores, mesmo que o símbolo não esteja presente.

#### **ENERGY STAR**

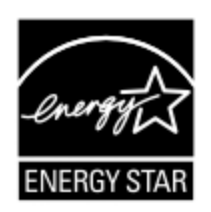

Qualquer produto da Xerox com o emblema ENERGY STAR em seu corpo ou em uma tela de inicialização está certificado e em conformidade com os requisitos da Environmental Protection Agency (EPA) ENERGY STAR desde a data da fabricação.

# INFORMAÇÕES SOBRE TEMPERATURA

| Temperatura ambiental de operações              | 10 a 32,2 °C (50 a 90 °F)                 |
|-------------------------------------------------|-------------------------------------------|
| Temperatura de envio                            | -40 a 40 °C (-40 a 104 °F)                |
| Temperatura de armazenamento e umidade relativa | -40 a 40 °C (–40 a 104 °F), UR de 8 a 80% |

# INFORMACIÓN DE LA ENERGÍA DE MÉXICO

- Consumo de energía en operación: 570 Wh
- Consumo de energía en modo de espera: 0.1 Wh
- Cantidad de producto por unidad de energía consumida: 4.42 páginas/Wh

# AVISO SOBRE LASER

Esta impressora foi certificada nos EUA por estar em conformidade com os requisitos do DHHS 21 CFR capítulo I, subcapítulo J, para produtos a laser de Classe I (1) e, nos demais países, foi certificada como um produto a laser de Classe I em conformidade com os requisitos da IEC 60825-1: 2014.

Os produtos a laser de Classe I não são considerados prejudiciais. O sistema do laser e a impressora foram projetados para que jamais haja acesso humano à radiação do laser acima do nível da Classe I durante a operação normal ou a manutenção pelo usuário ou sob as condições de manutenção prescritas. A impressora tem um conjunto do cabeçote de impressão sem possibilidade de manutenção que contém um laser com as seguintes especificações:

- Classe: IIIb (3b) AlGaInP
- Potência nominal (miliwatts): 25
- Comprimento de onda (nanômetros): 775-800

# ENERGIA

#### Consumo de energia do produto

A tabela a seguir documenta as características de consumo de energia do produto.

Nota: Alguns modos podem não ser aplicáveis ao seu produto.

| MODO                                                          | DESCRIÇÃO                                                                     | CONSUMO DE ENERGIA<br>(WATTS) |
|---------------------------------------------------------------|-------------------------------------------------------------------------------|-------------------------------|
| Impressão O produto está gerando uma cópia impressa tendo co- | 1 face: 570                                                                   |                               |
|                                                               | mo origem impulsos eletronicos.                                               | Frente e verso: 305           |
| Pronto                                                        | O produto está aguardando um trabalho de impressão.                           | 4,9                           |
| Modo de<br>suspensão                                          | O produto está no modo de economia de energia de ní-<br>vel superior.         | 0,9                           |
| Hibernar                                                      | O produto está no modo de economia de energia de ní-<br>vel inferior.         | 0,1                           |
| Desligado                                                     | O produto está conectado a uma tomada, mas o inter-<br>ruptor está desligado. | 0,1                           |

Os níveis de consumo de energia relacionados na tabela anterior representam médias registradas ao longo do tempo. Picos de energia instantâneos podem ser significativamente mais altos que a média.

# Modo de suspensão

Este produto foi desenvolvido com um modo de economia de energia chamado Modo de suspensão. O Modo de suspensão economiza energia diminuindo o consumo durante longos períodos de inatividade. O Modo de suspensão é automaticamente ativado quando o produto não é usado durante um período especificado, chamado de Tempo limite do modo de suspensão.

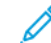

Nota: Tempo limite do modo de suspensão padrão de fábrica para este produto é de 15 minutos.

Pelo uso dos menus de configuração, o Tempo limite do modo de suspensão pode ser ficar entre 1 e 120 minutos. Se a velocidade de impressão for menor ou igual a 30 páginas por minuto, então é possível definir o tempo limite para no máximo até 60 minutos. A definição do Tempo limite do modo de suspensão reduz o consumo de energia, mas pode aumentar o tempo de resposta do produto. Definir o Tempo limite do modo de suspensão para um valor alto mantém resposta rápida, mas consome mais energia.

# Modo de hibernação

Este produto foi desenvolvido com modo de operação com energia extremamente baixa chamado Modo Hibernação. Ao operar no modo Hibernação, todos os outros sistemas e dispositivos são desligados com segurança.

O modo Hibernação pode ser inserido usando um dos métodos a seguir:

- Usando o Tempo limite de hibernação
- Usando os modos de Programação de energia

Nota: O padrão de fábrica Tempo de espera até hibernação deste produto em todos os países ou regiões é de 3 dias.

A quantidade de tempo que a impressora aguarda depois que um trabalho é impresso antes que ele entre no modo de Hibernação pode ser modificada entre uma hora e um mês.

# Modo desligado

Caso este produto possua o modo desligado, que ainda consome uma pequena quantidade de energia, é necessário que o cabo de alimentação seja desconectado da tomada a fim de interromper completamente o consumo de energia do produto.

#### Uso total de energia

Em algumas situações, é útil estimar o uso total de energia do produto. Como as indicações de consumo de energia são representadas em unidades de energia Watts, deve-se multiplicar o consumo de energia pelo tempo que o produto permanece em cada modo, para calcular o uso de energia. O uso total de energia do produto corresponde à soma do uso de energia de cada modo.

# AVISOS REGULAMENTARES PARA PRODUTOS SEM FIO

Esta seção contém informações regulamentares que se aplicam somente a modelos sem fio.

Caso não tenha certeza se seu modelo é sem fio ou não, acesse http://support.xerox.com.

#### Aviso de componente modular

Os modelos sem fio contêm componentes modulares. Para determinar quais componentes modulares estão instalados no seu produto específico, consulte a identificação no próprio produto.

# Exposição à radiação de radiofrequência

A energia de saída de radiação deste dispositivo é muito mais baixa do que os limites de exposição à radiofrequência da FCC e outros órgãos de regulamentação. Uma separação mínima de 20 cm (8 pol.) deve ser mantida entre a antena e qualquer pessoa para que esse dispositivo atenda aos requisitos da FFC e outros órgãos de regulamentação de exposição à radiofrequência.

# Innovation, Science and Economic Development Canada

Este dispositivo está em conformidade com os padrões RSS isentos de licença da Innovation, Science and Economic Development Canada. A operação está sujeita às duas seguintes condições:

- 1. Este dispositivo não pode causar interferência, e
- 2. Este dispositivo deve aceitar qualquer interferência, incluindo interferência que pode causar operação indesejada do dispositivo.

#### Innovation, Sciences et Développement économique Canada

Cet appareil est conforme aux normes RSS exemptes de licence d'Innovation, Sciences et Développement économique Canada. Son fonctionnement est soumis aux deux conditions suivantes:

- 1. Cet appareil ne doit pas causer d'interférences et
- 2. Il doit accepter toutes les interférences, y compris les celles qui peuvent entraîner un fonctionnement indésirable.

# Conformidade com a União Europeia e Área Econômica Europeia

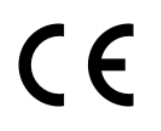

A marca CE aplicada neste produto indica conformidade com as diretivas aplicáveis da União Europeia. O texto completo da declaração de conformidade da União Europeia pode ser encontrado em https://www.xerox.com/en-us/about/ehs.

# Declaração da União Europeia e de Outros Países sobre as bandas de frequência operacional de potência máxima de RF de transmissores de rádio

Este produto de rádio transmite nas bandas 2,4GHz (2,412–2,472 GHz na União Europeia) ou 5GHz (5,15–5,35, 5,47–5,725 na União Europeia). A saída de potência máxima EIRP dos transmissores, inclusive ganho de antena, é de  $\leq$  20dBm para ambas as bandas.

# DECLARAÇÃO DE INFORMAÇÕES DE CONFORMIDADE DA COMISSÃO FEDERAL DE COMUNICAÇÕES (FCC)

Este produto foi testado e aprovado em conformidade com os limites de um dispositivo digital de Classe B, de acordo com a Parte 15 das regras da FCC. A operação está sujeita às duas seguintes condições:

- 1. Este equipamento não pode causar interferência prejudicial e
- 2. Este equipamento deve aceitar qualquer interferência recebida, incluindo interferência que pode causar operação indesejada.

Os limites de Classe B da FCC são definidos para fornecer proteção razoável contra interferência prejudicial quando o equipamento é operado em uma instalação residencial. Este equipamento gera, usa e pode radiar energia de radiofrequência se não for instalado e usado de acordo com as instruções e pode causar interferência prejudicial às radiocomunicações. Contudo, não há garantia de que não ocorrerá interferência em uma determinada instalação. Se este equipamento causar interferência prejudicial na recepção de rádio ou televisão, fato que pode ser determinado com a ativação e desativação do equipamento, o usuário será incitado a tentar corrigir a interferência com uma das seguintes medidas:

- Redirecione ou reposicione a antena receptora.
- Aumente a distância entre o equipamento e o receptor.
- Conecte o equipamento em uma tomada de circuito diferente daquela à qual o receptor está conectado.
- Consulte o seu ponto de compra ou represente de serviço para sugestões adicionais.

O fabricante não é responsável pela interferência de rádio ou televisão causada pelo uso de cabos diferentes dos recomendados ou por alterações ou modificações não autorizadas neste equipamento. Alterações ou modificações não autorizadas podem anular a autorização do usuário para operar este equipamento.

Nota: Para assegurar a conformidade com as regulamentações da FCC sobre interferência eletromagnética para dispositivo de computação Classe B, use um cabo aterrado devidamente blindado. O uso de cabo não devidamente blindado e aterrado pode resultar violação das regulamentações da FCC.

Para obter mais informações sobre meio ambiente, saúde e segurança com relação a este produto e suprimentos Xerox, entre em contato conforme informações a seguir:

# Endereço na Web: https://www.xerox.com/en-us/about/ehs

Chamada (apenas EUA e Canadá): 1-800-ASK-XEROX (1-800-275-9376)

E-mail: EHS-Europe@xerox.com

# DECLARAÇÃO DE CONFORMIDADE DA INNOVATION, SCIENCE AND ECONOMIC

# DEVELOPMENT CANADA

Este aparelho digital Classe B atende a todos os requisitos da Norma Canadense ICES-003 de Equipamento Causador de Interferência.

# Avis de conformité aux normes de l'Innovation, Sciences et Développement économique Canada

Cet appareil numérique de classe B est conforme aux exigences de la norme canadienne relative aux équipements pouvant causer des interférences NMB-003.

# ALEMANHA

# Alemanha - Blue Angel

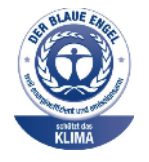

O RAL, Instituto Alemão para Garantia da Qualidade e Rotulagem, conferiu à seguinte configuração deste dispositivo o selo ambiental Blue Angel:

Impressora em rede com impressão automática de 2 faces e USB ou conectividade de rede.

Esse selo o distingue como um dispositivo que satisfaz aos critérios Blue Angel de aceitação ambiental em termos de projeto, fabricação e operação do dispositivo. Para obter mais informações, acesse www.blauer-engel.de.

# Blendschutz

Das Gerät ist nicht für die Benutzung im unmittelbaren Gesichtsfeld am Bildschirmarbeitsplatz vorgesehen. Um störende Reflexionen am Bildschirmarbeitsplatz zu vermeiden, darf dieses Produkt nicht im unmittelbaren Gesichtsfeld platziert werden.

# Importeur

Xerox GmbH Hellersbergstraße 2-4 41460 Neuss

Deutschland

# TURKEY ROHS REGULATION

Em conformidade com o Artigo 7 (d), por meio deste documento, certificamos que "ela está em conformidade com o regulamento EEE".

"EEE yönetmeliğine uygundur."

# CONFORMIDADE DE ROHS DA UCRÂNIA

Обладнання відповідаєвимогам Технічного регламенту щодо обмеження

використання деяких небезпечних речовин в електричному та електронному

обладнані, затвердженого постановою Кабінету Міністрів України від 3 грудня

2008 № 1057.

(O equipamento está em conformidade com a Regulamentação Técnica, aprovado pela Resolução do Gabinete do Ministério da Ucrânia de 3 de Dezembro de 2008, em termos de restrições para o uso de determinadas substâncias perigosas em equipamentos elétricos e eletrônicos.)
# Fichas de informações de segurança de produtos químicos

Para obter as Fichas de informações de segurança de produtos químicos referentes à sua impressora, acesse:

- Endereço na Web: https://safetysheets.business.xerox.com/en-us/
- Estados Unidos e Canadá: 1-800-ASK-XEROX (1-800-275-9376)
- Outros mercados, envie uma solicitação por e-mail para EHS-Europe@xerox.com

Informações regulamentares

# Reciclagem e descarte

# Este apêndice contém:

| Descarte e reciclagem do produto                                                                                       | . 220 |
|----------------------------------------------------------------------------------------------------|-------|
| América do Norte                                                                                                    | . 221 |
| Xerox Green World Alliance                                                                                             | . 222 |
| Diretiva de resíduos de equipamentos elétricos e eletrônicos (WEEE, Waste from Electrical and Electronic<br>Fauipment) | 223   |

# Descarte e reciclagem do produto

Não descarte a impressora ou os suprimentos da mesma forma que o lixo doméstico regular. Consulte as autoridades locais quanto ao descarte e às opções de reciclagem.

### América do Norte

A Xerox opera um programa de devolução e reutilização e reciclagem de equipamentos. Entre em contato com o representante Xerox (1–800–ASK-XEROX) para determinar se este produto Xerox participa do programa. Para obter mais informações sobre programas ambientais da Xerox, acesse https://www.xerox.com/en-us/about/ehs.

## Xerox Green World Alliance

O programa Xerox Green World Alliance permite que você retorne suprimentos qualificados à Xerox para reuso ou reciclagem. Cem por cento dos cartuchos vazios retornados à Xerox são reutilizados ou desmontados para reciclagem. As embalagens usadas para retornar os cartuchos também são recicladas.

Para devolver cartuchos Xerox para reutilização ou reciclagem, faça o seguinte:

- 1. Acesse https://www.xerox.com/office/recycle.
- 2. Clique em **Reciclagem**.
- 3. Selecione uma opção de devolução.

#### Diretiva de resíduos de equipamentos elétricos e eletrônicos (WEEE, Waste from

Electrical and Electronic Equipment)

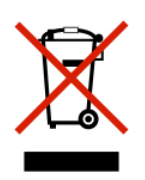

O logotipo WEEE representa programas e procedimentos específicos da reciclagem de produtos eletrônicos nos países da União Europeia. Incentivamos a reciclagem de nossos produtos.

Se você tiver mais dúvidas sobre as opções de reciclagem, entre em contato com o seu escritório de vendas local.

#### AVISO DE RESÍDUO ELETRÔNICO DA ÍNDIA

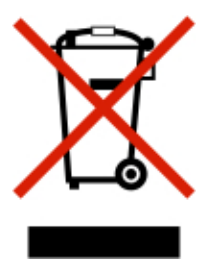

Este produto, incluindo componentes, consumíveis, partes e peças de reposição estão em conformidade com as "Regras de Resíduo Eletrônico da Índia" e proíbe o uso de chumbo, mercúrio, cromo hexavalente, éteres bifenílicos ou difenílicos polibromados em concentrações superiores a 0,1 % em peso e 0,01 % em peso para o cádmio, exceto para a isenção prevista na Regra. Reciclagem e descarte

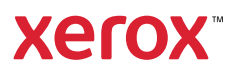